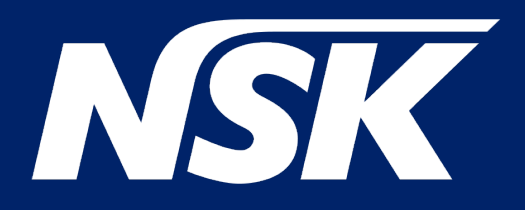

# iClave

# MANUEL D'UTILISATION

Rev. 03c Date : Mai 2024 OM1019FR

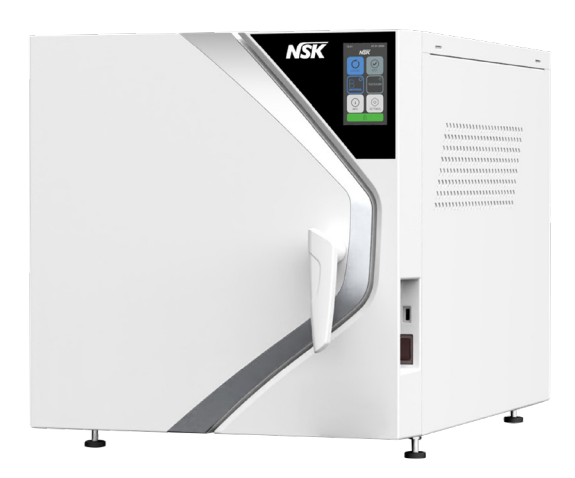

# Sommaire

| 1.  | Informations générales                                          | 5 |
|-----|-----------------------------------------------------------------|---|
| 1.1 | Objectif du manuel                                              | 5 |
| 1.2 | Critères d'utilisation du manuel et de recherche d'informations | 5 |
| 1.3 | Profils d'utilisateurs professionnels                           | 6 |
| 1.4 | Conformité aux directives européennes                           | 6 |
| 1.5 | Garantie                                                        | 7 |

# 

| 2.1   | Informations générales sur la sécurité                                        | 8  |
|-------|-------------------------------------------------------------------------------|----|
| 2.2   | Dispositifs de sécurité et de protection de l'appareil                        | 9  |
| 2.2.1 | Porte à fermeture amortie avec double sécurité                                | 9  |
| 2.2.2 | Protection contre les surpressions - soupape de sécurité et soupape de sûreté | 9  |
| 2.2.3 | Soupape de sûreté                                                             | 9  |
| 2.2.4 | Protection contre l'occultation                                               | 9  |
| 2.2.5 | Protection contre la surchauffe                                               | 9  |
| 2.2.6 | Mise hors tension automatique                                                 | 9  |
| 2.3   | Signes de sécurité sur l'appareil                                             |    |
| 2.4   | Risques résiduels                                                             | 11 |
| 2.5   | Risques bactériologiques                                                      | 11 |
|       |                                                                               |    |

| 3.    | Caractéristiques                                  |    |
|-------|---------------------------------------------------|----|
| 3.1   | Description du stérilisateur                      |    |
| 3.2   | Utilisation prévue                                |    |
| 3.3   | Conditions environnementales                      |    |
| 3.4   | Les groupes qui composent le stérilisateur        |    |
| 3.5   | Composants fournis avec le stérilisateur          |    |
| 3.6   | Taille et poids du colis                          |    |
| 3.7   | Taille et poids du stérilisateur                  |    |
| 3.8   | Spécifications techniques                         |    |
| 3.9   | Étiquettes et symboles                            |    |
| 3.9.1 | Étiquettes présentes à l'arrière du stérilisateur |    |
| 3.9.2 | 2 Étiquettes et symboles présents sur l'emballage |    |
| 3.9.3 | 3 Légende des symboles                            | 20 |

| 4. | Instal | lation |  |
|----|--------|--------|--|
|    |        |        |  |

| 4.Installation                                                | 23 |
|---------------------------------------------------------------|----|
| 4.1 Déballage et transport                                    | 23 |
| 4.2 Positionnement                                            | 24 |
| 4.3 Démarrage initial                                         | 26 |
| 4.4 Menu accueil                                              | 27 |
| 4.5 Menu Cycles                                               | 27 |
| 4.6 Menu test                                                 | 27 |
| 4.7 Menu Info                                                 | 27 |
| 4.8 Menu Paramètres                                           | 28 |
| 4.8.1 Paramètres généraux                                     | 28 |
| 4.8.1.a Modification de la date et de l'heure                 | 28 |
| 4.8.1.b Modification des unités de pression et de température | 29 |
| 4.8.1.c Modification des performances                         | 29 |
| 4.8.1.d Modification de la langue                             | 29 |
| 4.8.1.e Modification de la charge d'eau                       | 29 |
| 4.8.2 Menu opérateur                                          | 30 |
| 4.8.2.a Créer un nouvel opérateur                             | 30 |
| 4.8.2.b Modification d'un opérateur existant                  | 30 |
| 4.8.3 Menu Imprimantes                                        | 31 |
| 4.8.3.a Activation / Désactivation de l'imprimante interne    | 31 |
| 4.8.3.b Imprimante d'étiquettes d'activation / désactivation  | 31 |
| 4.8.3.c Imprimante de rapports d'activation/désactivation     | 31 |
| 4.8.3.d Réimpression de l'étiquette                           | 31 |
| 4.8.4 Menu Connexions                                         | 31 |
| 4.8.5 Menu du rapport d'archivage                             | 31 |

### Sommaire

| 4.8.5.a | Exporter le rapport lors de l'insertion d'une clé USB |    |
|---------|-------------------------------------------------------|----|
| 4.8.5.b | Exporter le rapport à la fin du cycle                 |    |
| 4.8.5.c | Formater la clé USB                                   | 32 |
| 4.8.5.c | Exporter un rapport                                   |    |
| 4.8.6   | Menu entretien                                        | 32 |
| 4.8.7   | Menu technique                                        | 32 |
|         |                                                       |    |

# 

| 5.1    | Allumage du sternisateur                                           | .აა |
|--------|--------------------------------------------------------------------|-----|
| 5.2    | Ouverture / fermeture de la porte                                  | .33 |
| 5.3    | Disposition et dimensions des plateaux                             | .34 |
| 5.4    | Tests quotidiens pour vérifier les performances du stérilisateur   | .34 |
| 5.4.1  | Test Vacuum                                                        | .34 |
| 5.4.3  | Test Helix et test Bowie & Dick                                    | .35 |
| 5.5    | Préparation du matériel avant la stérilisation                     | .35 |
| 5.5.1  | Opérations préliminaires                                           | .35 |
| 5.6    | Traitement des matériaux et des instruments avant la stérilisation | .36 |
| 5.7    | Disposition du matériel sur les plateaux avant la stérilisation    | .36 |
| 5.8    | Sélection du programme                                             | .38 |
| 5.8.1  | Modification du temps de stérilisation                             | .40 |
| 5.8.2  | Modification du temps de séchage                                   | .40 |
| 5.8.3  | Démarrage différé du cycle                                         | .40 |
| 5.9    | Exécution d'un cycle                                               | .40 |
| 5.9.1  | Phase de préchauffage (1)                                          | .42 |
| 5.9.2  | Phase des impulsions (2)                                           | .42 |
| 5.9.3  | Phase de stérilisation (3)                                         | .43 |
| 5.9.4  | Phase de séchage (4)                                               | .43 |
| 5.9.5  | Fin du cycle                                                       | .43 |
| 5.10   | Interruption du programme                                          | .44 |
| 5.11   | Compléter avec de l'eau déminéralisée et évacuer l'eau contaminée  | .44 |
| 5.11.1 | Remplissez le réservoir d'eau déminéralisée                        | .44 |
| 5.11.2 | Vidange du réservoir de récupération des eaux usées                | .44 |
| 5.12   | Connexions                                                         | .45 |
| 5.12.1 | Imprimante interne (en option)                                     | .45 |
| 5.12.2 | Archivage sur une clé USB (facultatif)                             | .46 |
| 5.13   | Cybersécurité                                                      | .46 |
| 5.14   | Mise à jour du micrologiciel                                       | .47 |

# 

| 6.1 | Généralités             | 48 |
|-----|-------------------------|----|
| 6.2 | Liste des informations  | 48 |
| 6.3 | Liste des notifications | 49 |
| 6.4 | Liste des alarmes       | 50 |

# 7 Entretien

| 7. I  | Entretien                                                             |    |
|-------|-----------------------------------------------------------------------|----|
| 7.1   | Entretien ordinaire                                                   | 51 |
| 7.1.1 | Remplacement et nettoyage du filtre à eau déminéralisée               | 51 |
| 7.1.2 | Changement et nettoyage du filtre H2O                                 | 52 |
| 7.1.3 | Remplacement du filtre bactériologique                                | 52 |
| 7.2   | Entretien programmé                                                   | 52 |
| 7.3   | Validation / requalification périodique du processus de stérilisation | 53 |
| 7.4   | Remplacement des fusibles                                             | 53 |
| 7.5   | Durée de vie utile du dispositif                                      | 53 |
| 7.6   | Pièces détachées                                                      | 53 |
| 7.7   | Point chaud et point froid à l'intérieur de la chambre                | 54 |
| 7.8   | Régime général                                                        | 55 |
| 7.8.1 | Circuit électrique                                                    | 55 |
| 7.8.2 | Circuit hydraulique                                                   | 56 |
| 8.    | Élimination                                                           | 57 |

# 1. Informations générales

# 1.1 Objectif du manuel

Ce manuel d'utilisation a été publié par NSK Dental Italy pour fournir à l'opérateur les informations nécessaires pour :

- une installation correcte
- une utilisation appropriée et sûre
- un entretien minutieux

Ce manuel fait partie intégrante du stérilisateur à vapeur iClave, ci-après dénommé dans ce manuel "stérilisateur" ou plus simplement "appareil", et il doit toujours l'accompagner et être immédiatement disponible.Il doit toujours être conservé à proximité de l'appareil, dans un endroit facilement accessible et protégé des agents environnementaux susceptibles d'affecter son intégrité et sa durabilité. Il doit être facilement accessible pour être consulté à tout moment par les opérateurs et les responsables de l'entretien.

Lisez attentivement le manuel et comprenez-le parfaitement avant d'installer l'appareil et de le mettre en service, en particulier les instructions données dans le chapitre "Consignes de sécurité", qui visent à prévenir les risques potentiels pouvant entraîner des blessures pour l'opérateur ou des dommages pour l'appareil.

L'entreprise qui utilise les appareils doit toujours s'assurer que tous les opérateurs comprennent parfaitement les instructions d'utilisation.

NSK Dental Italy décline toute responsabilité en cas de non-respect des règles de sécurité et de prévention décrites dans les différentes sections de ce manuel et de dommages causés par une installation et une utilisation incorrectes de l'appareil.

Tous les droits sont réservés. Cette publication ne peut pas être reproduite, transmise, transcrite, stockée dans des systèmes informatiques ou traduite dans une autre langue ou un autre langage informatique, même partiellement, sous quelque forme ou par quelque moyen que ce soit, sans l'autorisation écrite préalable de NSK Dental Italy.

NSK Dental Italy se réserve le droit d'apporter des modifications aux caractéristiques techniques du produit décrit dans ce manuel à tout moment, sans obligation de préavis ou de communication.

# 1.2 Critères d'utilisation du manuel et de recherche d'informations

Les informations et les instructions sont rassemblées et organisées en chapitres et en paragraphes, et peuvent être facilement trouvées en consultant la table des matières.

Les informations précédées d'un signe d'avertissement doivent être lues attentivement.Les informations de base pour la santé et la sécurité des opérateurs/du personnel d'entretien sont contenues dans un encadré marqué de panneaux d'avertissement sur fond coloré, comme illustré ci-dessous.

#### Les consignes de sécurité sont classées comme suit, en fonction de la gravité du risque :

| Classification | Niveau de risque                                                                                                    |
|----------------|----------------------------------------------------------------------------------------------------|
|                | Informations sur les spécifications générales du produit mises en évidence pour éviter les dysfonctionnements et la perte de performance du produit.            |
|                | Indique les cas où le non-respect des consignes de sécurité peut entraîner des blessures mineures ou considérables pour les personnes ou endommager l'appareil. |
|                | Indique les cas où le non-respect des consignes de sécurité peut entraîner des blessures graves ou endommager l'appareil.                                       |

# 1.3 Profils d'utilisateurs professionnels

Les réglementations européennes relatives à la sécurité et au processus de stérilisation décrivent les rôles professionnels suivants :

OPÉRATEUR : une personne qui utilise quotidiennement l'appareil aux fins prévues. Les opérateurs qui utilisent quotidiennement le stérilisateur sont représentés par du personnel médical gualifié :

- Médecin ;
- Chirurgien dentiste ;
- Implantologue;
- Hygiéniste.
- Assistant dentaire

ENTRETIEN : personne chargée de l'entretien ordinaire de l'appareil sur une base quotidienne. Remarque : l'opérateur et l'agent d'entretien peuvent être la même personne.

TECHNICIEN : personne chargée de l'entretien extraordinaire de l'appareil. C'est la personne autorisée à effectuer toutes les interventions, réglages et réparations électriques et mécaniques.

AUTORITÉ RESPONSABLE : une personne (souvent l'employeur) ou un groupe de personnes responsables de l'utilisation et de l'entretien de l'appareil, qui veille à ce que : l'appareil en toute

- l'opérateur et l'agent d'entretien ont reçu une formation adéquate pour utiliser l'appareil en toute sécurité;
- l'opérateur a reçu une formation adéquate sur les pratiques d'hygiène et de stérilisation utilisées dans le domaine dentaire;
- une formation régulière est dispensée à l'ensemble du personnel concernant le fonctionnement et l'entretien de l'appareil, y compris les procédures d'urgence en cas d'émission de substances toxiques, inflammables, explosives ou pathogènes dans l'air ambiant l'environnement;
- les documents de fréquentation de la formation sont conservés et leur bonne compréhension est vérifiée;
  une trace écrite, électronique ou sur papier est conservée des procédures de stérilisation effectuées à

partir du moment où le dispositif est installé. Remarque : Tout accident grave survenu avec l'appareil doit être signalé au fabricant et à l'autorité compétente de l'État membre où l'accident s'est produit.

Veuillez signaler les incidents, les quasi-incidents et les dysfonctionnements du produit au service d'assistance à la clientèle de NSK Dental Italy à l'adresse suivante : servicesterilization@nsk-italy.it.

# 1.4 Conformité aux directives européennes

Comme indiqué dans la déclaration de conformité Mod.444-003, établie conformément à l'article 19 Annexe IV du règlement 2017/745/UE, le stérilisateur iClave fabriqué par NSK Dental Italy répond aux exigences essentielles définies par le règlement 2017/745/UE pour les dispositifs médicaux, selon lequel il est classé dans la classe IIa. Il est également conforme aux directives 2014/68/CE pour les récipients sous pression (PED), 2014/30/UE (directive Compatibilité électromagnétique) et 2014/35/UE (directive Basse tension).

Le stérilisateur iClave est également conforme aux normes techniques de référence EN 13060, IEC 61010-1, IEC 61010-2-40 et IEC 61326-1.

La déclaration de conformité est un document d'accompagnement imprimé sur papier.

Ce produit NSK a été conçu et fabriqué avec des matériaux et des pièces de qualité élevée qui peuvent être recyclés et réutilisés.

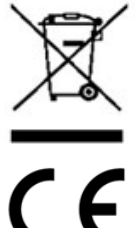

Élimination séparée des équipements électriques et électroniques, conformément à la directive 2012/19/UE (DEEE/RAEE). L'équipement appartient à la catégorie 8 (équipement médical).

Marque CE et numéro de l'organisme notifié. Le marquage CE indique que le dispositif satisfait aux exigences essentielles de la réglementation sur les dispositifs médicaux (UE) 2017/745.

0123 Organisme notifié : TÜV SÜD Product Service GmbH, Zertifizierstelle, Ridlerstraße 65, 80339 Munich- Allemagne, N° d'identification 0123.

# 1.5 Garantie

les produits NSK sont garantis contre les erreurs de fabrication et les matériaux défectueux. NSK Dental Italy se réserve le droit d'examiner et de déterminer la cause de tout problème. La garantie sera annulée si le produit n'a pas été utilisé correctement ou pour l'usage auquel il est destiné, s'il a été modifié par du personnel non qualifié ou s'il a été équipé de pièces non-originales de NSK Dental Italy. Les pièces de rechange sont disponibles pendant dix ans après l'arrêt de la production du modèle.

Le non-respect des directives ci-dessous annule la garantie et/ou rend l'utilisation de l'appareil dangereuse.

- En cas de panne et/ou de dysfonctionnement, suivez les instructions données au paragraphe 6.3 "Liste des avis" et au paragraphe 6.4 "Liste des alarmes". Si le problème persiste, n'essayez pas d'utiliser l'appareil mais contactez l'assistance technique de NSK Dental Italie : NSK Dental Italie, Via dell'Agricoltura 21, 36016 Thiene (VI), adresse électronique : servicesterilization@nsk-italy.it
- N'utilisez pas l'appareil tant que les réparations nécessaires n'ont pas été effectuées pour rétablir son bon fonctionnement.
- N'essayez pas de démonter l'appareil, de remplacer les composants défectueux ou endommagés et/ou de le faire régler ou réparer par du personnel n'ayant pas reçu la formation adéquate et l'autorisation de NSK Dental Italy.
- Les composants défectueux ou endommagés ne doivent être remplacés que par des pièces d'origine NSK Dental Italy.

La garantie est valable pendant 24 mois à compter de la date de vente de l'appareil pour toute erreur de fabrication ou tout défaut matériel. La date d'entrée en vigueur de la garantie est déterminée par la date de la facture d'achat de l'appareil. NSK Dental Italy se réserve le droit d'analyser et d'établir la cause de tout problème.

La garantie ne couvre pas :

- Les dommages liés à l'usure normale, à une mauvaise utilisation, à la négligence, au non-respect du mode d'emploi
- Les pannes dues à des catastrophes naturelles ou à des incendies ;
- Les dommages dus à des interventions incorrectes ou à des réparations non autorisées par NSK Dental Italy;
- Les dommages dus à des manipulations effectuées par du personnel non qualifié ;
- Les anomalies provenant de pièces ou de matériaux qui ne sont pas d'origine, donc les causes non imputables au fabricant.

La garantie est également annulée si :

- L'appareil présente des dommages causés par une chute, par l'exposition à des flammes ou en tout cas par des causes non liées à des défauts de fabrication ;
- S'il n'a pas été correctement installé ;
- S'il n'a pas été raccordé correctement sur le réseau électrique (mauvaise tension nominale d'alimentation);
- SI le numéro de série a été enlevé, effacé ou modifié.

Veuillez noter que l'ouverture de l'équipement par du personnel NON AUTORISÉ par le fabricant entraîne la déchéance des droits de garantie et de la RESPONSABILITÉ de la certification CE.

# 2. Informations sur la sécurité

# 2.1 Informations générales sur la sécurité

Pour maintenir le niveau maximal de sécurité des dispositifs pour les patients et les opérateurs professionnels spécialisés, il est essentiel que :

- les opérateurs et les agents d'entretien aient lu et compris les instructions d'installation et d'utilisation du dispositif
- les opérations d'entretien périodique décrites au chapitre 7 "Entretien" soient effectuées
- les consignes de sécurité suivantes soient respectées :
- Veillez à ce que l'appareil soit branché sur une prise de courant dotée d'une mise à la terre.
- Laissez la fiche dans la prise jusqu'à la fin de la stérilisation et n'utilisez pas la prise pour d'autres appareils en même temps.
- N'utilisez que des câbles d'alimentation originaux NSK Dental Italy, car d'autres câbles peuvent provoquer des chocs électriques, des incendies ou endommager l'appareil.
- Ne mettez pas l'appareil sous tension ou hors tension, sauf en cas de nécessité absolue, car cela pourrait déclencher le fusible.
- Ne touchez pas le cordon d'alimentation avec des mains humides, car vous risquez de vous électrocuter.
- Installez le produit dans un espace suffisant pour pouvoir retirer immédiatement la fiche électrique.
- Mettez l'appareil hors tension et débranchez le cordon d'alimentation avant d'effectuer toute opération d'entretien.
- Ne connectez pas sur l'appareil aucun accessoire ou équipement non-original de NSK Dental Italy.
- Rangez les substances explosives et les matériaux inflammables à l'écart de l'appareil.
- Si l'appareil surchauffe ou dégage une mauvaise odeur, éteignez immédiatement l'interrupteur, débranchez la fiche de la prise électrique et contactez l'assistance technique.
- Ne laissez pas d'eau ou de liquide désinfectant pénétrer à l'intérieur de l'appareil, car cela pourrait provoquer un courtcircuit et un choc électrique.
- Évitez de toucher par inadvertance la porte ou la zone autour de la chambre lorsque l'appareil est en marche ou immédiatement après l'avoir arrêté, car ces éléments atteignent des températures élevées et peuvent provoquer des brûlures.
- Ne bouchez et ne couvrez pas la sortie de vapeur de l'appareil avec d'autres objets. En outre, évitez de placer par inadvertance votre visage ou vos mains à proximité de la sortie de vapeur, car cela peut provoquer des brûlures.
- N'utilisez que des composants et des pièces de rechange d'origine NSK Dental Italy.
- Pour vérifier visuellement le succès du processus de stérilisation, il est recommandé d'utiliser une bandelette indicatrice colorée.

⚠

- L'appareil ne doit être installé que dans des environnements clos.
- Installez la machine sur une surface plane.
- Ne stérilisez ni liquides ni objets autres que les instruments médicaux indiqués dans l'utilisation prévue.
- Évitez tout choc sur l'appareil. Ne laissez pas tomber l'appareil.
- Lavez et séchez les objets avant de les stériliser. Les résidus de détergents chimiques dans la chambre peuvent provoquer de la corrosion ou laisser de mauvaises odeurs sur les objets stérilisés.
- Introduisez les objets à stériliser avec les grilles. L'introduction directe d'objets dans la chambre peut entraîner des problèmes de stérilisation, une décoloration ou même une détérioration des objets.
- Assurez-vous que l'eau a été évacuée avant de déplacer l'appareil.
- Utilisez un récipient ou un étui pour stériliser les objets à pointe fine, car ceux-ci peuvent dépasser du fond du support.
- Stérilisez les instruments conformément aux paramètres recommandés par le fabricant ou le détaillant.
- Si vous constatez des irrégularités pendant l'utilisation, arrêtez le cycle de stérilisation et contactez l'assistance technique.
- Effectuez des contrôles de diagnostic périodiques et des opérations d'entretien de routine.
- Si l'appareil n'a pas été utilisé depuis longtemps, vérifiez s'il fonctionne correctement avant de l'utiliser.
- Les appareils de communication RF portables et mobiles peuvent interférer avec l'appareil.
- L'appareil ne doit pas être utilisé à proximité ou au-dessus d'un autre appareil. Si cela n'est pas possible, assurez-vous que tous les dispositifs fonctionnent correctement.
- L'appareil risque de mal fonctionner s'il est utilisé à proximité d'interférences électromagnétiques. N'installez pas l'appareil à proximité d'autres équipements émettant des ondes magnétiques. Mettez hors tension si un appareil d'oscillation ultrasonique ou d'électrochirurgie se trouve à proximité du site d'utilisation.
- Il incombe à l'utilisateur de remplir l'autoclave avec de l'eau déminéralisée propre, conforme à la norme EN 13060, exempte de contaminants et autres agents pathogènes.

# 2.2 Dispositifs de sécurité et de protection de l'appareil

Le stérilisateur est doté de plusieurs dispositifs, énumérés ci-dessous, qui assurent la sécurité totale des opérateurs.

#### 2.2.1 Porte à fermeture amortie avec double sécurité

Un dispositif électromécanique ne permet l'ouverture de la porte que dans les conditions suivantes :

- appareil branché et allumé
- aucune alarme activée
- pression interne non dangereuse pour l'opérateur (pression ambiante ±15mbar)

Pour plus de sécurité, appuyez sur le bouton de déverrouillage de l'écran pour déverrouiller la porte à la fin d'un cycle.

Si l'appareil est éteint alors que la porte est ouverte, n'essayez pas de fermer la porte en forçant la poignée. Pour fermer la porte, il suffit de remettre l'appareil en marche à l'aide de l'interrupteur principal.

#### 2.2.2 Protection contre les surpressions - soupape de sécurité et soupape de sûreté

#### Soupape de sécurité

Il s'agit d'une soupape située à l'arrière de l'appareil qui se déclenche lorsque la pression à l'intérieur de la chambre dépasse 2,6 bars. Pour vérifier le bon fonctionnement

de la soupape, éteignez l'appareil et laissez-le refroidir, puis dévissez le capuchon noir, tirez-le légèrement jusqu'à ce qu'un "clic" se fasse entendre et vérifiez s'il bouge librement. La soupape de sécurité n'exige ni réglage ni entretien.

#### 2.2.3 Soupape de sûreté

Elle se déclenche lorsque la pression à l'intérieur de la chambre de stérilisation dépasse 2,4 bars ; un signal sonore alerte l'opérateur et le message A75 apparaît sur l'écran.

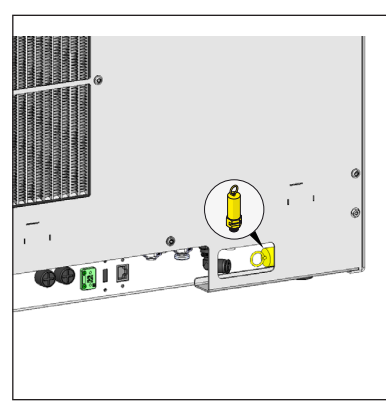

#### 2.2.4 Protection contre l'occultation

En cas de panne d'électricité pendant le cycle de stérilisation, la pression dans la chambre est complètement libérée et ramenée au niveau ambiant. Lorsque l'alimentation est rétablie, le message A70 apparaît sur l'écran.

#### 2.2.5 Protection contre la surchauffe

La température à l'intérieur de la chambre de stérilisation est programmée pour ne pas dépasser une limite de 142 °C ; en cas de défaillance, une protection supplémentaire est prévue pour empêcher la température de dépasser 150 °C.

#### 2.2.6 Mise hors tension automatique

Trente minutes après la fin du cycle, à moins que la porte n'ait été ouverte ou qu'un bouton n'ait été actionné sur le panneau avant, l'appareil s'éteint automatiquement.

Cette fonction n'est pas mise en œuvre si aucun cycle de stérilisation n'a été exécuté.

# 2.3 Signes de sécurité sur l'appareil

Les panneaux d'avertissement et de danger suivants se trouvent sur le stérilisateur aux endroits indiqués.

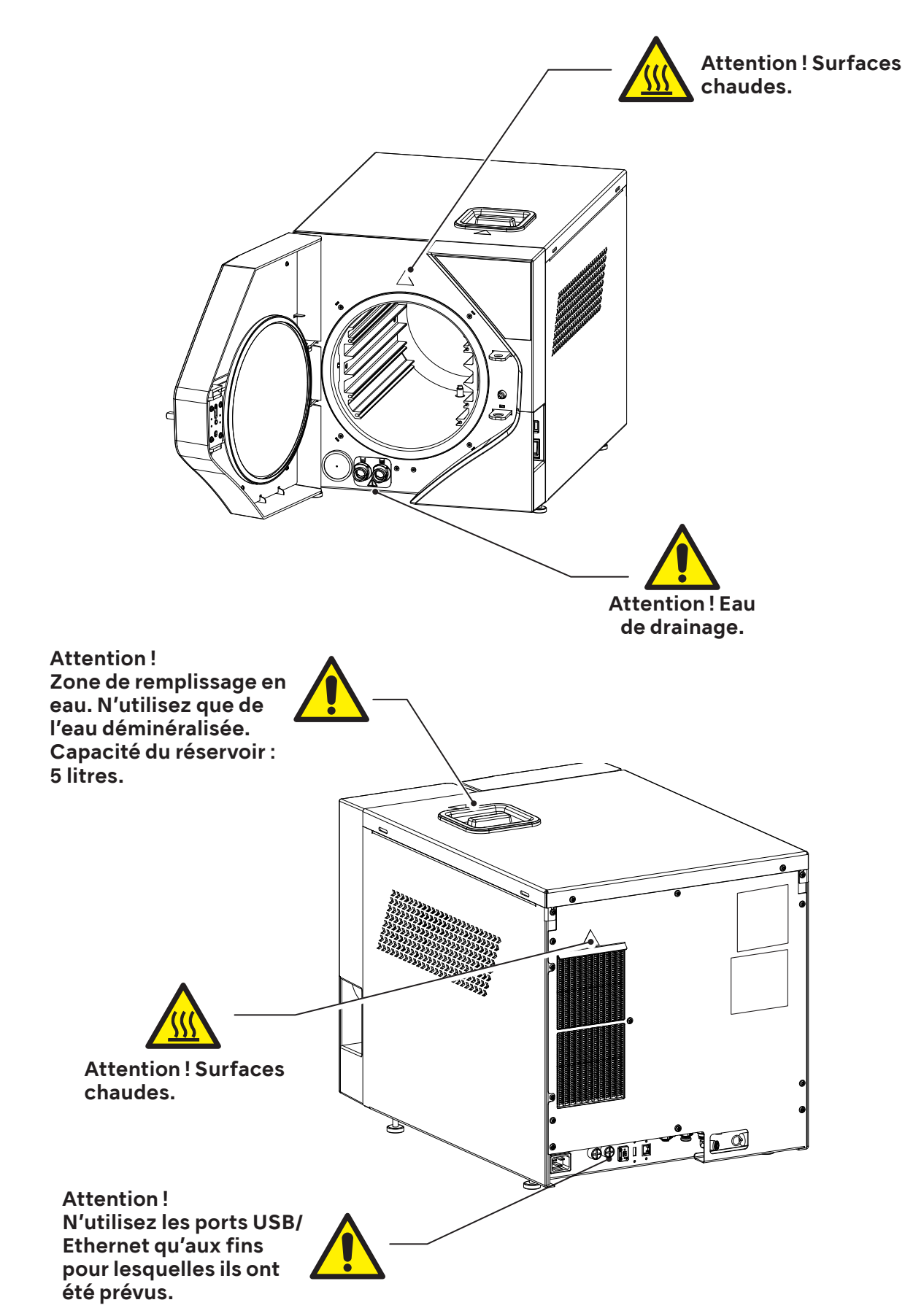

# 2.4 Risques résiduels

Le processus de stérilisation fonctionne avec de la vapeur sous pression et à haute température. Lorsque vous retirez un chargement de la chambre de stérilisation, utilisez toujours des outils appropriés et un équipement de protection individuelle pour manipuler les supports chauds et les outils.

Lors de l'ouverture de la porte du stérilisateur, en particulier en cas d'échec du cycle, une petite quantité de vapeur ou de condensation chaude peut être libérée ; ouvrez la porte avec précaution.

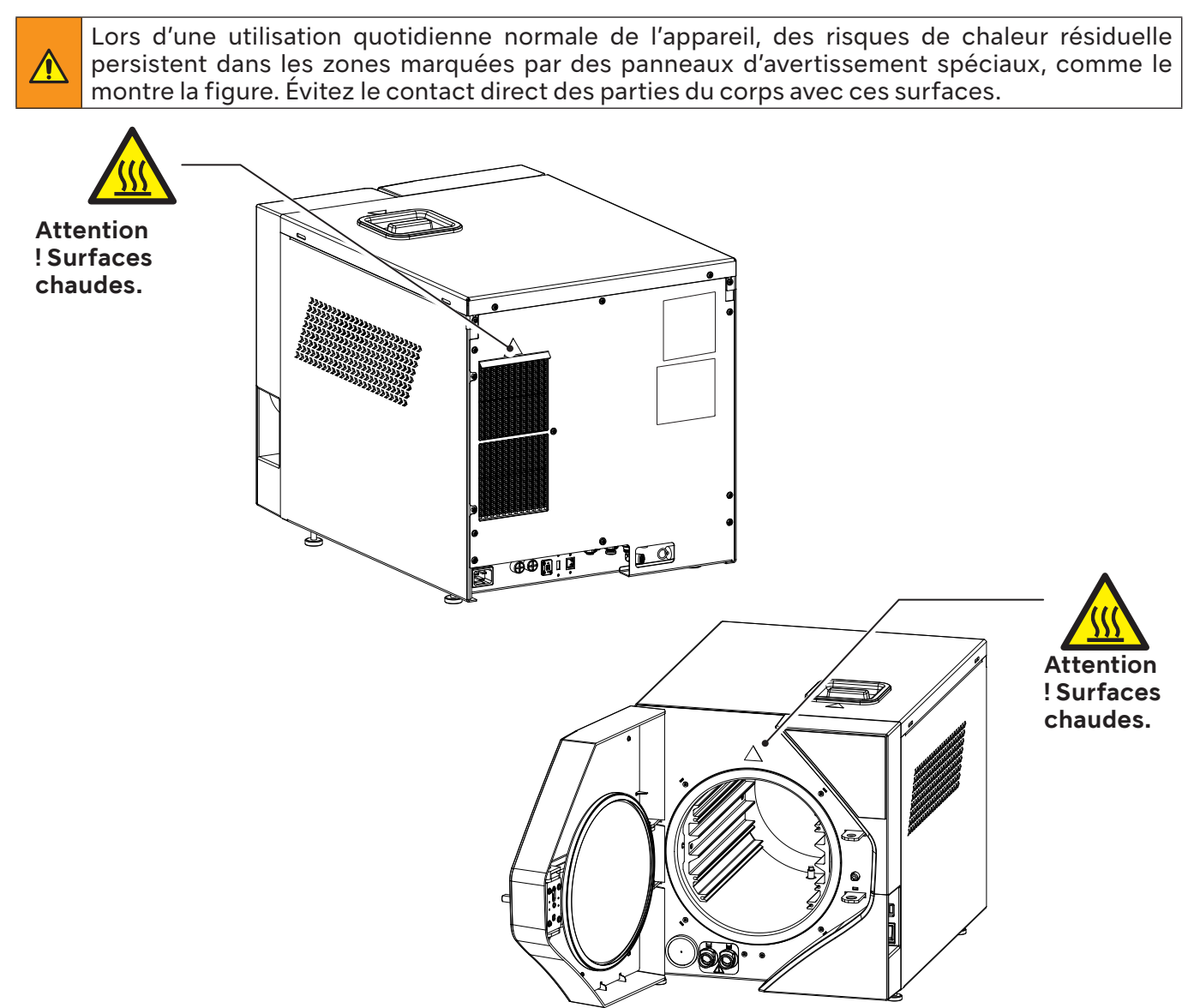

# 2.5 Risques bactériologiques

- Si le cycle de stérilisation n'est pas achevé, le chargement, les plateaux et leur système de fixation, ainsi que l'intérieur de la chambre, doivent toujours être considérés comme potentiellement contaminés jusqu'à ce qu'un cycle de stérilisation ultérieur ait été mené à bien.
- L'eau contenue dans le réservoir de récupération doit être considérée comme contaminée; il convient donc de prendre les précautions nécessaires lors de la vidange du réservoir. Vérifiez l'intégrité du tuyau de vidange avant de l'utiliser.
- Pour éviter toute contamination croisée, portez une nouvelle paire de gants stériles pour chaque tâche. Veillez particulièrement à remettre les gants stériles lors du chargement ou du déchargement des instruments de la chambre de stérilisation et lors des opérations d'entretien.
- L'utilisation d'eau contaminée peut comporter des risques résiduels. Il incombe à l'utilisateur de remplir l'autoclave avec de l'eau déminéralisée propre, exempte de contaminants et d'autres agents pathogènes. Pour la qualité de l'eau, voir le chapitre 5,9.3.

# 3. Caractéristiques

# 3.1 Description du stérilisateur

Le iClave est un stérilisateur à vapeur de table conçu pour la stérilisation des produits et équipements dentaires et médicaux, conformément aux exigences de la norme EN 13060.

Il se compose d'une chambre de stérilisation étanche en acier inoxydable à laquelle on accède par une porte frontale ; il est protégé par un corps externe en plastique moulé résistant aux chocs et équipé de dispositifs de protection qui permettent aux opérateurs de l'utiliser en toute sécurité. Les cycles de stérilisation sont lancés à partir du panneau de commande à écran tactile situé à l'avant de l'appareil, à côté de la porte.

Une description détaillée des unités qui composent le stérilisateur et des composants fournis est donnée dans les paragraphes suivants.

# 3.2 Utilisation prévue

Petit stérilisateur à vapeur utilisé pour stériliser des dispositifs médicaux ou des matériaux susceptibles d'entrer en contact avec du sang ou des fluides corporels, conformément aux exigences de la norme EN 13060:2014+A1:2018, il est adapté aux types de cycles de stérilisation et aux chargements suivants :

#### Stérilisation de classe B

Stérilisation de produits solides, de produits poreux et de dispositifs à lumière, emballés ou non emballés, tels que représentés par les chargements d'essai.

#### Stérilisation de classe S

Stérilisation de produits solides non emballés.

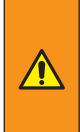

La stérilisation d'instruments inadaptés à ce processus peut exposer l'opérateur à des risques, endommager le stérilisateur et compromettre ses dispositifs de sécurité. Vérifiez toujours l'étiquette du fabricant pour vous assurer que les produits ont adaptés à la stérilisation.

L'appareil n'est pas adapté à la stérilisation des liquides et des matériaux inflammables.

La pièce où l'appareil est installé doit être suffisamment ventilée pour éviter une humidité excessive. Toute condensation éventuelle est recueillie dans le petit bac de récupération.

# 3.3 Conditions environnementales

Le stérilisateur est conçu pour fonctionner dans des espaces médicaux (cabinets dentaires, cliniques dentaires et médicales, hôpitaux) dans les conditions environnementales suivantes :

- températures comprises entre 5°C et 40°C ;
- humidité relative maximale de 80 % lorsque la température ambiante est inférieure ou égale à 32 °C et diminution linéaire jusqu'à 50 % lorsque la température ambiante est supérieure ou égale à 40 °C;
- pression atmosphérique comprise entre 750 mBar et 1050 mBar ;
- altitude comprise entre 0 et +2000 mètres au-dessus du niveau de la mer.

Conditions de transport et de stockage : température entre -10°C et ÷50°C, humidité sans condensation 10÷95%, pression atmosphérique 50÷106 kPa.

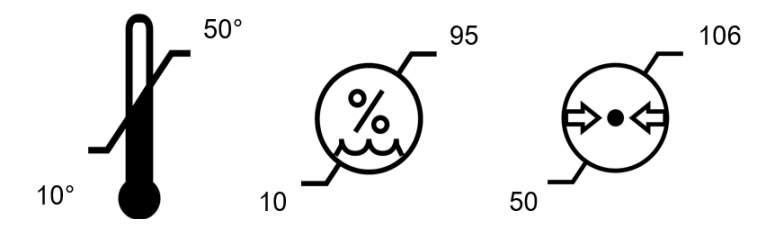

3.4 Les groupes qui composent le stérilisateur

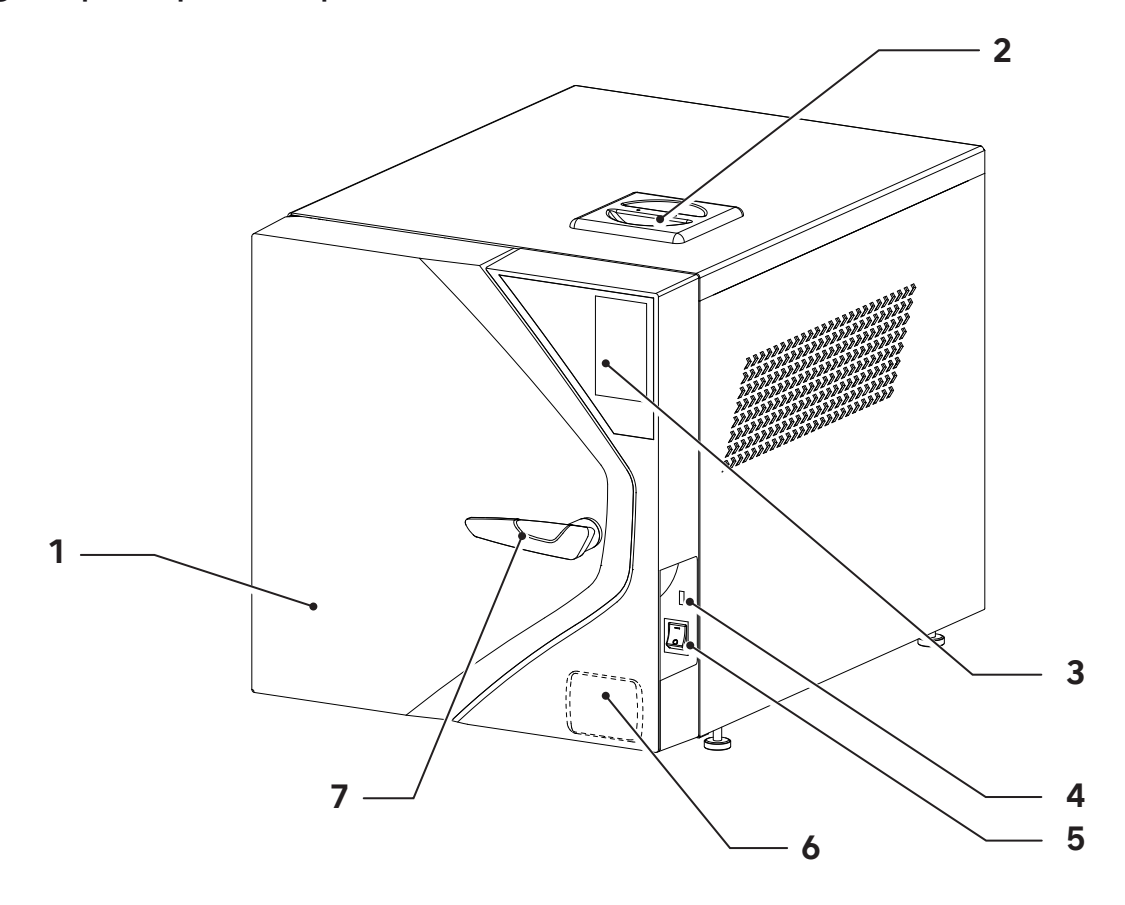

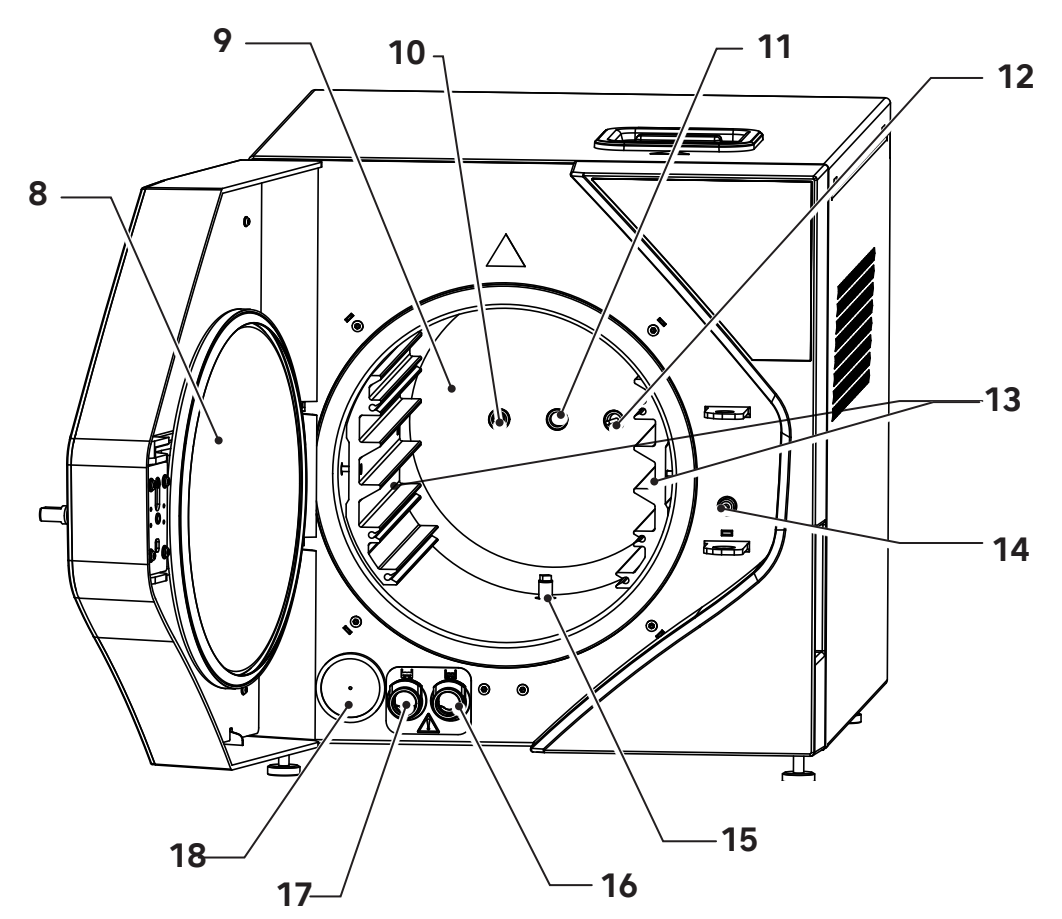

# Caractéristiques

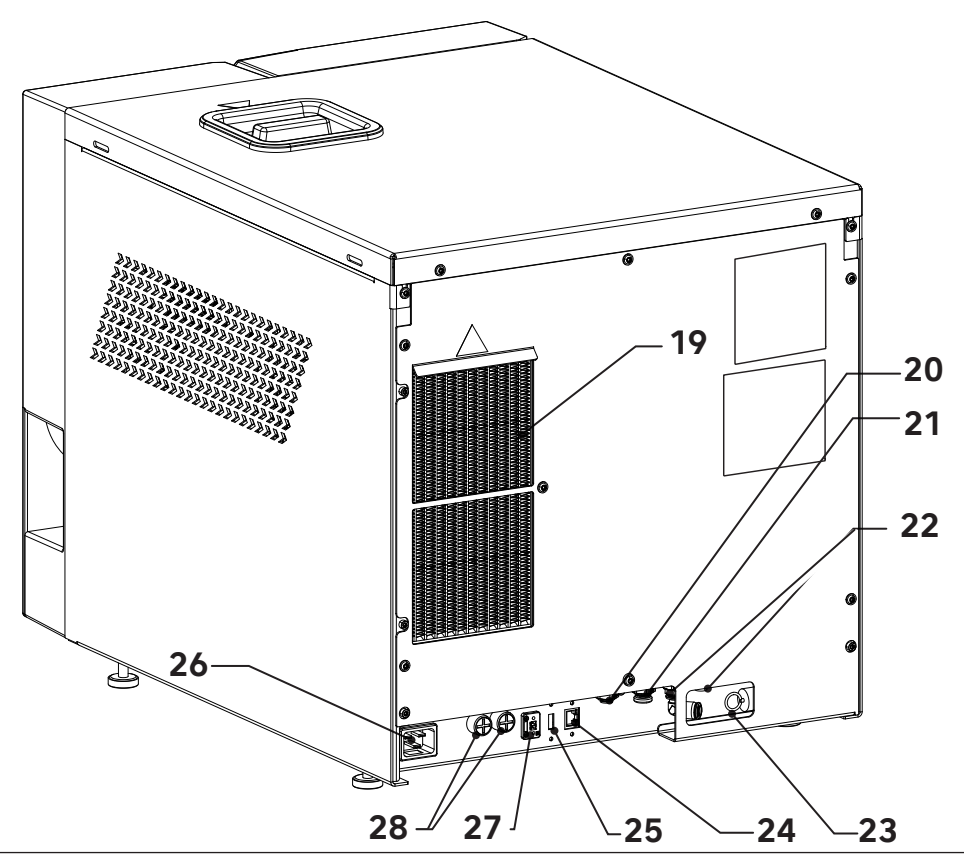

| Position | Description                                                            |
|----------|------------------------------------------------------------------------|
| 1        | Porte                                                                  |
| 2        | Entrée du réservoir d'eau déminéralisée propre                         |
| 3        | Panneau de commande                                                    |
| 4        | Port USB frontal                                                       |
| 5        | Interrupteur principal                                                 |
| 6        | Imprimante (en option)                                                 |
| 7        | Poignée                                                                |
| 8        | Disque de fermeture de la chambre de stérilisation en acier            |
| 9        | Chambre de stérilisation                                               |
| 10       | Raccordement de la soupape de sécurité                                 |
| 11       | Capteur de pression                                                    |
| 12       | Capteur de température                                                 |
| 13       | Support de plateau                                                     |
| 14       | Électroaimant de verrouillage                                          |
| 15       | Filtre de vidange                                                      |
| 16       | Raccord d'évacuation d'eau propre                                      |
| 17       | Raccord d'évacuation des eaux usées                                    |
| 18       | Filtre bactériologique                                                 |
| 19       | Condenseur                                                             |
| 20       | Raccord externe pour le remplissage en eau propre                      |
| 21       | Raccordement externe pour l'évacuation de l'eau usée                   |
| 22       | Raccords de vidange du trop-plein                                      |
| 23       | Soupape de sécurité à pression maximale de la chambre de stérilisation |
| 24       | Port Ethernet (LAN)                                                    |
| 25       | Port USB arrière (non utilisable pour la mise à jour du micrologiciel) |
| 26       | Prise de courant                                                       |
| 27       | Port AUX                                                               |
| 28       | Fusibles de protection électrique                                      |

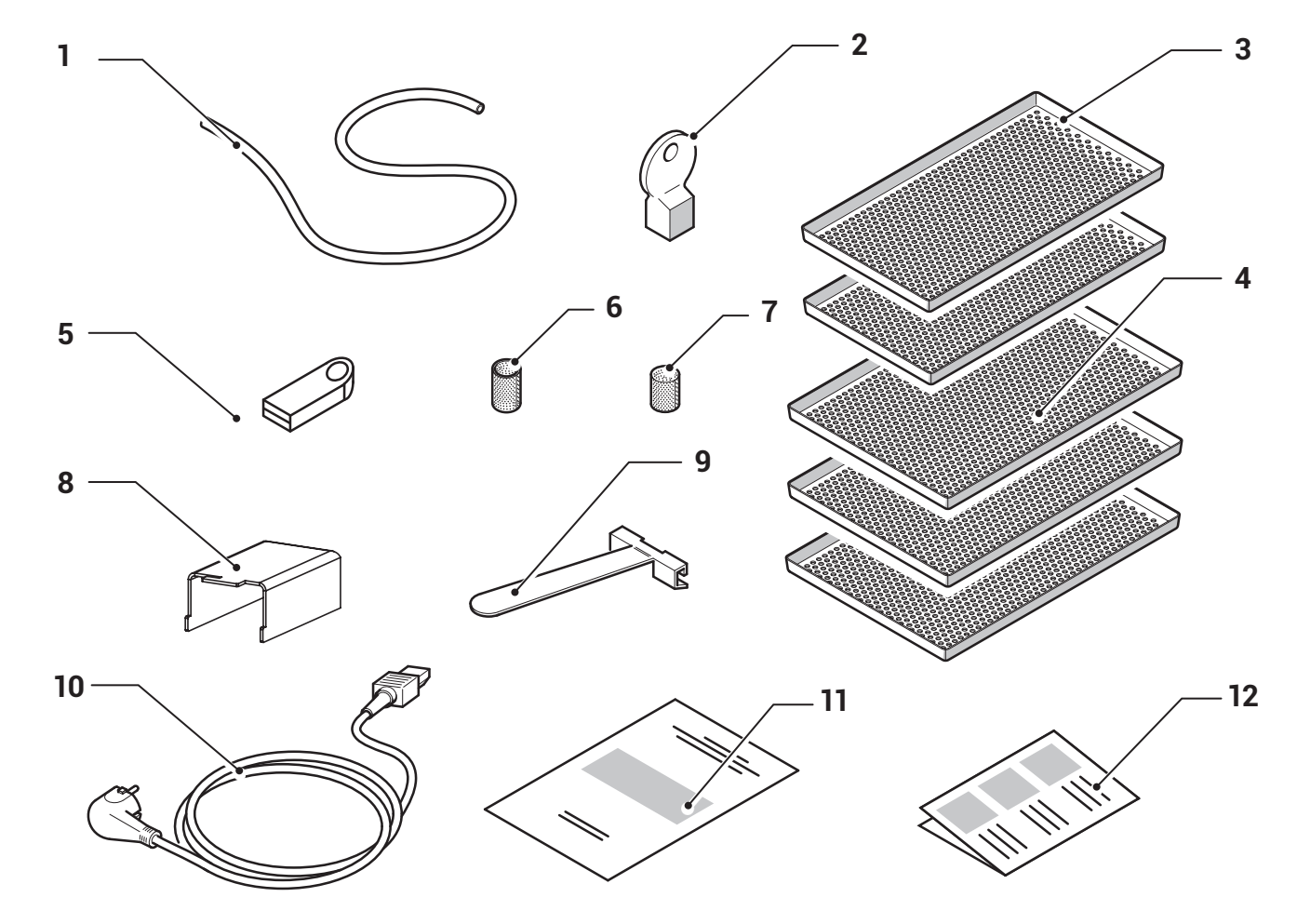

# 3.5 Composants fournis avec le stérilisateur

| Position | Description                                                                                                    |
|----------|----------------------------------------------------------------------------------------------------|
| 1        | Tuyau en caoutchouc                                                                                                    |
| 2        | Clé d'extraction du filtre à eau                                                                                                    |
| 3        | Petit plateau (2 pièces)                                                                                                    |
| 4        | Grand plateau (3 pièces)                                                                                                    |
| 5        | Clé USB contenant les manuels d'utilisation et le catalogue général (elle peut<br>également être utilisée pour le téléchargement de cycles) |
| 6        | Filtre à eau pour réservoir                                                                                                    |
| 7        | Filtre à eau chambre                                                                                                    |
| 8        | Entretoises arrière (2 pièces)                                                                                                    |
| 9        | Pince d'insertion et d'extraction du rack                                                                                                   |
| 10       | Câble d'alimentation                                                                                                    |
| 11       | Certificat de garantie                                                                                                    |
| 12       | Guide rapide                                                                                                    |

# 3.6 Taille et poids du colis

Taille de l'emballage : 570 x 672 x 780 (L x A x P) Poids total de l'emballage iClave 18 : 62 kg Poids total du colis iClave 24 : 64 kg

| tat. |
|------|
|------|

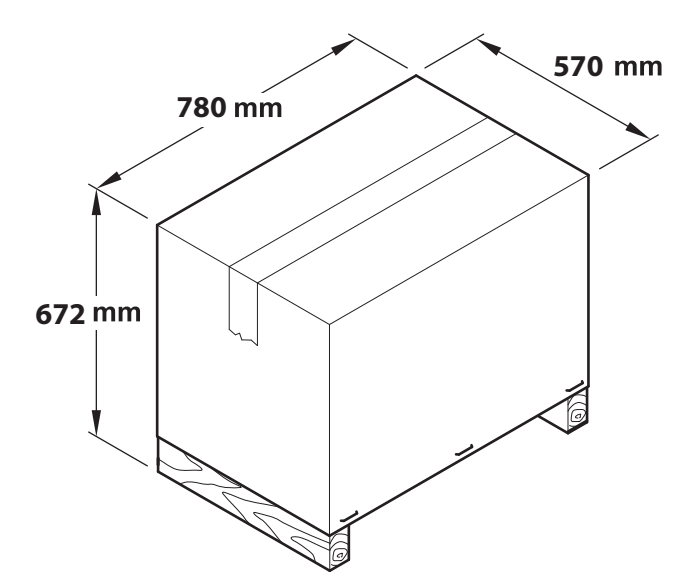

# 3.7 Taille et poids du stérilisateur

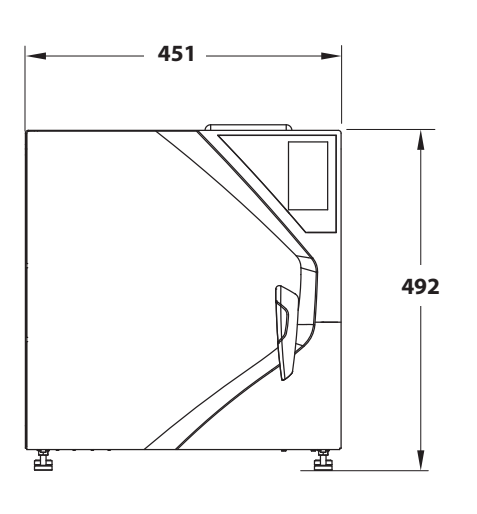

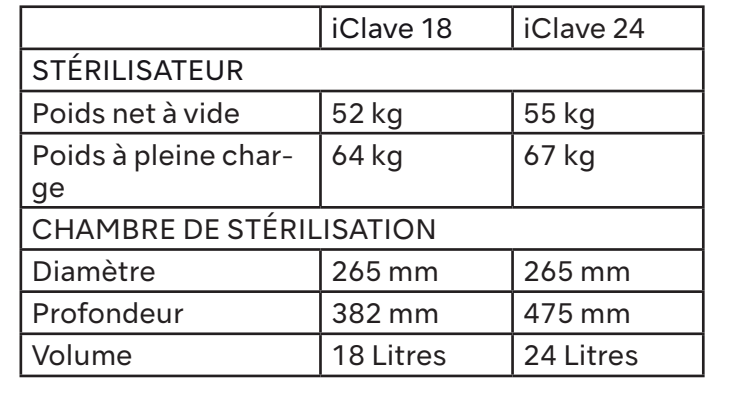

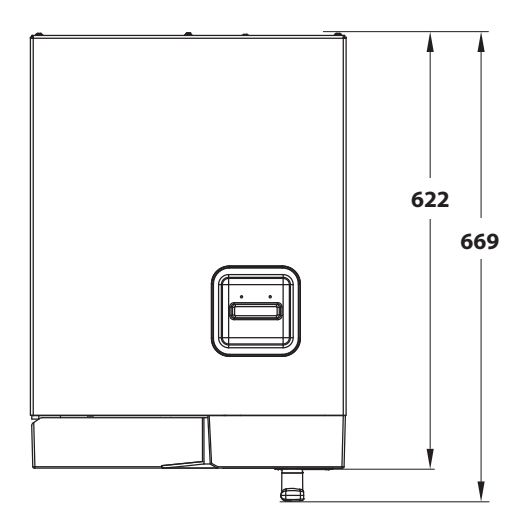

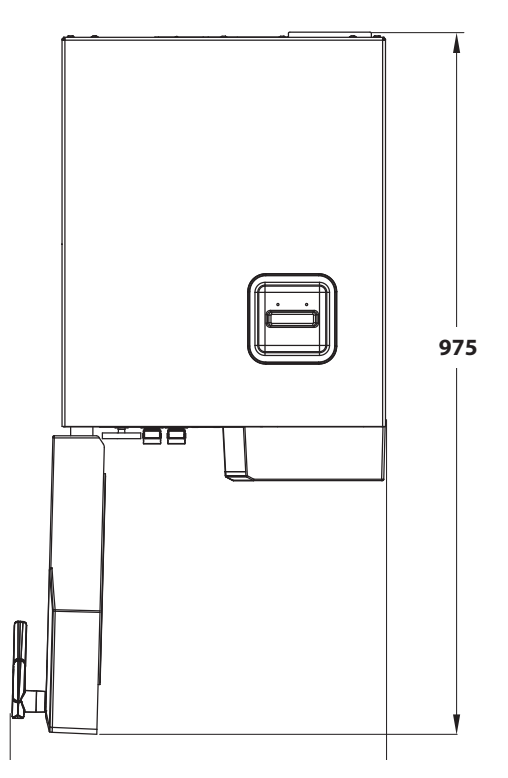

# 3.8 Spécifications techniques

|                                         |                                             | iClave 18 iClave 24                                              |                                           |  |  |  |
|-----------------------------------------|---------------------------------------------|------------------------------------------------------------------|-------------------------------------------|--|--|--|
| Dimensions de la                        | Diamètre                                    | 265mm                                                            | 265mm                                     |  |  |  |
| chambre                                 | Profondeur                                  | 382mm                                                            | 475mm                                     |  |  |  |
| Volume de                               | la chambre                                  | 18                                                               | 241                                       |  |  |  |
| Chargement maximal(y                    | Chargement solide                           | 5,0 kg                                                           | 7,0 kg                                    |  |  |  |
| compris les plateaux)                   | Chargement poreux                           | 1,5 kg                                                           | 2,0 kg                                    |  |  |  |
| Temps de                                | chauffage                                   | 6'30" de la température ambiante 1'30" de la chambre préchauffée |                                           |  |  |  |
|                                         | B Universal                                 | 4'                                                               | 4'                                        |  |  |  |
|                                         | B Prion                                     | 18'30″                                                           | 18'30"                                    |  |  |  |
| Temps de stérilisation                  | B Fast                                      | 3'30"                                                            | 3'30"                                     |  |  |  |
|                                         | B121                                        | 20'30″                                                           | 20'30"                                    |  |  |  |
|                                         | S Fast                                      | 3'30"                                                            | 3'30"                                     |  |  |  |
|                                         | B Universal                                 | 10′                                                              | 10′                                       |  |  |  |
|                                         | B Prion                                     | 14′                                                              | 14′                                       |  |  |  |
| Temps de séchage                        | B Fast                                      | 5′                                                               | 5'                                        |  |  |  |
|                                         | B121                                        | 16′                                                              | 16′                                       |  |  |  |
|                                         |                                             | 7'                                                               | 7′                                        |  |  |  |
| Dimensions                              | extérieures                                 | 451 (L) x 492                                                    | 451 (L) x 492 (H) x 669 (L)               |  |  |  |
| Poid                                    | s net                                       | 52 kg                                                            | 55 kg                                     |  |  |  |
| Tension d'a                             | limentation                                 | 230 V~                                                           | <sup>,</sup> ±10 %                        |  |  |  |
| Fréqu                                   | ience                                       | 50/6                                                             | 0 Hz                                      |  |  |  |
| Consommation m                          | aximale d'énergie                           | 2350 W                                                           | (10,7 A)                                  |  |  |  |
| Consommat                               | ion moyenne                                 | 295 W (1,35 A)                                                   |                                           |  |  |  |
| Consommat                               | ion en veille                               | 50 W (0,2 A)                                                     |                                           |  |  |  |
| Fusi                                    | bles                                        | 2 x F 15A, 250V (6,3x32mm)                                       |                                           |  |  |  |
| Pile de l                               | horloge                                     | Interne, non remplaçable                                         | par l'opérateur : CR2032                  |  |  |  |
| Double rése                             | ervoir d'eau                                | 5 l (réservoir<br>5 l (réservoir                                 | d'eau propre)<br><sup>,</sup> d'eau usée) |  |  |  |
| consommation d'eau "m<br>standard 134°C | oyenne" pour les cycles<br>- 121°C - 3 vide | 600 cc ÷ 700 cc                                                  | 800 cc ÷ 1050 cc                          |  |  |  |
| Pompe                                   | e à vide                                    | 13 l/min -                                                       | - 0,96 bar                                |  |  |  |
| Filtre bacté                            | ériologique                                 | 0.3 µm à                                                         | 99.97 %                                   |  |  |  |
| Indice de protection I<br>norme El      | P (conformément à la<br>N 60529)            | IP20 [1]                                                         |                                           |  |  |  |
| Système de ch                           | auffage séparé                              | Chauffage de bande avec distribution électrique séparée.         |                                           |  |  |  |
| Chaleur transmise à l'é                 | environnement à 23°C                        | 2,16MJ                                                           |                                           |  |  |  |

| Émission sonore                                                                                                    | 60 dB(A)                                                                              |  |  |  |  |  |
|----------------------------------------------------------------------------------------------------|---------------------------------------------------------------------------------------|--|--|--|--|--|
| Cycle d'exploitation                                                                                                    | En continu                                                                            |  |  |  |  |  |
| Niveau de pollution                                                                                                    | 2 (IEC 61010-1)                                                                       |  |  |  |  |  |
| Surtension transitoire                                                                                                    | II (IEC 61010-1)                                                                      |  |  |  |  |  |
| Contrôle de la conductivité de l'eau                                                                                                    | CONDUCTIVITÉ DE L'EAU FAIBLE/ÉLEVÉE (en<br>référence à une valeur de 15 microsiemens) |  |  |  |  |  |
| Volume disponible sur les plateaux                                                                                                    | 10 I                                                                                  |  |  |  |  |  |
| Température maximale de la chambre                                                                                                    | 137°C (-0+2°C)                                                                        |  |  |  |  |  |
| Pression d'intervention de la soupape de<br>sécurité [2]                                                                                                    | 2,6 bar                                                                               |  |  |  |  |  |
| [1] Classification de l'appareil concernant la pénétration des liquides (deuxième chiffre du degré IP2<br>ou 0) et la protection contre les parties dangereuses ou contre l'accès de corps étrangers solid<br>(premier chiffre du degré IP20, ou 2). Le premier chiffre caractéristique indique que :<br>2 - Degré auquel l'enveloppe assure la protection des personnes contre l'accès aux parti<br>dangereuses (doigt d'épreuve), en empêchant ou en limitant la pénétration d'une partie du corps<br>d'un outil contesté dans l'enveloppe<br>par une personne (jauge d'essai d'un diamètre de 12 mm) et en même temps le degré de protecti<br>de l'équipement par l'enveloppe contre la pénétration de corps étrangers solides (sphère d'essai d'<br>diamètre de 12,5 mm) ;<br>Le deuxième chiffre caractéristique indique le degré de protection de l'enveloppe contre les effe<br>néfastes sur l'équipement dus à la pénétration de liquides dans l'enveloppe.<br>0 - pas de protection |                                                                                       |  |  |  |  |  |

[2] Récipient sous pression conforme à la directive 2014/68/UE (PED)

# 3.9 Étiquettes et symboles

#### 3.9.1 Étiquettes présentes à l'arrière du stérilisateur

Deux étiquettes sont fixées à l'arrière du stérilisateur : l'étiquette du numéro de série et l'étiquette UDI. Ces étiquettes contiennent, outre le marquage CE, des données importantes pour le fonctionnement, déjà indiquées dans le tableau des caractéristiques techniques, et le numéro de série.

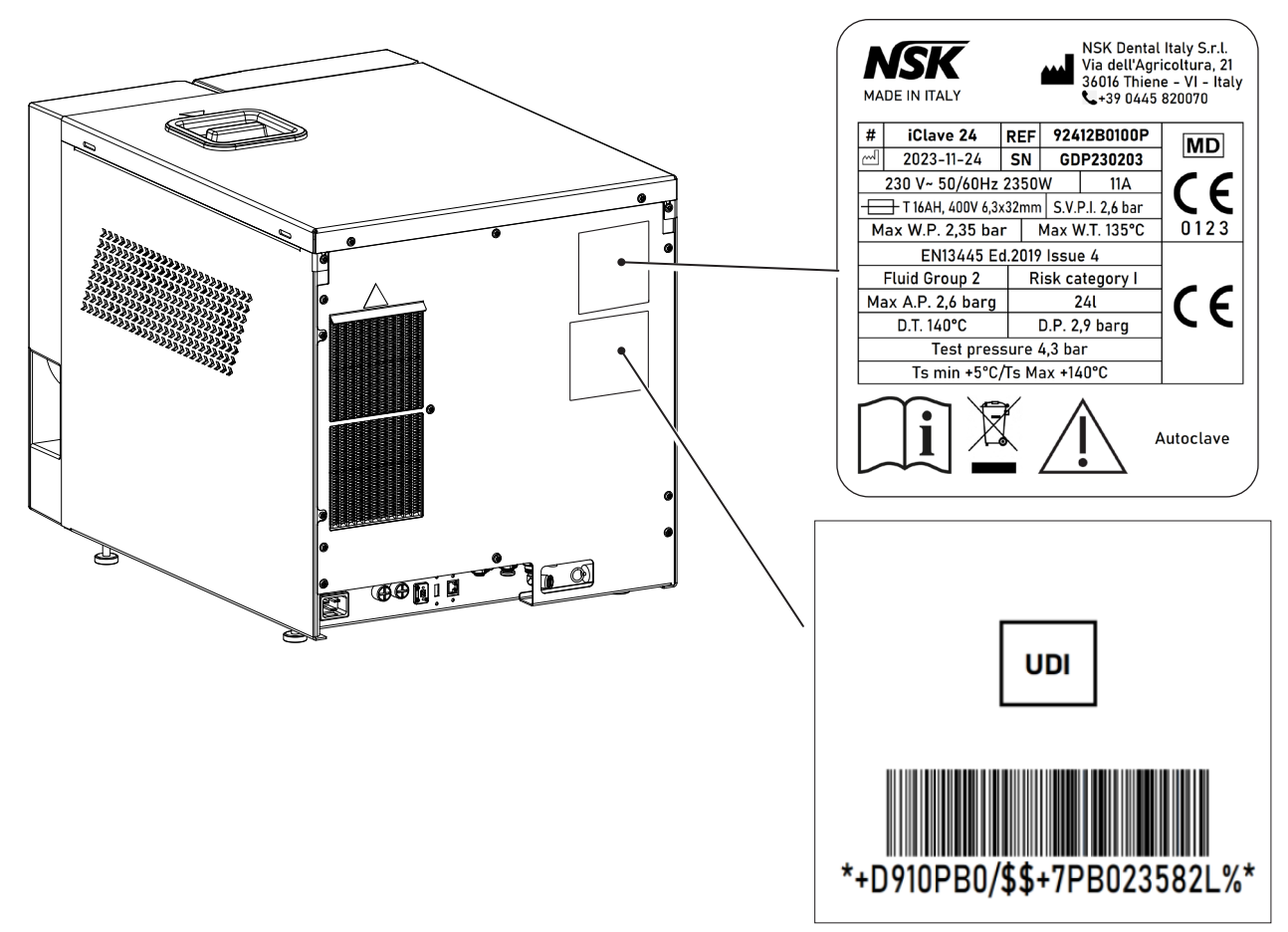

#### 3.9.2 Étiquettes et symboles présents sur l'emballage

L'emballage du stérilisateur contient des symboles imprimés qui représentent les conditions correctes de stockage, tandis que lors de l'emballage de l'autoclave, une étiquette est collée qui contient toutes les informations relatives à l'autoclave.

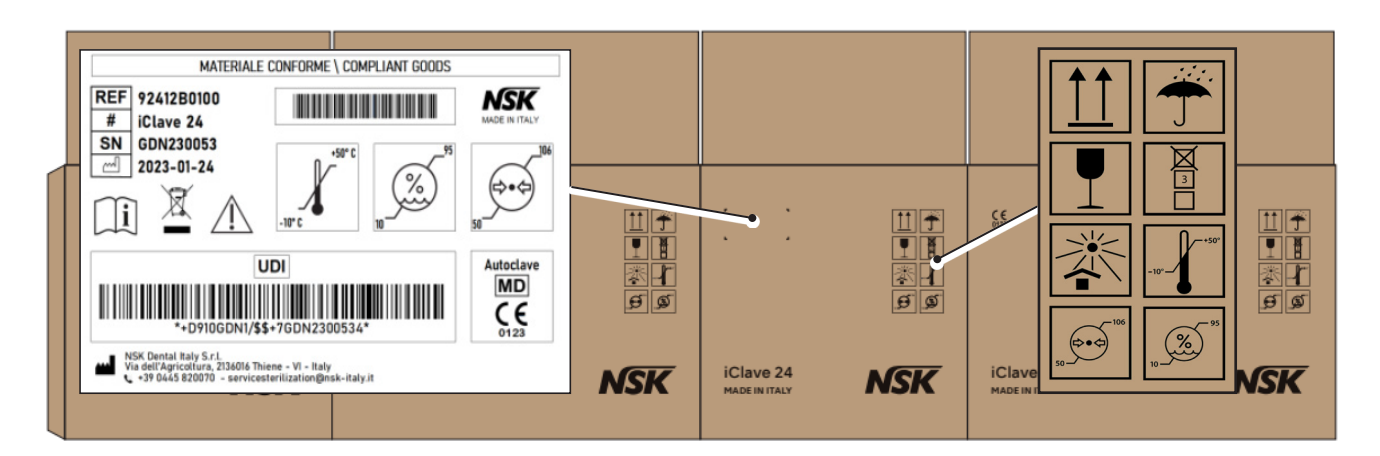

### 3.9.3 Légende des symboles

|    | Symbole                                       | Description                                                                                    |  |  |  |
|----|-----------------------------------------------|------------------------------------------------------------------------------------------------|--|--|--|
|    | 1617                                          | Symbole du fabricant.                                                                          |  |  |  |
| 1  | NSK                                           |                                                                                                |  |  |  |
|    |                                               |                                                                                                |  |  |  |
| 2  | MADE IN ITALY                                 | Il s'agit d'une marque de marchandise indiquant<br>qu'un produit est concu, produit et emballé |  |  |  |
|    |                                               | entièrement en Italie.                                                                         |  |  |  |
|    |                                               | Symbole du fabricant.<br>Les données figurant à côté de ce symbole                             |  |  |  |
| 3  |                                               | identifient le fabricant.<br>REMARQUE : ce symbole doit être accompagné                        |  |  |  |
|    |                                               | du nom et de l'adresse du fabricant.                                                           |  |  |  |
| 4  | NSK Dental Italy S r l                        | Nom du fabricant                                                                               |  |  |  |
| 5  | Via dell'Agricoltura 21, 36016 Thiene (VI) IT | Adresse du fabricant.                                                                          |  |  |  |
|    |                                               | Date de fabrication.                                                                           |  |  |  |
|    |                                               | La date indiquée à côté de ce symbole est la date                                              |  |  |  |
| 6  |                                               |                                                                                                |  |  |  |
|    |                                               |                                                                                                |  |  |  |
|    |                                               | Numéro de série.                                                                               |  |  |  |
| 7  |                                               |                                                                                                |  |  |  |
|    |                                               |                                                                                                |  |  |  |
|    | <u> </u>                                      | Modèle d'appareil.                                                                             |  |  |  |
| 8  |                                               |                                                                                                |  |  |  |
|    |                                               |                                                                                                |  |  |  |
|    | DEE                                           | Numero de catalogue                                                                            |  |  |  |
| 9  |                                               |                                                                                                |  |  |  |
| 10 |                                               |                                                                                                |  |  |  |
| 10 | 230 V~ 50/80 Hz 2350VV                        | Type d'alimentation, frequence et puissance maximale.                                          |  |  |  |
|    |                                               | Type de fusibles                                                                               |  |  |  |
| 12 |                                               |                                                                                                |  |  |  |
| 12 |                                               |                                                                                                |  |  |  |
| 13 | S.V.P.I. 2,6 bar                              | Pression d'intervention de la soupape de sécurité.                                             |  |  |  |
| 14 | Max W.P. 2,35 bar                             | Pression de travail maximale.                                                                  |  |  |  |
| 15 | Max W.T. 135°C                                | Température maximale de travail.                                                               |  |  |  |
|    |                                               | Dispositif médical.                                                                            |  |  |  |
| 16 | IMD                                           |                                                                                                |  |  |  |
|    |                                               |                                                                                                |  |  |  |
|    |                                               | Le marquage CE certifie que le produit est                                                     |  |  |  |
|    |                                               | conforme aux normes applicables dans les États                                                 |  |  |  |
| 17 |                                               | membres de l'UE (voir déclaration de conformité)                                               |  |  |  |

| 18 | 0123                        | Numéro d'identification de l'organisme notifié.<br>Organisme notifié : TÜV SÜD Product Service<br>GmbH, Zertifizierstelle, Ridlerstraße 65, 80339<br>Munich - Allemagne. |
|----|-----------------------------|----------------------------------------------------------------------------------------------------|
| 19 | EN13445 Ed.2019 Issue 4     | Code de conception de la chambre de stérilisation.                                                                                                    |
| 20 | Fluid Group 2               | Classification des fluides selon la directive PED.                                                                                                    |
| 21 | Risk Category I             | Catégorie de risque de la chambre de stérilisation.                                                                                                    |
| 22 | Max. A.P. 2,6 barg          | Pression maximale admissible.                                                                                                    |
| 23 | Volume 24L                  | Volume nominal de la chambre de stérilisation.                                                                                                    |
| 24 | D.T. 140°C                  | Température de projet de la chambre de<br>stérilisation.                                                                                                    |
| 25 | D.P. 2,6 barg               | Pression de projet de la chambre de stérilisation.                                                                                                    |
| 26 | Test Pressure 4,3 barg      | Pression d'essai hydrostatique.                                                                                                    |
| 27 | Ts min +5°C / Ts max +140°C | Température maximale et minimale de la chambre.                                                                                                    |
|    |                             | Attention, lisez attentivement le mode d'emploi<br>avant d'utiliser l'appareil.                                                                                          |
| 28 |                             | Attention aux risques résiduels.                                                                                                    |
| 29 |                             | Symbole de collecte sélective des appareils<br>électriques et électroniques, conformément à la<br>directive 2012/19/UE (DEEE).                                           |
| 30 | i                           | Le symbole est utilisé pour indiquer la nécessité<br>pour l'utilisateur de consulter le mode d'emploi.                                                                   |
| 31 | UDI                         | Le symbole est utilisé pour indiquer un vecteur<br>qui contient des informations sur l'identifiant<br>unique du dispositif.                                              |
| 32 | *+DE10GA095+7210012*        | Code-barres UDI : Le code-barres, qui suit le<br>format HIBCC, est imprimé avec la technologie<br>AIDC ou sous la forme lisible par l'homme (HRI).                       |
| 33 | -10°-+50°                   | Limite de température : Indique les limites de<br>température auxquelles le dispositif médical peut<br>être exposé en toute sécurité.                                    |

| 34 | 95 | Limitation de l'humidité : Indique la plage<br>d'humidité à laquelle le dispositif médical peut<br>être exposé en toute sécurité.                                                                                                    |
|----|----|----------------------------------------------------------------------------------------------------|
| 35 |    | Limitation de la pression atmosphérique : Indique<br>la plage de pression atmosphérique à laquelle<br>le dispositif médical peut être exposé en toute<br>sécurité.                                                                                             |
| 36 |    | Fragile, à manipuler avec précaution : Indique<br>un dispositif médical qui peut être cassé<br>ou endommagé s'il n'est pas manipulé avec<br>précaution.                                                                                                    |
| 37 |    | Tenir à l'écart de la lumière du soleil : Indique<br>un dispositif médical qui doit être protégé des<br>sources de lumière et de la chaleur.                                                                                                    |
| 38 |    | Garder au sec : Indique un dispositif médical qui<br>doit être protégé de l'humidité.                                                                                                    |
| 39 |    | Haut : Pour indiquer la position verticale correcte<br>de l'emballage de transport.                                                                                                    |
| 40 |    | Limite d'empilage en fonction du nombre :<br>Indique que les articles ne doivent pas être<br>empilés verticalement au-delà de 4 pièces, soit<br>en raison de la nature de l'emballage de transport,<br>soit en raison de la nature des articles eux-<br>mêmes. |

# 4.Installation

# 4.1 Déballage et transport

L'emballage du stérilisateur consiste en une palette en bois sur laquelle le stérilisateur est placé, avec un rembourrage de protection adéquat et une enveloppe en carton ondulé fixée à la palette à l'aide d'agrafes métalliques.

Placez l'emballage sur une surface plane et dégagée afin de faciliter l'ouverture et l'extraction du stérilisateur en toute sécurité.

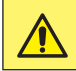

Il peut y avoir une petite quantité d'eau à l'intérieur de la chambre en raison d'un résidu dans le circuit hydraulique de l'autoclave.

- Retirez les agrafes qui maintiennent l'enveloppe sur la palette.
- Deslice la envoltura de cartón desde arriba.
- Retirez le kit d'accessoires, la protection des angles et des bords du stérilisateur.
- Levez le stérilisateur et positionnez-le dans son lieu d'installation.

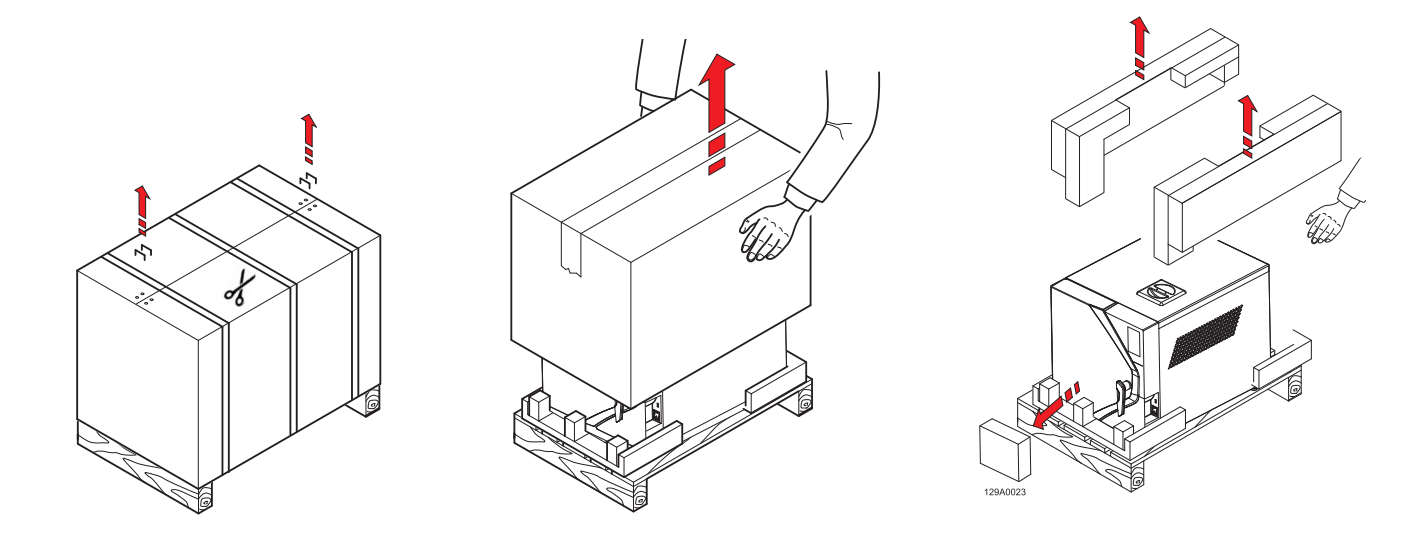

Le levage, le transport et le positionnement du stérilisateur sur le lieu d'installation doivent être effectués par deux personnes.

Il est recommandé de conserver l'emballage dans un endroit frais et sec.

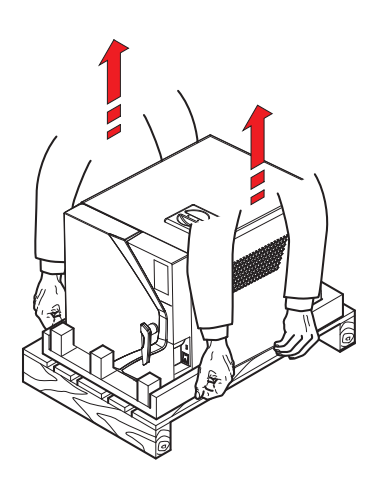

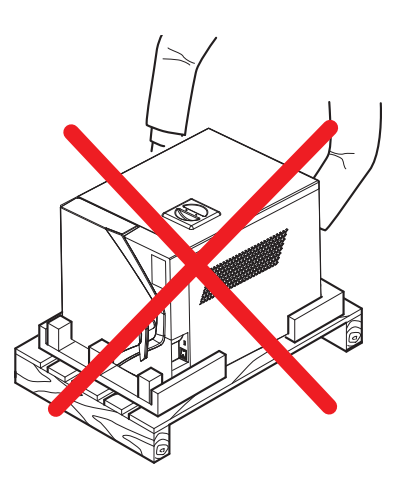

# 4.2 Positionnement

Vérifiez si la tension d'alimentation de l'appareil correspond à celle indiquée sur l'étiquette réglementaire située sur le panneau arrière, si la prise de courant est conçue pour fournir au moins 16A et si elle dispose d'une connexion à la terre.

Si l'installation rend l'interrupteur principal inaccessible, il convient de prévoir un interrupteur de déconnexion électrique accessible spécialement dédié.

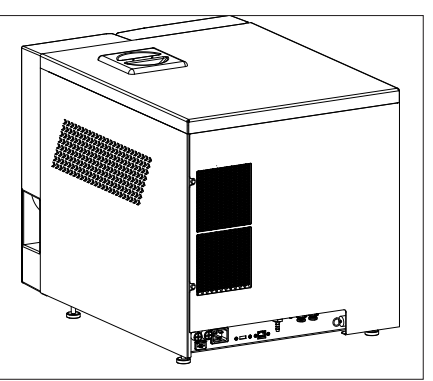

Le fabricant n'est pas responsable des dommages matériels ou corporels causés par des installations électriques inadaptées ou dépourvues de mise à la terre.

L'appareil doit être installé sur une surface plane. Si la surface d'appui est parfaitement horizontale, les pieds avant sont déjà réglés avec une légère inclinaison pour faciliter l'écoulement de l'eau lors de la vidange.

Si la surface d'appui n'est pas parfaitement plane, réglez les pieds avant en les relevant ou en les abaissant pour obtenir une légère inclinaison, comme indiqué sur la figure.

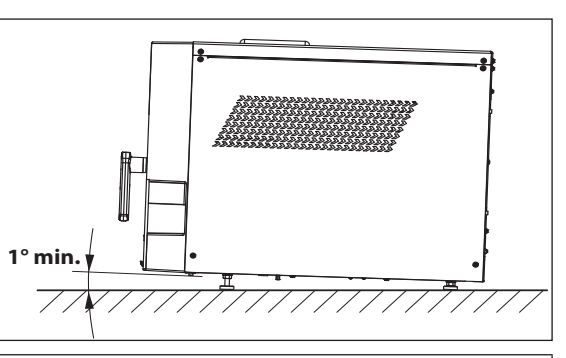

Ne placez pas l'appareil sur une surface fragile qui pourrait être endommagée ou provoquer un incendie ou de la fumée en cas de chute d'objets chauds.

Pour un bon fonctionnement, laissez un espace libre d'au moins 6 cm entre l'arrière de l'appareil et un mur.

N'installez pas l'appareil à proximité de sources de chaleur ou dans des espaces humides ou mal ventilés. La pièce doit assurer une circulation d'air avec au moins 10 renouvellements d'air par heure ; un système de ventilation à recirculation d'air (par exemple, un ventilateur électrique) ne peut pas être utilisé comme alternative.

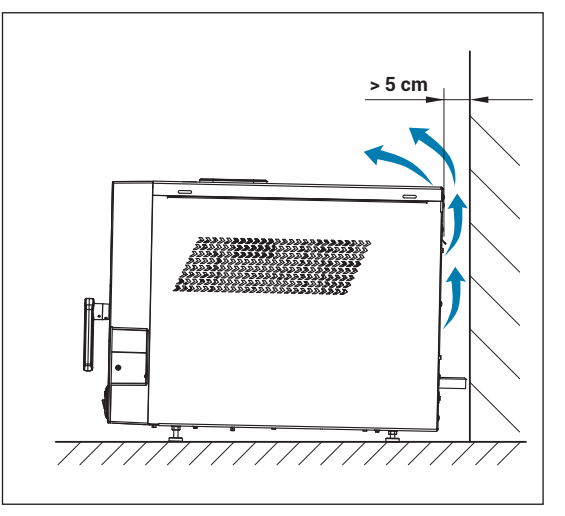

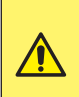

La soupape de sécurité se trouve à l'arrière de l'appareil. Lorsqu'elle est déclenchée par une surpression, elle libère de la vapeur très chaude dans l'environnement. Positionnez l'appareil de manière à éviter tout risque de brûlure pour l'opérateur. En cas d'installation encastrée avec une étagère au-dessus de l'appareil, un espace d'au moins 5 cm doit être laissé entre le bas de l'étagère et le haut de l'appareil.

Placez l'appareil sur une étagère mobile avec un système d'extraction sur rail coulissant pour permettre le remplissage du réservoir d'eau déminéralisée, situé dans le hauts.

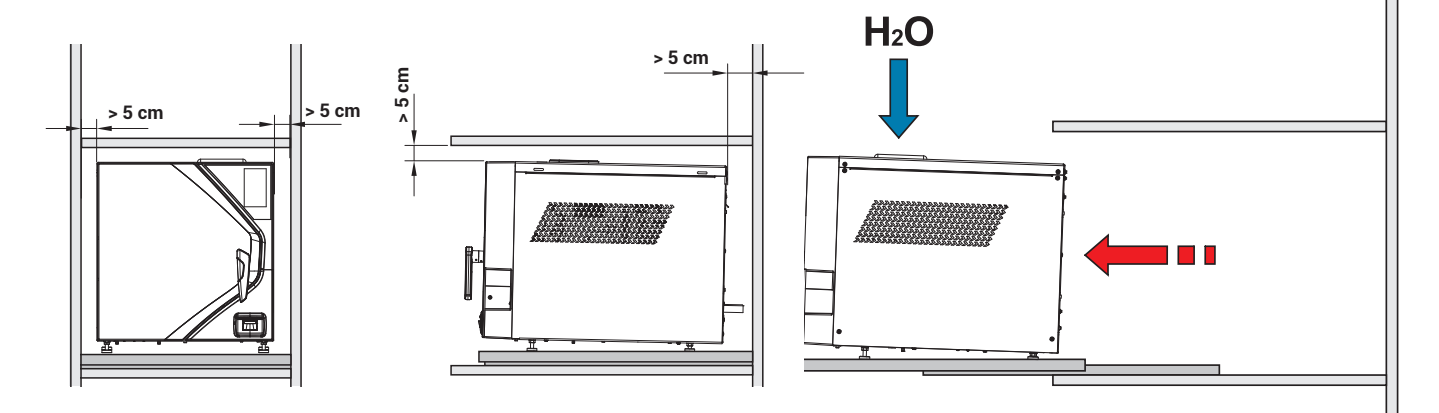

Pour une installation à l'intérieur d'une armoire, laissez un espace de ventilation d'au moins 5 cm entre le bas de l'étagère et le haut de l'appareil. Placez l'appareil sur une étagère mobile munie de glissière pour le sortir être en mesure de remplir le réservoir d'eau déminéralisée, placé sur le dessus, et d'accéder à l'interrupteur principal situé à l'arrière de l'appareil.

Si le tuyau d'évacuation sous un évier adjacent est utilisé pour l'évacuation du dispositif Purity (en option), placez le dispositif à une hauteur supérieure à celle du siphon pour permettre une bonne évacuation des liquides par gravité.

# CAPACITÉ DE CHARGE DE LA CHAMBRE DE STÉRILISATION

Les plateaux de différentes largeurs pour s'adapter à la forme circulaire de la chambre de stérilisation permettent d'augmenter la capacité de chargement.

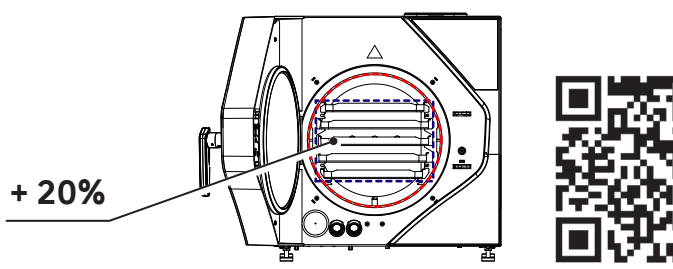

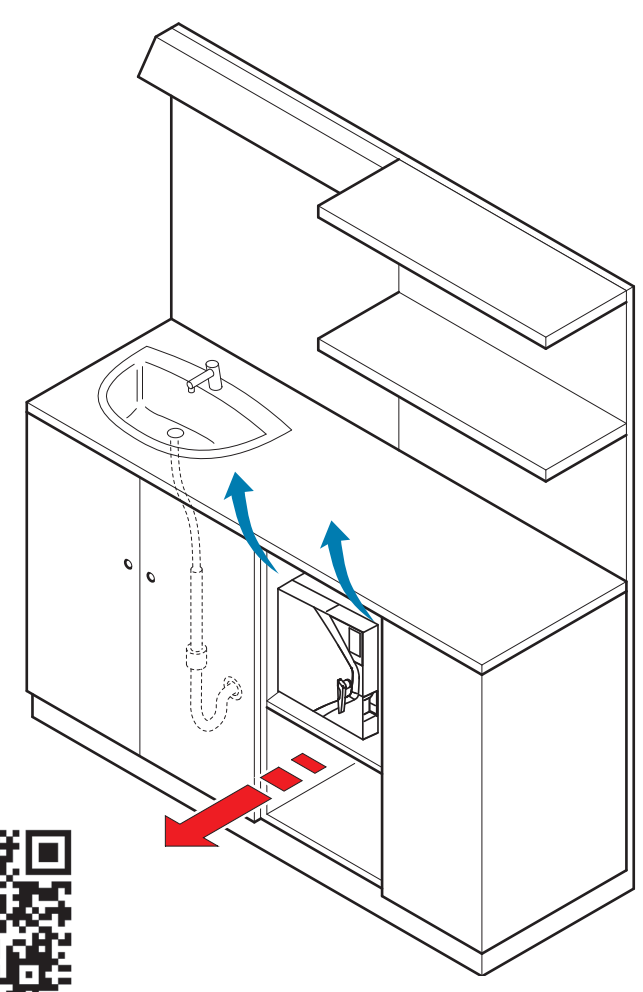

# 4.3 Démarrage initial

par un signal sonore.

Les opérations suivantes doivent être effectuées par du personnel qualifié et correctement formé. Des procédures et des réglages incorrects peuvent compromettre la qualité de la stérilisation et entraîner des risques.

- Vérifiez si la tension de l'alimentation est correcte et branchez le cordon d'alimentation dans la prise de courant.
- Mettez l'appareil en marche à l'aide de l'interrupteur principal.
   Remplissez le réservoir d'eau déminéralisée jusqu'au niveau maximum. Lorsque le réservoir est plein, l'appareil le signale

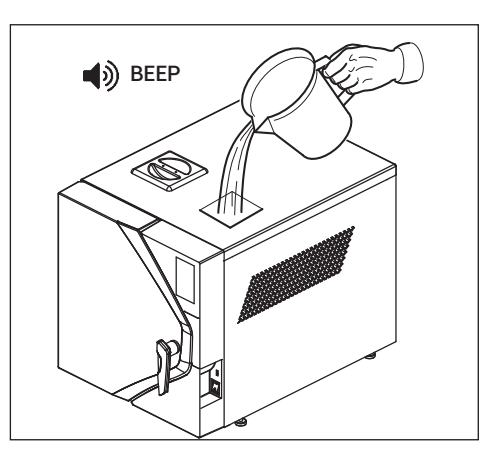

L'utilisation d'une eau déminéralisée de mauvaise qualité peut laisser des dépôts de calcaire sur les instruments, à l'intérieur de la chambre et sur les plateaux. Lisez attentivement l'étiquette sur le récipient d'eau distillée. N'utilisez pas l'eau du robinet, même si elle a été traitée par un filtre ou un adoucisseur d'eau.

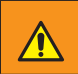

N'utilisez pas d'eau de batterie ou d'autres fluides ou additifs, car ils peuvent causer des dommages irréversibles à l'appareil et des dangers pour l'opérateur.

Pour les périodes d'inactivité quotidienne, l'interrupteur principal peut être laissé en position ON.

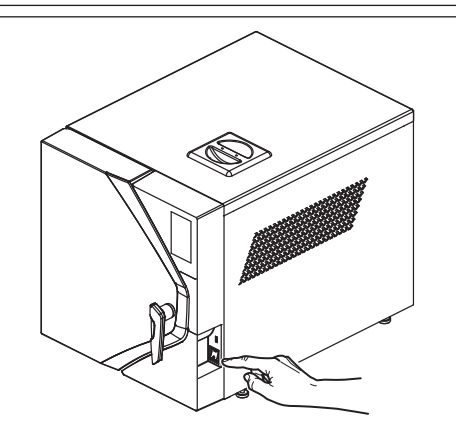

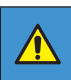

La porte reste verrouillée lorsque l'appareil est éteint ; si elle reste verrouillée lorsque l'appareil est allumé, éteignez l'appareil et rallumez-le.

### Installation

### 4.4 Menu accueil

L'appareil a un écran **ACCUEIL** où vous pouvez facilement trouver le menu principal des programmes et des tests sélectionnables (**CYLCES** et **TESTS**), la sélection des cycles les plus utilisés (**B UNIVERSEL** et **VIDE**), le menu **INFO** (avec une vue rapide de toutes les informations générales de l'appareil, telles que le numéro de série, la version du micrologiciel et la conductivité de l'eau) et le menu **PARAMÈTRES** (pour gérer les paramètres de configuration des autoclaves, y compris le réglage de la date et de l'heure, la sélection de la langue, le téléchargement des rapports, les connexions sur les imprimantes et l'Ethernet).

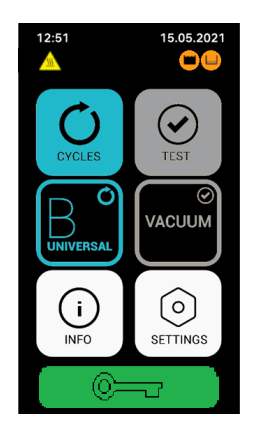

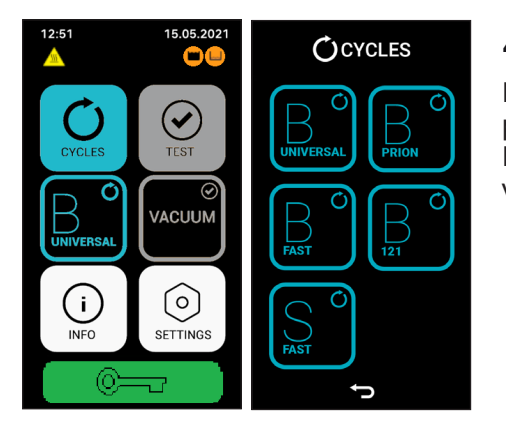

# 4.5 Menu Cycles

La procédure de sélection du cycle commence à partir du menu principal Si vous appuyez sur le bouton **CYCLES**. Pour plus d'informations sur le démarrage et la gestion d'un cycle, voir le chapitre 5.

### 4.6 Menu test

Le menu **TEST** permet de sélectionner les cycles de test pour vérifier les performances de l'appareil.

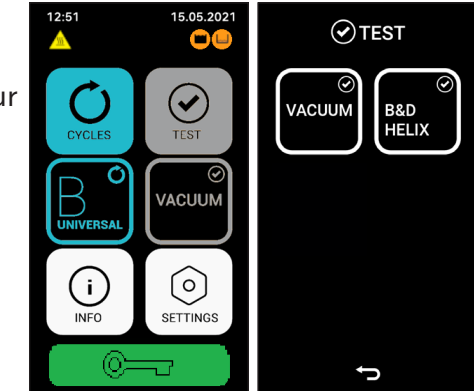

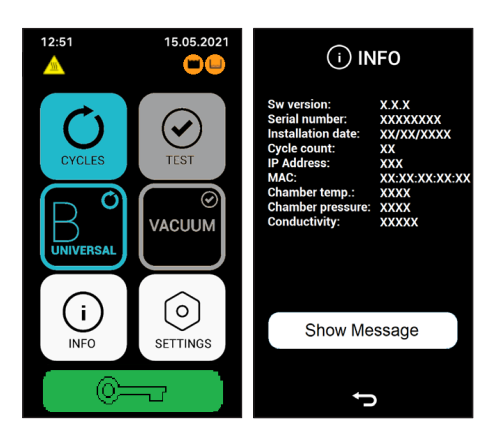

# 4.7 Menu Info

Le menu **INFO** permet d'avoir une vue rapide de toutes les informations générales de l'appareil, dans ce menu toutes les informations relatives à la vie de l'appareil sont disponibles (version du logiciel, date d'installation, cycles achevés) et toutes les fonctions activées/désactivées de l'appareil.

### Installation

### 4.8 Menu Paramètres

Le menu **PARAMÈTRES** permet de gérer les paramètres des différentes options de l'autoclave, les connexions sur les imprimantes et l'Ethernet.

Dans ce menu, vous pouvez également gérer le stockage des rapports sur l'appareil et toutes les fonctions avancées relatives à l'entretien et à l'assistance technique.

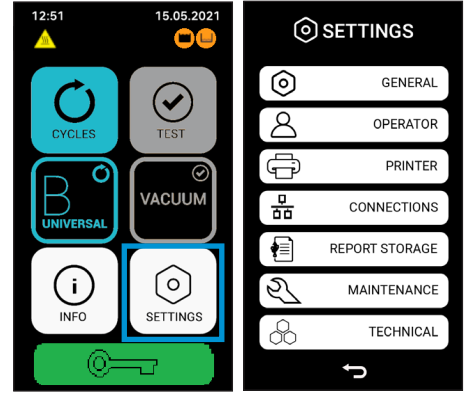

| 0          | SETTINGS       | () GENERA   |
|------------|----------------|-------------|
| $\bigcirc$ | GENERAL        | DATE / TIME |
| 8          | OPERATOR       | UNITS       |
| ſ          | PRINTER        | PERFORMANCE |
| 쁆          | CONNECTIONS    | LANGUAGE    |
| •          | REPORT STORAGE | WATER LOAD  |
| Z          | MAINTENANCE    |             |
|            | TECHNICAL      |             |
|            | ţ              | €           |

#### 4.8.1 Paramètres généraux

Le menu paramètres **GÉNÉRAUX** permet de gérer les paramètres de :

• la modification de la date et de l'heure et leur format ;

- l'unité de mesure de la température / pression ;
- la langue.

Les paramètres configurés apparaîtront également dans le rapport de cycle.

#### 4.8.1.a Modification de la date et de l'heure

Si vous appuyez sur le bouton **DATE / HEURE** vous accédez au menu du format de la date. Ce menu permet de sélectionner le format de date à afficher.

**Modification du format de la date :**vous pouvez modifier le format de la date en cliquant sur le bouton **FORMAT DATE.** 

Les formats disponibles sont les suivants :

- DD-MM-YYYY;
- MM-DD-YYYY;
- YYYY-MM-DD.

**Modification de la date** : vous pouvez modifier la date en cliquant sur le bouton **DATE**. Choisissez la date correcte.

Modification du format de l'heure : vous pouvez modifier le format de l'heure en cliquant sur le bouton **FORMAT DE L'HEURE**. Les formats disponibles sont les suivants :

- 24H;
- 12 H.

**Modification de l'heure:** vous pouvez modifier l'heure en cliquant sur le bouton **HEURE** pour modifier l'heure. Choisissez l'heure correcte en fonction de votre fuseau horaire.

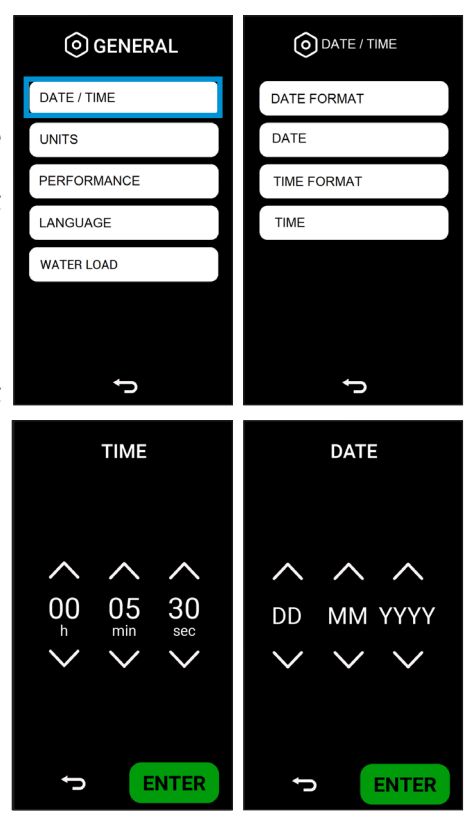

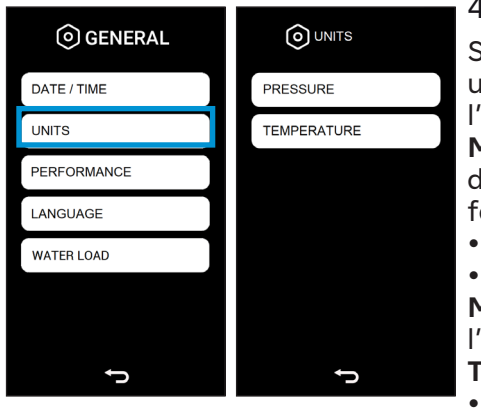

#### 4.8.1.b Modification des unités de pression et de température

Si vous appuyez sur le bouton **UNITÉS** vous accédez au menu des unités de mesure de la pression. Ce menu permet de sélectionner l'unité de mesure de la pression et de la température à afficher. **Modification de l'unité de pression** : vous pouvez modifier l'unité de pression en cliquant sur le bouton **UNITÉ DE PRESSION**. Les formats disponibles sont les suivants :

- PSI;
- bar.

Modification de l'unité de température :vous pouvez modifier l'unité de température en cliquant sur le bouton UNITÉ DE TEMPÉRATURE. Les formats disponibles sont les suivants :

- Degrés Celsius (°C);
- Degrés Fahrenheit (°F).

#### 4.8.1.c Modification des performances

Si vous appuyez sur le bouton **PERFORMANCE** vous accédez à un menu dans lequel vous pouvez modifier le réglage en fonction du type d'utilisation.

Les paramètres disponibles sont les suivants :

**ECONOMIE** : réglage réservé à qui effectue 1 ou 2 cycles par jour. La chambre n'est chauffée que lorsqu'un cycle est lancé, et le chauffage est désactivé à la fin du cycle, ce qui réduit la consommation d'énergie.

Dans ce mode, la chambre n'étant pas préchauffée, le cycle peut durer plus longtemps et consommer plus d'eau.

**MAINTIEN CHAUD AUTOMATIQUE** : réglage indiqué pour ceux qui effectuent plusieurs cycles par jour et/ou qui veulent optimiser les

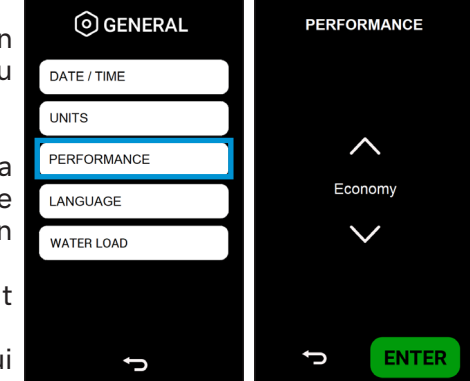

performances de l'appareil. Avec ce réglage, la chambre reste chauffée à une température intermédiaire en attendant d'effectuer de nouveaux cycles. Cela permet d'éviter les temps de préchauffage à chaque début de cycle.

MAINTIEN CHAUD MANUEL : réglage de la température indiqué pour chaque type d'utilisation.

Avec ce réglage, lors de la mise en marche de l'appareil et à la fin de chaque cycle, un message apparaît sur l'écran qui invite l'opérateur à indiquer ce qu'il compte faire ensuite. Lorsque vous l'allumez, il vous demande si vous souhaitez effectuer le test du vide (OUI / NON), et à la fin du cycle, il vous demande si vous souhaitez maintenir la chambre chauffée (OUI / NON). Dans ce cas, en fonction de la charge de travail prévue et de vos besoins, vous avez la possibilité de choisir comment optimiser l'utilisation de l'appareil.

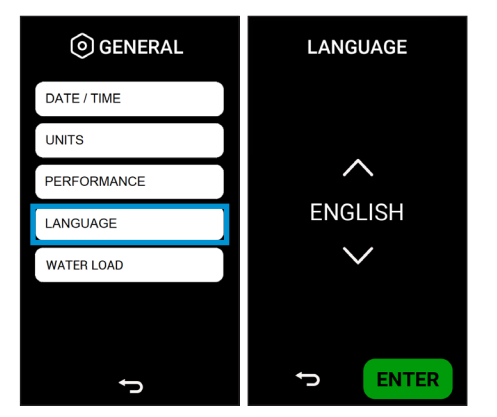

#### 4.8.1.d Modification de la langue

Si vous appuyez sur le bouton **LANGUE** vous accédez au menu langue. Ce menu permet de sélectionner la langue à afficher. SI vous appuyez sur la touche ENTER vous confirmes les données et l'écran revient au menu des paramètres généraux.

#### 4.8.1.e Modification de la charge d'eau

En appuyant sur le bouton **CHARGE D'EAU**, vous accédez au menu de charge d'eau. Ce menu permet est possible d'activer le mode de chargement automatique de l'eau en présence de un système de déminéralisation externe (en option).

SI vous appuyez sur la touche ENTER vous confirmes les données et l'écran revient au menu des paramètres généraux.

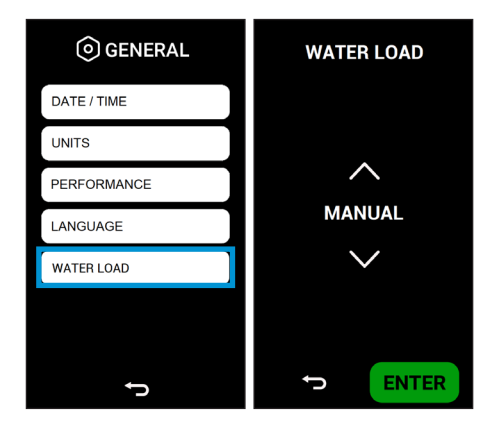

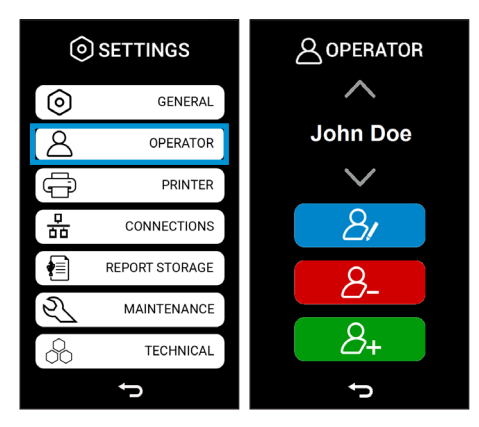

#### 4.8.2 Menu opérateur

Le menu **OPÉRATEUR** permet de gérer les opérateurs et de modifier leur nom, leur mot de passe et les cycles qu'ils peuvent utiliser.

#### 4.8.2.a Créer un nouvel opérateur

Si vous appuyez sur le bouton vert, vous accédez au menu nouvel opérateur. Dans ce menu, vous pouvez créer un nouvel opérateur à sélectionner sur l'autoclave.

Dans ce menu, vous devrez écrire le nom de l'opérateur, son mot de passe et les cycles qu'il peut effectuer.

Si vous appuyez sur la touche **AJOUTER** vous confirmez les données et l'écran revient au menu opérateur.

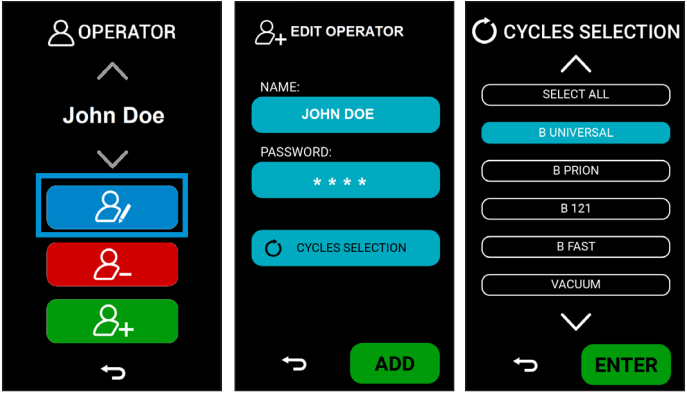

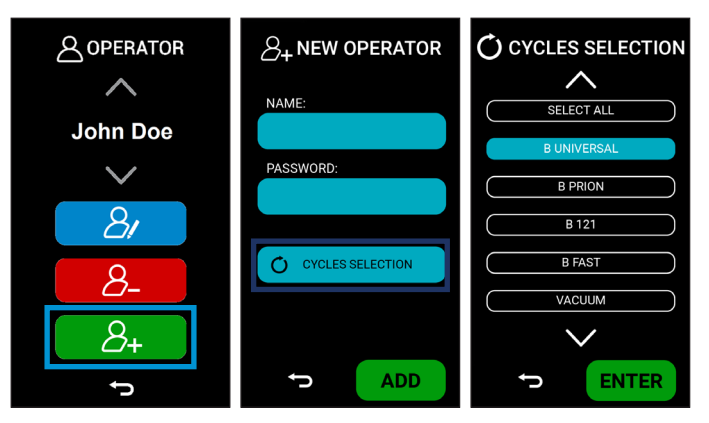

#### 4.8.2.b Modification d'un opérateur existant

Si vous appuyez sur le bouton bleu, vous accédez au menu de modification de l'opérateur. Dans ce menu, vous pouvez modifier un opérateur existant, c'est-à-dire de modifier le nom de l'opérateur, son mot de passe et les cycles qu'il peut effectuer.

Si vous appuyez sur la touche **ENTER** vous confirmez les données et l'écran revient au menu opérateur.

#### 4.8.2.c Supprimer un opérateur existant

Si vous appuyez sur le bouton rouge, vous accédez au menu de suppression d'une l'opérateur. Ce menu permet de supprimer un opérateur existant. Si vous appuyez sur la touche **SUPPRIMER** une nouvelle fenêtre apparaît pour confirmer la suppression. SI vous appuyez sur la touche OUI, vous supprimez les données et l'écran revient au menu suppression d'un opérateur.

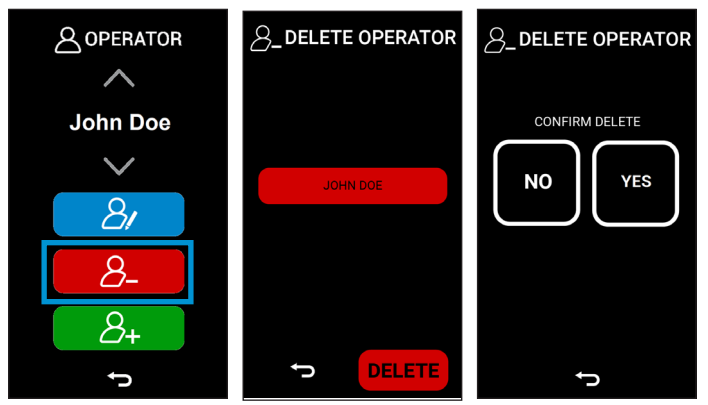

# Installation

#### 4.8.3 Menu Imprimantes

Si vous appuyez sur le bouton **IMPRIMANTE** vous accédez au menu du gestion de l'imprimante (s'il y en a une). Dans ce menu, vous pouvez gérer l'étiquette interne, l'imprimante externe qui génère les étiquettes, l'imprimante qui génère les rapports et les réimpressions éventuelles.

#### 4.8.3.a Activation / Désactivation de l'imprimante interne

Si vous appuyez sur le bouton **INTERNE** vous accédez au menu d'activation ou de désactivation de l'imprimante interne.

Si vous appuyez sur la touche **ENTER** vous confirmez les données et l'écran revient au menu des imprimantes.

4.8.3.b Imprimante d'étiquettes d'activation / désactivation

Si vous appuyez sur la touche **ÉTIQUETTE** vous accédez au menu d'activation ou de désactivation de l'imprimante d'étiquettes. Si vous appuyez sur la touche **ENTER** vous confirmez les données et l'écran revient au menu des imprimantes.

4.8.3.c Imprimante de rapports d'activation/désactivation

Si vous appuyez sur le bouton **RAPPORT** vous accédez au menu d'activation ou de désactivation de l'imprimante de rapports. Si vous appuyez sur la touche **ENTER** vous confirmez les données et l'écran revient au menu des imprimantes.

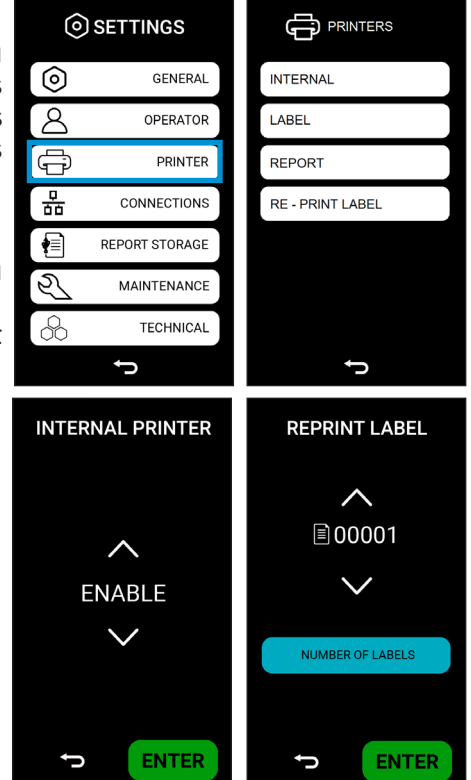

#### 4.8.3.d Réimpression de l'étiquette

Si vous appuyez sur la touche **RÉIMPRIMER ÉTIQUETTE** vous accédez au menu de réimpression de l'étiquette. Dans ce menu, vous pouvez sélectionner le cycle dont les étiquettes doivent être réimprimées et le nombre d'étiquettes.

SI vous appuyez sur la touche ENTER vous imprimes les données et l'écran revient au menu des imprimantes.

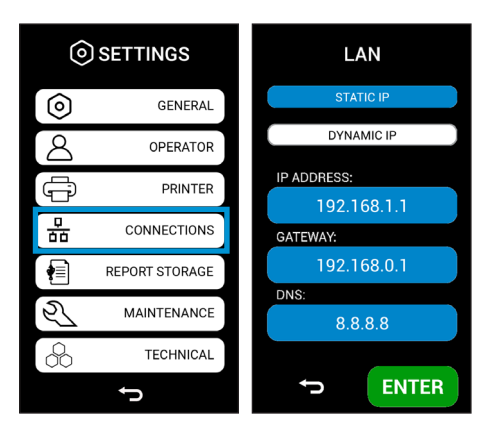

#### 4.8.4 Menu Connexions

SI vous appuyez sur le bouton **CONNECTIONS** vous accédez au menu des connexions. Ce menu permet de gérer les connexions LAN. Une fois l'appareil câblé, à travers la prise Ethernet spécifique située à l'arrière, sélectionnez les options de connexion sur l'IP dynamique (**IP DYNAMIQUE**) ou statique (**IP STATIQUE**). (En mode **DYNAMIC IP** l'adresse IP est attribuée automatiquement).

SI vous appuyez sur la touche **ENTER** vous confirmez les données et l'écran revient au menu des connexions.

#### 4.8.5 Menu du rapport d'archivage

SI vous appuyez sur la touche **RAPPORT D'ARCHIVAGE** vous accédez au rapport d'archivage (s'il existe). Grâce à ce menu, vous pouvez gérer le stockage des rapports, exporter les rapports vers une clé USB et formater la clé USB.

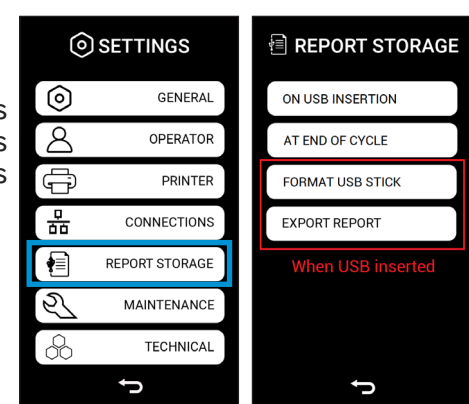

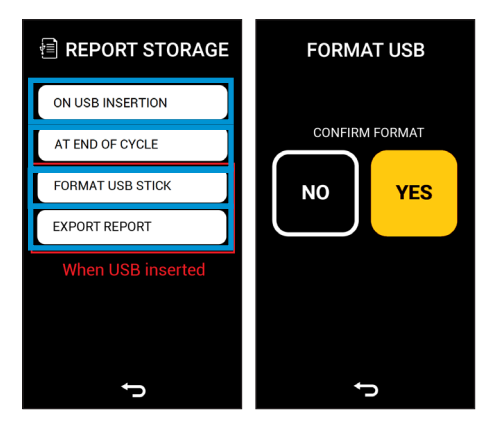

4.8.5.a Exporter le rapport lors de l'insertion d'une clé USB

En appuyant sur le bouton **ON USB INSERTION**, tous les rapports sont exportés lorsque la clé USB est insérée.

4.8.5.b Exporter le rapport à la fin du cycle

En appuyant sur le bouton **AT END OF CYCLE**, tous les rapports sont automatiquement exportés à la fin du cycle.

4.8.5.c Formater la clé USB

En appuyant sur le bouton **FORMAT USB STICK**, vous pouvez effectuer le formatage de la clé USB. Avant la fin de la procédure, un nouveau menu apparaîtra pour confirmer l'opération. Le formatage est recommandé lors de l'utilisation de clés USB autres que les clés NSK d'origine.

4.8.5.d Exporter un rapport

En appuyant sur le bouton **EXPORT REPORT**, tous les rapports sont exportés vers la clé USB.

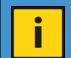

Il peut falloir plusieurs minutes pour télécharger de nombreux fichiers.

#### 4.8.6 Menu entretien

Si vous appuyez sur le bouton **ENTRETIEN** vous accédez au menu de remise à zéro des différents compteurs de pièces détachées et d'inspection pendant le fonctionnement du produit, en particulier les pièces détachées du filtre bactériologique (**FILTRE BACTÉRIOLOGIQUE**) du joint de la porte (**JOINT DE PORTE**) et le compteur de cycles pour l'inspection par un service technique.

Pour réinitialiser le compteur, il suffit d'appuyer sur le bouton bleu à côté du compteur choisi et un deuxième écran apparaît pour confirmer la remise à zéro. Si vous appuyez sur la touche **OUI** 

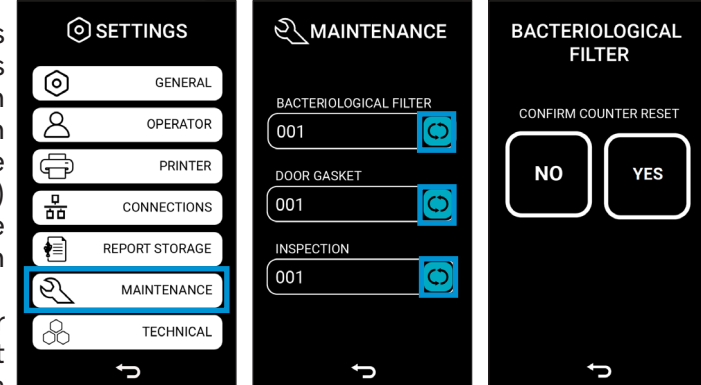

le compteur sera remis à zéro et l'écran reviendra au menu d'entretien.

La réinitialisation du compteur DOOR GASKET (JOINT DE PORTE) et INSPECTION est protégée par un mot de passe car elle n'est autorisée que pour les chargés de maintenance et les techniciens.

| 0                  | ) SETTINGS     |                   |
|--------------------|----------------|-------------------|
| 0                  | GENERAL        | SAFETY VALVE TEST |
| 8                  | OPERATOR       | AIR DETECTOR TEST |
| Ę,                 | PRINTER        | CALIBRATION       |
| 뷺                  | CONNECTIONS    | FACTORY RESET     |
|                    | REPORT STORAGE |                   |
| Ś                  | MAINTENANCE    |                   |
| $\hat{\mathbf{b}}$ | TECHNICAL      |                   |
|                    | ¢              | ţ                 |

#### 4.8.7 Menu technique

Si vous appuyez sur la touche **TECHNIQUE** vous accédez au menu technique, réservé exclusivement à l'agent d'entretien.

# 5. Utilisation du stérilisateur

#### Allumage du stérilisateur 5.1

Allumez le stérilisateur avec l'interrupteur principal situé à droite de l'appareil.

Une fois l'initialisation terminée (voir le paragraphe 4.3 "Démarrage initial"), l'écran ACCUEIL apparaît, affichant la configuration du menu principal avec les boutons.

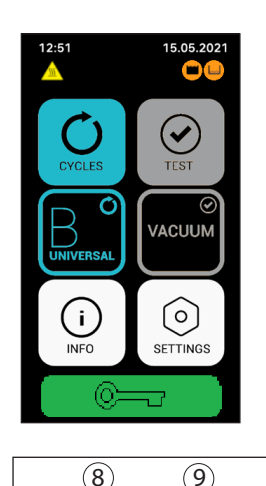

(8)

2

3

- Menu des cycles;
- 2. Le cycle universel B;
- 3. Informations sur l'appareil:
- 4. Menu de test;
- 5. Le test sous vide:
- 6. Menu des paramètres;
- 7. Déverrouillage de la porte;
- 8. Surfaces chaudes;
   9. Réservoir d'eau usée plein;
- 10. Remplir le réservoir d'eau propre.

A ce stade, le stérilisateur est prêt à démarrer l'un des cycles de stérilisation (décrits dans les paragraphes suivants). Disposez le matériel à stériliser sur les plateaux, placez-les dans la chambre et fermez la porte. Vérifiez si le réservoir d'eau est plein. Sinon, remplissez le réservoir principal avec de l'eau déminéralisée jusqu'au niveau.

6

# 5.2 Ouverture / fermeture de la porte

Pour ouvrir la porte, il faut d'abord la déverrouiller en appuyant sur l'écran tactile, puis soulever la poignée dans le sens inverse des aiguilles d'une montre jusqu'à la butée. La course de la poignée est d'environ 130°. La séquence des opérations est décrite dans les images suivantes :

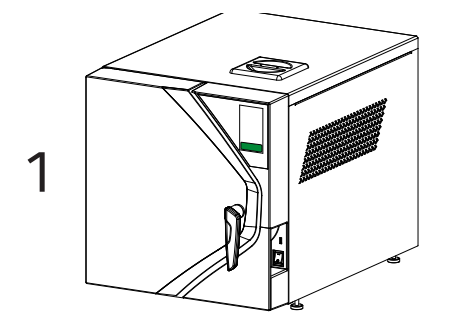

L'icône du cadenas est VERTE : la porte est verrouillée, une pression sur l'icône verte déverrouille la porte et l'icône devient ORANGE.

Remarque : N'essayez jamais d'ouvrir la porte si l'icône n'est pas devenue VERTE.

La porte étant fermée, maintenez la poignée en position verticale.

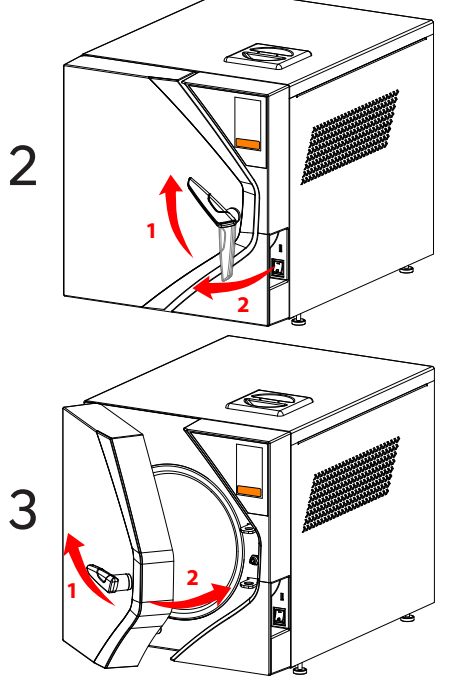

Tournez la poignée et soulevez-la jusqu'à la butée, puis tirez la porte vers vous.

Remarque : Le cadenas reste ORANGE (l'ouverture de la porte est possible) pendant 60 secondes, après quoi il redevient VERTE, ne permettant plus l'ouverture de la porte. Si nécessaire, appuyez à nouveau sur l'icône verte.

Avant de fermer la porte, soulevez complètement la poignée, puis rapprochez la porte de l'avant et tournez la poignée dans le sens inverse des aiguilles d'une montre jusqu'à ce qu'elle atteigne la position verticale.

Remarque 1: La porte peut toujours être fermée, quelle que soit la couleur de l'icône, verte ou orange.

Remarque 2: Lorsqu'un cycle n'est pas en cours, la porte peut être maintenue entrouverte (non fermée et verrouillée) en laissant simplement la poignée en position horizontale.

# 5.3 Disposition et dimensions des plateaux

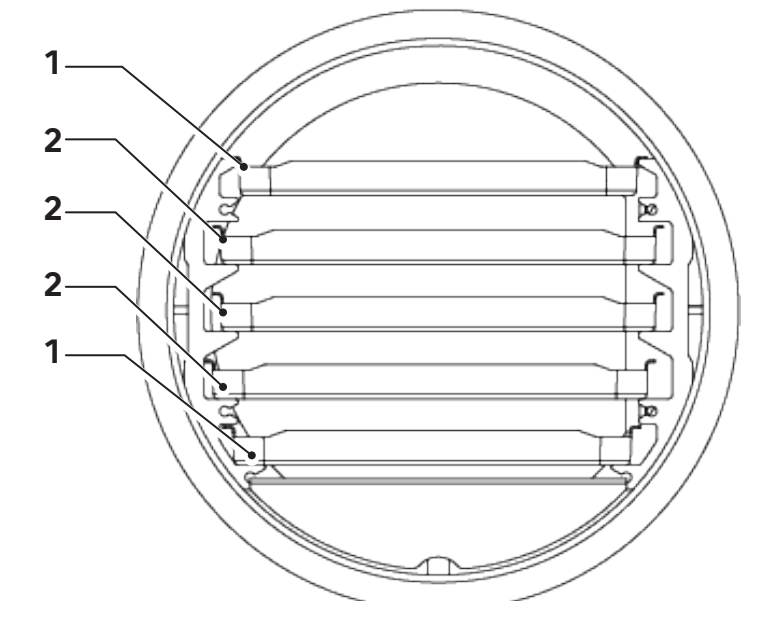

|   | iClave 18  | iClave 24  |
|---|------------|------------|
| 1 | 196x292 mm | 196x372 mm |
| 2 | 214x292 mm | 214x372 mm |

# 5.4 Tests quotidiens pour vérifier les performances du stérilisateur

Lors des essais effectués par le fabricant, conformément à la réglementation, le stérilisateur est soumis à des tests d'étalonnage et à des vérifications approfondies. Ces tests garantissent les performances de l'appareil, sauf en cas de réparation non autorisée, d'altération ou d'utilisation incorrecte. Bien que l'appareil soit équipé d'un système avancé de diagnostic et d'évaluation des processus, l'opérateur a la responsabilité d'assurer le maintien des niveaux de performance quotidiennement. La fréquence de ces contrôles est déterminée localement par les protocoles de santé du lieu d'installation. Le fabricant recommande d'effectuer les tests suivants tous les jours, le matin, avant d'utiliser le stérilisateur : Vide, Helix et Bowie&Dick, décrits en détail dans les paragraphes suivants.

# Utilisation du stérilisateur

#### 5.4.1 Test Vacuum

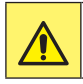

Adhérer aux directives nationales et locales concernant la fréquence des tests.

L'objectif du test de vide est de s'assurer que la chambre de stérilisation est parfaitement étanche. Le fabricant recommande d'effectuer le test en début de journée, avant de commencer les cycles de stérilisation quotidiens.

Le test de vide est activé lorsque la machine est déchargée, en mode veille et que la température interne est inférieure à 40°C, ce qui correspond aux conditions typiques de l'état de l'appareil au début d'une journée de travail.

- Appuyez sur le bouton **TEST** ;
- Dans le menu Test, appuyez sur le bouton **VACUUM** ;
- Si vous souhaitez programmer le cycle d'aspiration, cliquez sur le bouton bleu surligné à l'écran, sinon si vous souhaitez démarrer le test immédiatement, appuyez sur le bouton DÉMARRER.

L'appareil effectue automatiquement le test de vide qui dure environ 15 minutes. En cas de résultat négatif du test, l'écran se colore en rose et affiche le code de l'alarme qui signale une condition d'étanchéité insuffisante de la chambre (voir le chapitre "Alarmes").

#### 5.4.3 Test Helix et test Bowie & Dick

Les tests **Helix** et **Bowie&Dick** ont pour but de vérifier la bonne pénétration de la vapeur stérilisante dans les outils contenus dans la chambre de stérilisation.

Les tests Helix et Bowie&Dick sont activés lorsque le stérilisateur est en marche.

Le fabricant recommande d'effectuer ces tests en début de journée, avant de commencer la stérilisation quotidienne, mais ils peuvent être exécutés à tout moment, lorsque le stérilisateur est en marche.

Préparez le stérilisateur pour un test Helix (par exemple HTS100 classe 5 code 9900051) ou un test de Bowie&Dick (par exemple 3MTM COMPLYTM code 1300) conformément aux exigences du règlement relatif à la procédure d'essai.

L'appareil démarre automatiquement le programme de test, avec une température de 134°C, une durée de stérilisation de 3,5 minutes et 3 phases de vide.

Si un test **Helix** ou **Bowie & Dick** non désiré est accidentellement lancé, vous pouvez l'arrêter en appuyant sur le bouton **STOP**. L'appareil supprime le test lancé involontairement, lance automatiquement une procédure d'élimination des fluides en circulation et se met en veille, prêt à être utilisé dans un cycle de travail normal.

# 5.5 Préparation du matériel avant la stérilisation

#### 5.5.1 Opérations préliminaires

Tout le matériel à préparer pour la stérilisation est normalement contaminé.

Avant de manipuler ou de déplacer des matériaux ou des instruments contaminés, il convient de prendre les précautions suivantes :

- portez des gants en caoutchouc ou en latex d'une épaisseur appropriée et un masque de protection ;
- lavez-vous les mains, avec les gants déjà enfilés, avec un détergent germicide ;
- séparez les instruments adaptés à la stérilisation de ceux qui ne le sont pas ;
- ne portez pas d'instruments contaminés dans les mains, mais utilisez toujours un plateau adapté au transport d'instruments;
- faites très attention aux instruments dont les parties tranchantes peuvent percer des gants en caoutchouc normaux ; dans ce cas, protégez vos mains avec des gants suffisamment résistants ;
- une fois la manipulation et le transfert des matériaux contaminés terminés, lavez-vous soigneusement les mains tout en continuant à porter les gants.

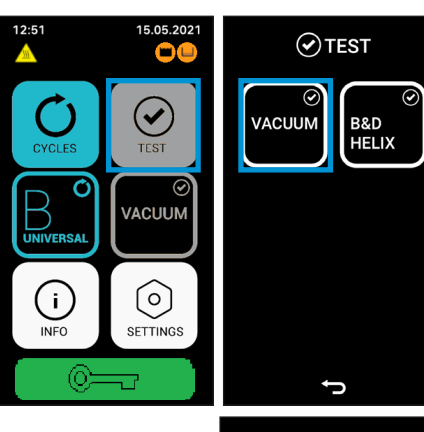

#### 5.5.2 Traitement des matériaux et des instruments avant la stérilisation

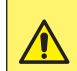

L'absence de nettoyage et d'élimination des résidus organiques sur les instruments à stériliser peut nuire au processus de stérilisation et endommager les instruments et/ou le stérilisateur.

Nettoyez et traitez le matériel et les instruments à stériliser comme indiqué dans les points suivants :

- 1. Rincez soigneusement les instruments à l'eau courante immédiatement après les avoir utilisés.
- Triez les instruments métalliques en groupes, en fonction du type de matériau dont ils sont faits (par exemple : laiton, aluminium, acier inoxydable, acier au carbone, métal chromé) afin d'éviter l'oxydation électrolytique.
- 3. Effectuez un lavage préliminaire avec un appareil à ultrasons qui utilise un mélange d'eau et de solution germicide (suivez les instructions du fabricant) ou utilisez un laveur-désinfecteur. Pour de meilleurs résultats, utilisez un détergent spécial pour le nettoyage par ultrasons, ayant un pH neutre.

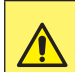

Les solutions contenant des phénols ou des composés d'ammonium quaternaire peuvent provoquer la corrosion des instruments et des parties métalliques de l'appareil à ultrasons.

4. Après le nettoyage par ultrasons, rincez les instruments et vérifiez visuellement si tous les résidus ont été complètement éliminés ; répétez au besoin le nettoyage par ultrasons ou lavez soigneusement les instruments à la main.

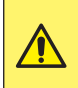

Pour éviter les dépôts minéraux sur les instruments à traiter, utilisez de l'eau déminéralisée ou distillée pour le rinçage. Si vous utilisez de l'eau du robinet normale et dure, les instruments doivent être soigneusement séchés.

- 5. Lors du nettoyage des pièces à main, outre les étapes décrites ci-dessus, il convient d'effectuer un cycle de lavage à l'aide d'un appareil spécialement conçu pour le nettoyage des pièces à main, qui effectue un nettoyage interne approfondi ainsi qu'une lubrification.
- 6. Pour la stérilisation des matériaux poreux, lavez et séchez soigneusement les matériaux avant la stérilisation.

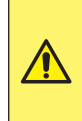

Pour le lavage des tissus et des matériaux poreux en général, n'utilisez pas de détergent à forte concentration de chlore et/ou de phosphates, comme l'eau de Javel, car il peut endommager le support et les plateaux métalliques à l'intérieur de la chambre pendant le cycle de stérilisation suivant.

# 5.6 Disposition du matériel sur les plateaux avant la stérilisation

Suivez les directives ci-dessous pour obtenir une efficacité optimale du processus de stérilisation et pour préserver la durée de vie des matériaux et des instruments.

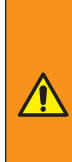

Vous devez utiliser des indicateurs chimiques et/ou microbiologiques pour la qualification du processus de stérilisation (il est recommandé d'utiliser des indicateurs de classe 5 ou 6 selon la norme ISO 11140-1).

Placez un indicateur de stérilisation chimique sur chaque plateau afin d'éviter de stériliser deux fois le même chargement ou d'utiliser du matériel non stérilisé. Lors de la stérilisation de matériel emballé, placez l'indicateur chimique à l'intérieur de l'une des enveloppes.

- Disposez les instruments de métaux différents, préalablement séparés, sur des plateaux différents ;
- Lors de la stérilisation d'instruments en métal autre que l'acier inoxydable, placez une feuille de papier de stérilisation entre le plateau et l'instrument afin d'éviter tout contact direct entre les deux matériaux;
- placez les instruments de coupe de manière à ce qu'ils n'entrent pas en contact pendant le cycle de stérilisation ; si nécessaire, isolez-les avec de la gaze ou un tissu en coton ;
- disposez les récipients et les conteneurs (tubes, tasses, verres, etc.) sur le côté ou en position inversée, car il faut éviter l'accumulation d'eau;
- ne placez pas sur les plateaux plus d'instruments qu'ils ne peuvent en contenir ; toute surcharge doit être évitée ;
- disposez les instruments en les espaçant suffisamment et veillez à ce qu'ils restent séparés tout au long du cycle de stérilisation.
- positionnez les pièces articulées, telles que les ciseaux, en position ouverte ;
- n'empilez pas les plateaux les uns sur les autres ou en contact direct avec les parois de la chambre ; utilisez toujours le support de plateau fourni avec le stérilisateur ;
- utilisez toujours la pince d'extraction fournie pour insérer ou retirer les plateaux de la chambre de stérilisation.

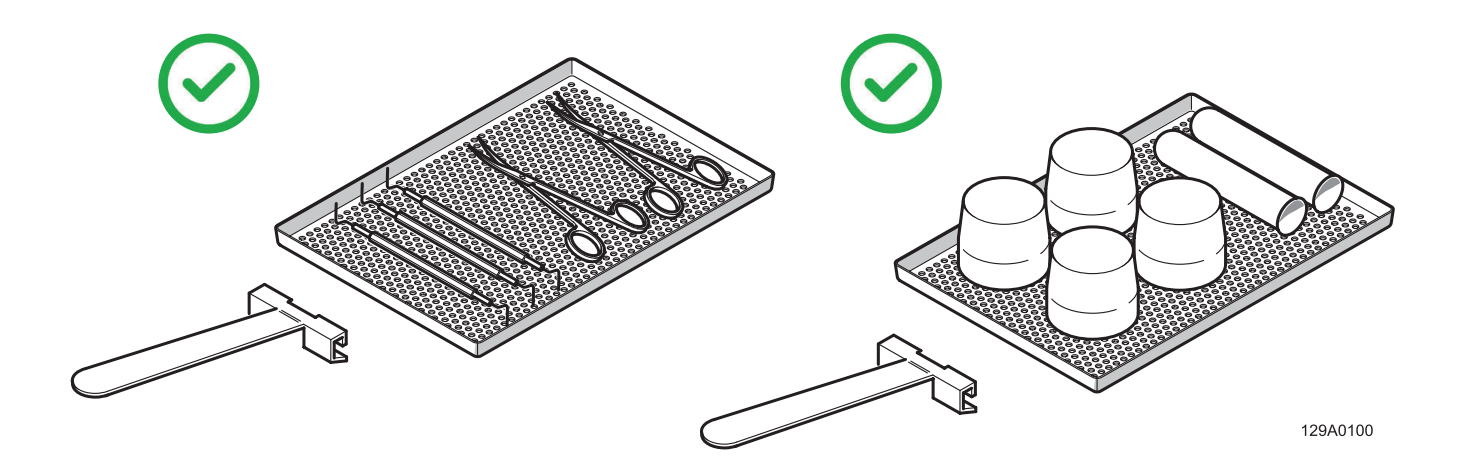

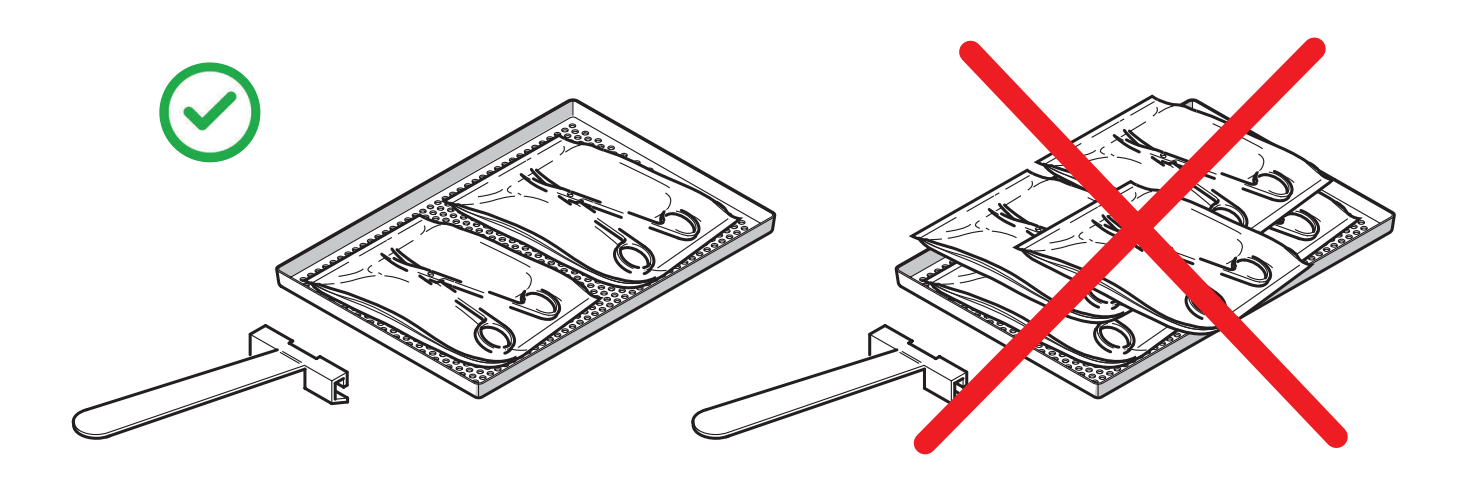

# 5.7 Sélection du programme

En fonction du degré de stérilisation à obtenir, l'opérateur dispose de différents types de programmes, avec un cycle de stérilisation de classe B ou de classe S, décrits dans le tableau des programmes. Pour sélectionner les programmes, appuyez sur le bouton correspondant sur le panneau de commande.

#### TABLEAU DES PROGRAMMES

|                    | Pa                        | ramètr                | es                  | e             | Valeu<br>proce | ur du<br>essus | cle<br>ximal)                             |                                                      | Charg<br>maxi                            | Chargement<br>maximal*                                                                                                    |      |
|--------------------|---------------------------|-----------------------|---------------------|---------------|----------------|----------------|-------------------------------------------|------------------------------------------------------|------------------------------------------|----------------------------------------------------------------------------------------------------|------|
| Programme          | Temps de<br>stérilisation | Phases de<br>pré-vide | Temps de<br>séchage | Classe de cyc | Température    | Pression       | Durée totale du cy<br>(avec chargement ma | Ladungsart                                           | iClave 18                                | iClave 24                                                                                                    |      |
|                    |                           |                       |                     |               |                |                |                                           | Chargements<br>solides et creux non<br>enveloppés    | 5 kg                                     | 7 kg                                                                                                    |      |
| <b>B UNIVERSAL</b> |                           |                       |                     |               |                |                |                                           | Chargements<br>solides et creux<br>enveloppés        | 3,5<br>kg                                | 5 kg                                                                                                    |      |
|                    | 4'                        | 3                     | 10'                 | В             | 134°C          | 2,03<br>bar    | 59'                                       | Instruments pleins<br>et creux à double<br>enveloppe | 2 kg                                     | 3,5 kg                                                                                                    |      |
|                    |                           |                       |                     |               |                |                |                                           | enveloppe<br>Instruments poreux<br>non enveloppés    | 1 kg                                     | 2 kg                                                                                                    |      |
|                    |                           |                       |                     |               |                |                |                                           | Instruments poreux<br>enveloppés                     | 1 kg                                     | 2 kg                                                                                                    |      |
|                    |                           |                       |                     |               |                |                |                                           |                                                      | Instruments poreux<br>à double enveloppe | 1 kg                                                                                                    | 2 kg |
|                    |                           |                       |                     |               | 5 kg           | 7 kg           |                                           |                                                      |                                          |                                                                                                    |      |
| B PRION            |                           |                       |                     |               |                |                |                                           | Chargements<br>solides et creux<br>enveloppés        | 3,5<br>kg                                | 5 kg                                                                                                    |      |
|                    | 18'30"                    | 3                     | 14′                 | в             | 134°C          | 2,03<br>bar    | 78′                                       | Instruments pleins<br>et creux à double<br>enveloppe | 2 kg                                     | 3,5 kg                                                                                                    |      |
|                    |                           |                       |                     |               |                |                |                                           | Instruments poreux<br>non enveloppés                 | 1 kg                                     | 2 kg                                                                                                    |      |
|                    |                           |                       |                     |               |                |                |                                           | Instruments poreux<br>enveloppés                     | 1 kg                                     | President constraints         7 kg         5 kg         3,5 kg         2 kg         7 kg         5 kg         3,5 kg         3,5 kg         3,5 kg         2 kg         2 kg         2 kg         2 kg         2 kg         2 kg         2 kg         2 kg |      |
|                    |                           |                       |                     |               |                |                |                                           | Instruments poreux<br>à double enveloppe             | 1 kg                                     | 2 kg                                                                                                    |      |

| 0         | Pa                        | ramètr                | es                  | e<br>u        | Valeu<br>proce | ır du<br>ssus | /cle<br>aximal)                           | <u> </u>                                                                    | Charg<br>maxi      | Chargement<br>maximal* |  |  |  |  |  |   |   |  |  |  |  |  |                                  |      |
|-----------|---------------------------|-----------------------|---------------------|---------------|----------------|---------------|-------------------------------------------|-----------------------------------------------------------------------------|--------------------|------------------------|--|--|--|--|--|---|---|--|--|--|--|--|----------------------------------|------|
| Programme | Temps de<br>stérilisation | Phases de<br>pré-vide | Temps de<br>séchage | Classe de cyo | Température    | Pression      | Durée totale du cy<br>(avec chargement ma | Ladungsar                                                                   | iClave 18          | iClave 24              |  |  |  |  |  |   |   |  |  |  |  |  |                                  |      |
| B FAST**  | 3'30"                     | 3                     | 5'                  | В             | 134<br>°C      | 2,03<br>bar   | 29'                                       | instruments solides, creux,<br>emballés individuellement<br>et non emballés | 0,5<br>kg          | 0,7<br>kg              |  |  |  |  |  |   |   |  |  |  |  |  |                                  |      |
|           |                           |                       |                     |               |                |               |                                           | Instruments pleins et<br>creux non enveloppés                               | 5 kg               | 7 kg                   |  |  |  |  |  |   |   |  |  |  |  |  |                                  |      |
| B 121     |                           |                       |                     |               |                |               |                                           | Chargements solides<br>et creux enveloppés                                  | 3,5 kg             | 5 kg                   |  |  |  |  |  |   |   |  |  |  |  |  |                                  |      |
|           | 20'30"                    | 3                     | 16'                 | В             | 121            | 1,04          | 82'                                       | Instruments pleins<br>et creux à double<br>82' enveloppe                    | 2 kg               | 3,5 kg                 |  |  |  |  |  |   |   |  |  |  |  |  |                                  |      |
|           |                           |                       |                     |               | °C             | bar           | ar                                        | Instruments poreux<br>non enveloppés                                        | 1 kg               | 2 kg                   |  |  |  |  |  |   |   |  |  |  |  |  |                                  |      |
|           |                           |                       |                     |               |                |               |                                           |                                                                             |                    |                        |  |  |  |  |  | I | I |  |  |  |  |  | Instruments poreux<br>enveloppés | 1 kg |
|           |                           |                       |                     |               |                |               |                                           | Instruments poreux<br>à double enveloppe                                    | 1 kg               | 2 kg                   |  |  |  |  |  |   |   |  |  |  |  |  |                                  |      |
| S FAST    | 3'30"                     | 2                     | 7'                  | S             | 134<br>°C      | 2,03<br>bar   | 32′                                       | Instruments solides<br>non enveloppés                                       | 1 kg               | 2 kg                   |  |  |  |  |  |   |   |  |  |  |  |  |                                  |      |
| B&D HELIX | 3'30"                     | 3                     | 4'                  | /             | 134<br>°C      | 2,03<br>bar   | /                                         | Module de test Helix o<br>module de test B&D c                              | ou équi<br>ou équi | valent<br>valent       |  |  |  |  |  |   |   |  |  |  |  |  |                                  |      |
| VACUUM    | /                         | /                     | /                   | /             | <40°C          | -0,86<br>bar  | /                                         | Chambre v                                                                   | ide                |                        |  |  |  |  |  |   |   |  |  |  |  |  |                                  |      |

\*: Chargement incluant les plateaux.

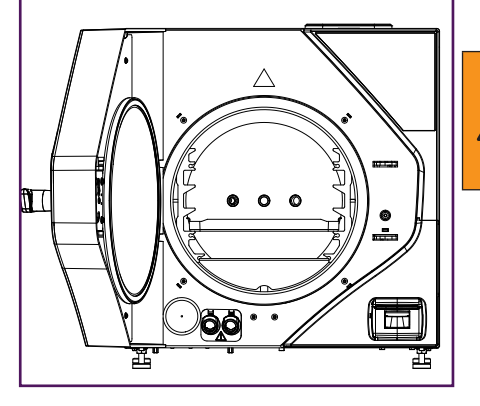

\*\*Le programme **B Fast** doit être réalisé en utilisant un seul plateau, qui doit être placé dans la deuxième fente en partant du bas.

Le **S Fast** ne garantit pas une stérilisation de classe B.

Après avoir choisi le cycle, un nouveau menu apparaît à l'écran, contenant diverses informations. La case centrale résume les principales données relatives au cycle choisi (pression [1], température [2], chargement solide maximal [3] et chargement poreux maximal [4]), tandis que les trois boutons situés dans la zone supérieure permettent de modifier les paramètres suivants du processus de stérilisation :

- Modification de la durée de stérilisation ;
- Modification du temps de séchage ;
  Démarrage différé du cycle.

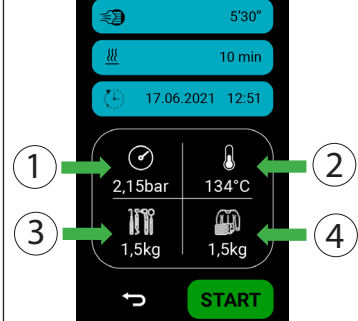

O B UNIVERSAL

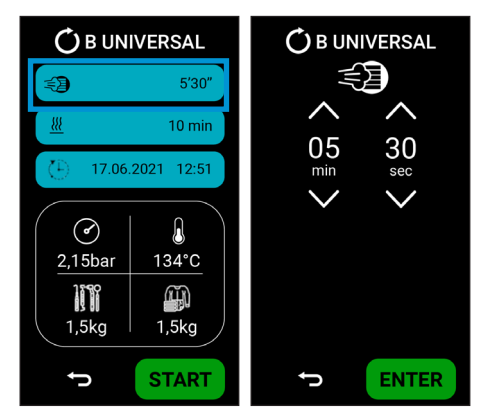

5.7.1 Modification du temps de stérilisation

Si vous appuyez sur le bouton en surbrillance, vous accédez au menu de modification du temps de stérilisation.

Le temps de stérilisation minimal acceptable est défini en fonction du cycle et de la norme EN13060 (il ne sera pas possible d'avoir des temps de stérilisation plus courts).

Si vous appuyez sur la touche **ENTER**, les données sont confirmées et l'écran revient au menu de démarrage du cycle.

#### 5.7.2 Modification du temps de séchage

Si vous appuyez sur le bouton en surbrillance, vous accédez au menu de modification du temps de séchage.

Cette fonction est utilisée lorsque l'utilisateur doit réduire le risque de chargement humide (due à la charge elle-même).

Le temps de séchage minimum acceptable est défini en fonction du cycle et de la norme EN13060 (il ne sera pas possible d'obtenir un temps de séchage plus court).

Si vous appuyez sur la touche **ENTER**, les données sont confirmées et l'écran revient au menu de démarrage du cycle.

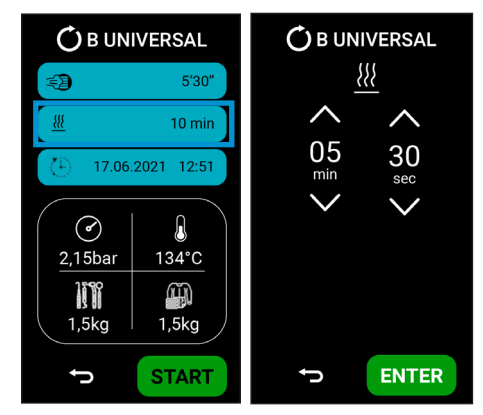

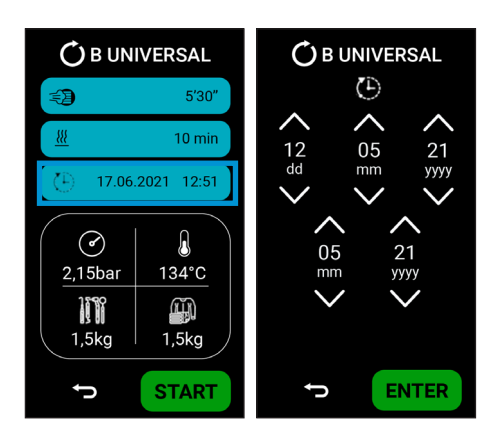

#### 5.7.3 Démarrage différé du cycle

Si vous appuyez sur le bouton en surbrillance, vous accédez au menu de démarrage différé du cycle. Dans ce menu, vous pouvez sélectionner la date et l'heure prévues pour le cycle.

Si vous appuyez sur la touche **ENTER**, les données sont confirmées et l'écran revient au menu de démarrage du cycle.

# 5.8 Exécution d'un cycle

Une fois le cycle choisi, Si vous appuyez sur la touche **START**, l'appareil démarre le cycle et une nouvelle page apparaît, sur laquelle vous pouvez surveiller différentes informations :

1. La phase en cours (préchauffage, pulsation, stérilisation, séchage);

- 2. Temps restant avant de terminer le cycle ;
- 3. Pression dans la chambre de stérilisation ;
- 4. Température de la chambre de stérilisation.
- 5. Nombre de cycles ;
- 6. Informations sur le cycle.

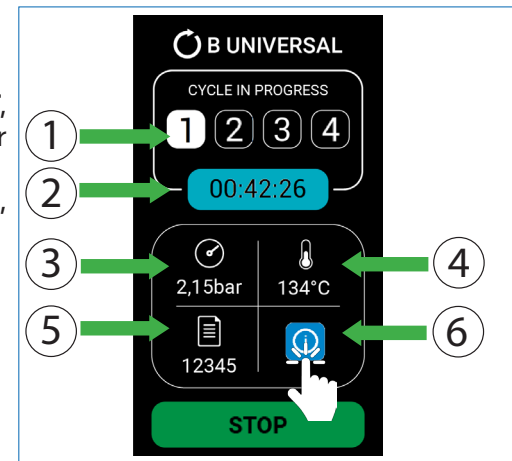

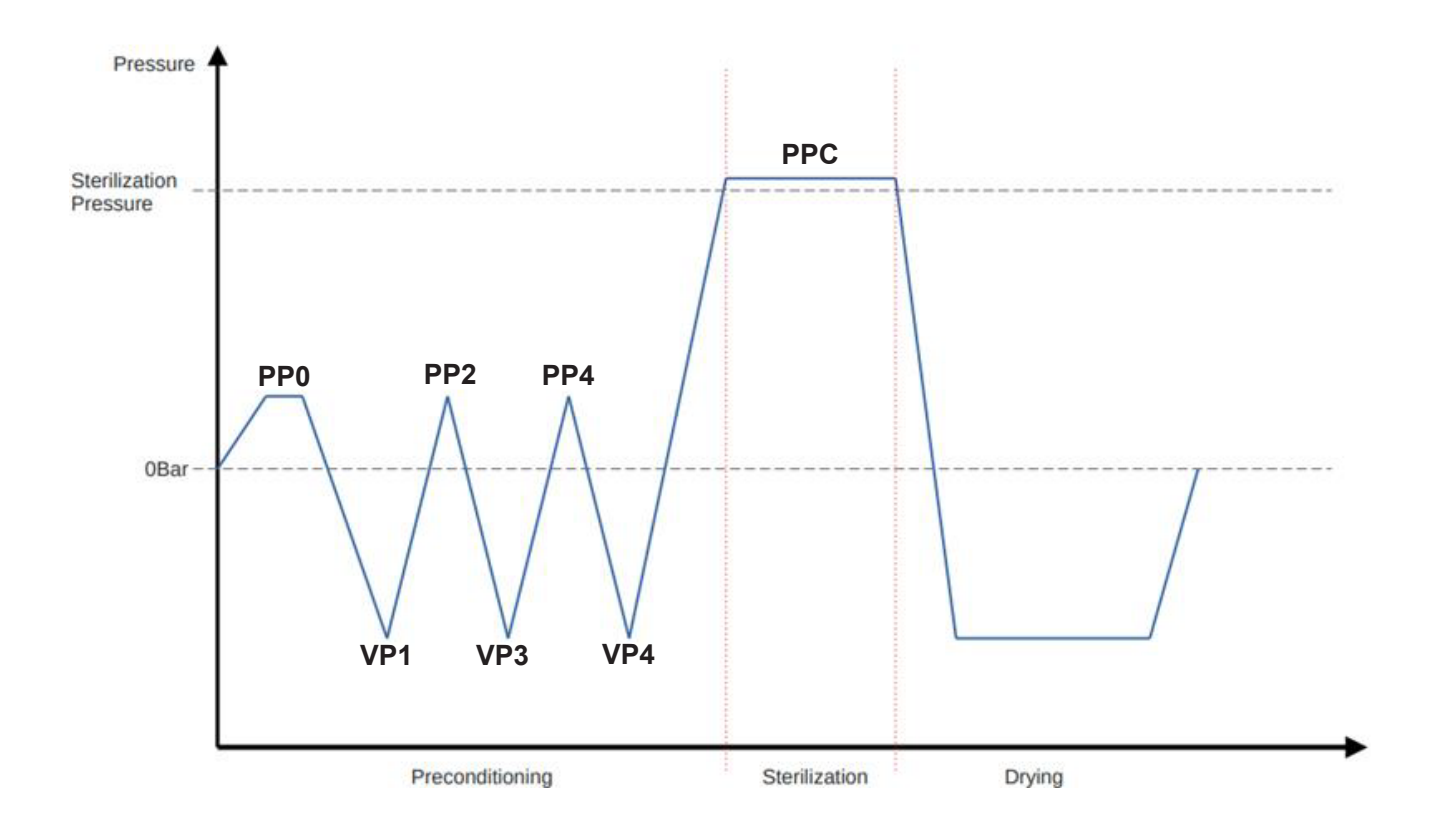

| CYCLES DE CLASSE B |                                   |                               |                               |                              |                              |  |  |  |  |  |
|--------------------|-----------------------------------|-------------------------------|-------------------------------|------------------------------|------------------------------|--|--|--|--|--|
|                    | Temps (min)                       | Pression<br>minimale<br>(bar) | Pression<br>maximale<br>(bar) | Température<br>minimale (°C) | Température<br>maximale (°C) |  |  |  |  |  |
| PP0                | /                                 | +0,5 bar                      | +0,51 bar                     | /                            | /                            |  |  |  |  |  |
| VP1                | /                                 | -0,81 bar                     | -0,8 bar                      | /                            | /                            |  |  |  |  |  |
| PP2                | /                                 | +0,5 bar                      | +0,51 bar                     | /                            | /                            |  |  |  |  |  |
| VP3                | /                                 | -0,81 bar                     | -0,8 bar                      | /                            | /                            |  |  |  |  |  |
| PP4                | /                                 | +0,5 bar                      | +0,51 bar                     | /                            | /                            |  |  |  |  |  |
| VP4                | /                                 | -0,81 bar                     | -0,8 bar                      | /                            | /                            |  |  |  |  |  |
| PPC                | 4' ÷ 20'30"                       | +2,03 bar                     | +2,3 bar                      | 134°C (121°C)*               | 137°C (124°C)*               |  |  |  |  |  |
|                    | *: uniquement pour le cycle B121. |                               |                               |                              |                              |  |  |  |  |  |

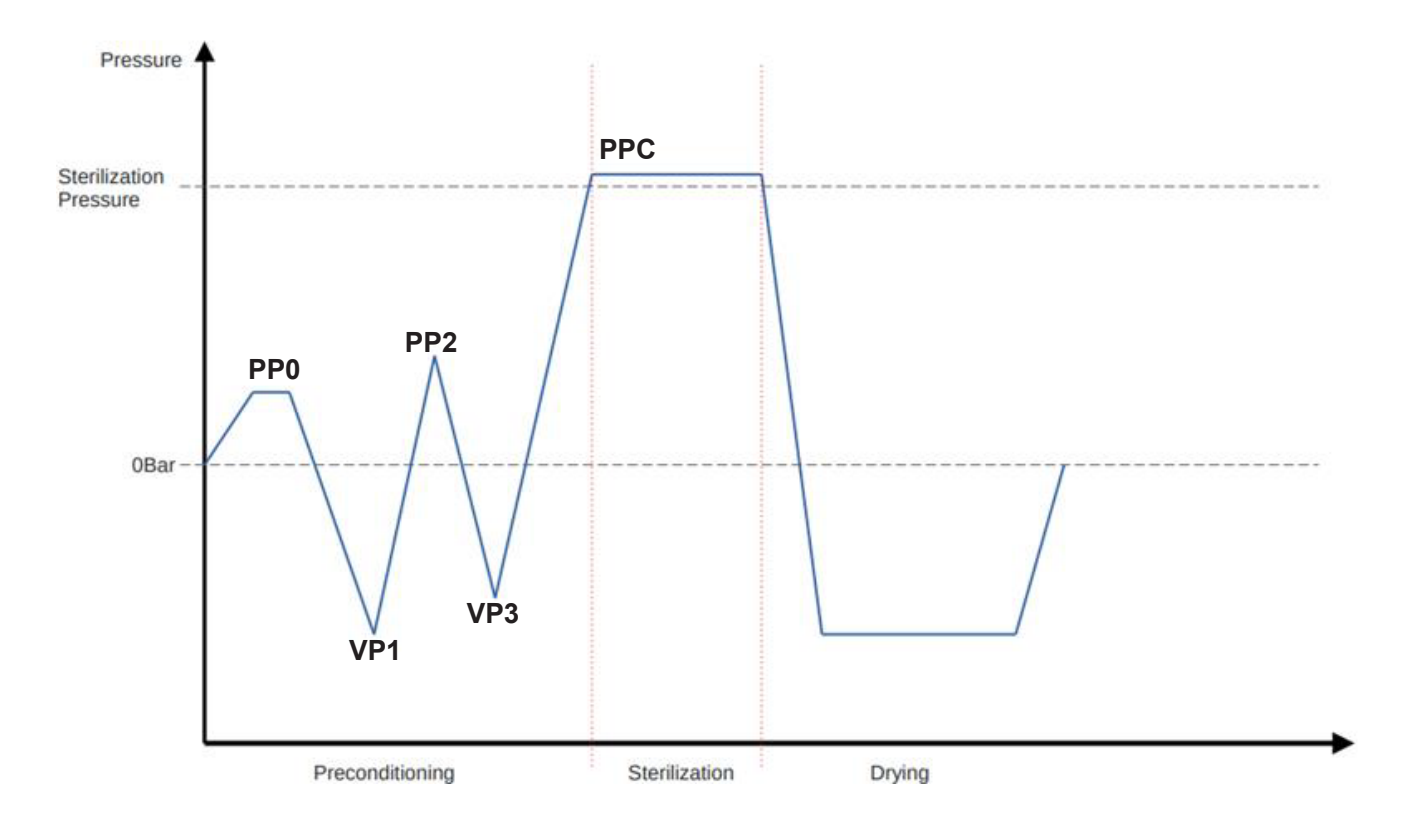

| CYCLES DE CLASSE S |             |                              |                               |                              |                              |
|--------------------|-------------|------------------------------|-------------------------------|------------------------------|------------------------------|
|                    | Temps (min) | Pression mi-<br>nimale (bar) | Pression<br>maximale<br>(bar) | Température<br>minimale (°C) | Température<br>maximale (°C) |
| PP0                | /           | +0,5 bar                     | +0,51 bar                     | /                            | /                            |
| VP1                | /           | -0,81 bar                    | -0,8 bar                      | /                            | /                            |
| PP2                | /           | +0,5 bar                     | +0,51 bar                     | /                            | /                            |
| VP3                | /           | -0,81 bar                    | -0,8 bar                      | /                            | /                            |
| PPC                | 3'30"       | +2,03 bar                    | +2,3 bar                      | 134°C                        | 137°C                        |

#### 

#### 5.8.1 Phase de préchauffage (1)

La phase de préchauffage est la première phase du cycle de stérilisation, cette phase a pour but de chauffer le dispositif afin d'atteindre les conditions adéquates pour les phases suivantes du cycle. Il ne s'agit pas d'une phase active et elle n'est pas prise en compte dans la durée du cycle. Sa durée est toutefois inscrite dans le rapport.

#### 5.8.2 Phase des impulsions (2)

Dans cette phase, avec une séquence d'impulsions de vide et d'impulsions positives, l'appareil élimine l'air de la chambre, ce qui permet d'effectuer la phase de stérilisation. L' **ARRÊT** pendant cette phase entraîne une interruption du cycle conformément à la norme EN13060.

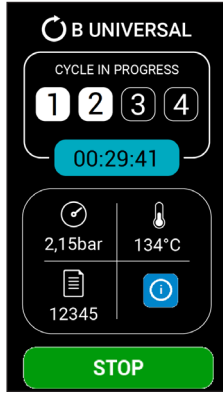

#### 5.8.3 Phase de stérilisation (3)

Pendant la phase de stérilisation, la température et la pression sont maintenues stables pendant une durée prédéfinie afin d'effectuer le processus de stérilisation du chargement.

L'ARRÊT pendant cette phase entraîne une interruption du cycle conformément à la norme EN 13060.

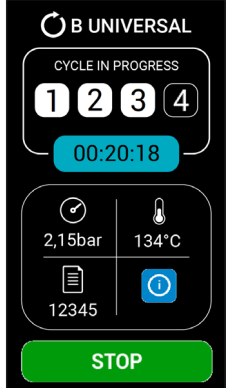

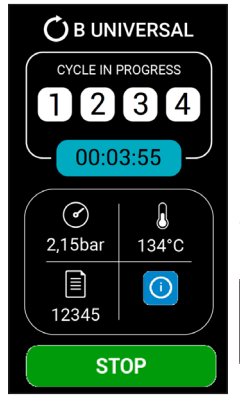

#### 5.8.4 Phase de séchage (4)

La phase de séchage commence à la fin de la phase de stérilisation,

sa durée est conforme aux paramètres prédéfinis. A la fin de la phase de séchage, il sera possible de déverrouiller la porte et de retirer le chargement. **L'ARRÊT** pendant cette phase n'implique pas l'interruption du cycle puisque la phase de stérilisation est terminée.

Si vous démarrez avec une machine froide, le temps de séchage augmente automatiquement de 4 minutes.

#### 5.8.5 Fin du cycle

À la fin du cycle, l'écran change de couleur et indique si le cycle s'est achevé avec succès (vert).

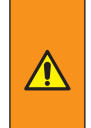

Les instruments stérilisés et la chambre de stérilisation sont très chauds. Retirez les plateaux très soigneusement à l'aide de l'outil spécial et sans laisser aucune partie du corps entrer en contact avec les pièces chaudes.

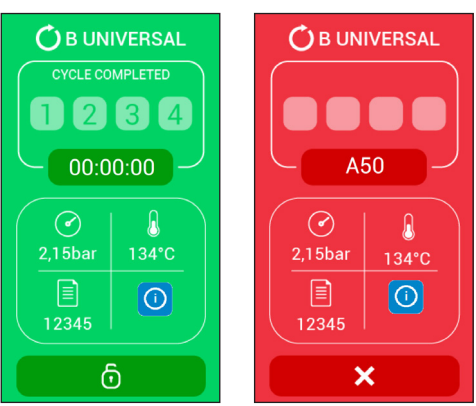

Pour déverrouiller et ouvrir la porte, appuyez sur le bouton avec le cadenas situé sous l'écran et tournez la poignée.

Le cycle sélectionné est terminé et le chargement peut être prélevé.

Si une erreur se produit pendant le cycle ou si un paramètre hors tolérance est détecté, l'écran change de couleur et le code d'erreur à l'origine du problème s'affiche (la porte reste verrouillée). Pour visualiser l'erreur, appuyez sur le code d'erreur qui apparaît à l'écran (voir l'exemple sur la photo, bouton A50). Après avoir vérifié l'erreur, appuyez sur la touche X pour sortir du cycle.

Les instruments et la chambre de stérilisation sont très chauds. Il existe également un risque de contamination bactériologique.

En présence d'une imprimante (en option), le microprocesseur envoie les données les plus significatives du cycle à l'imprimante pour obtenir un rapport détaillé imprimé sur papier avec la valeur de certification du processus effectué.

#### L'écran revient au menu ACCUEIL.

A partir de ce moment, le stérilisateur est prêt à exécuter un nouveau programme.

L'opérateur peut préparer un nouveau chargement et démarrer un nouveau cycle de stérilisation en bénéficiant d'un temps de chauffage beaucoup plus rapide puisque la chambre est déjà chaude.

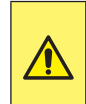

À la fin du cycle de stérilisation, lubrifiez les mécanismes internes de toutes les pièces à main stérilisées en utilisant l'huile lubrifiante appropriée. Cette opération est utile pour ne pas réduire la durée de vie de l'instrumentation.

# 5.9 Interruption du programme

Si nécessaire, un programme en cours peut être interrompu à tout moment en appuyant sur la touche **STOP**.

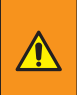

En cas d'interruption du cycle pendant la phase de séchage, le chargement est considéré comme stérilisé et il n'est pas prévu de redémarrer le cycle. Cependant, le chargement peut être humide.

- Après avoir appuyé sur le bouton STOP, l'appareil procède au relâchement de la pression avant de permettre l'ouverture de la porte pour des raisons de sécurité. Pour déverrouiller la porte, appuyez sur le bouton du cadenas.
- Retirez le chargement avec précaution et vérifiez la présence d'eau à l'intérieur de la chambre (il est recommandé de remplacer les sacs si le chargement est enveloppé).
- Avant de remplir à nouveau la chambre, séchez soigneusement l'intérieur de la chambre de stérilisation et attendez 10 minutes pour permettre à l'eau de s'évaporer et de s'écouler complètement.

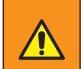

Les instruments et la chambre de stérilisation sont très chauds. Il existe également un risque de contamination bactériologique.

# 5.10 Compléter avec de l'eau déminéralisée et évacuer l'eau contaminée

Le circuit hydraulique ne permet pas de réutiliser la vapeur produite pendant le cycle de stérilisation, qui est recueillie dans le réservoir de récupération et doit être périodiquement vidangée.

Le cycle de fonctionnement normal consiste donc à vider progressivement le réservoir d'eau déminéralisée et à remplir le réservoir de récupération.

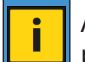

Avec un autoclave froid, un chargement élevé et un niveau d'eau propre minimal, il se peut que l'eau s'épuise.

#### 5.10.1 Remplissez le réservoir d'eau déminéralisée

La consommation moyenne d'eau pour chaque cycle de stérilisation est de 650 cc, ce qui signifie qu'un réservoir plein permet de faire environ 8 cycles.

Lorsque l'information i20 est activée (voir le paragraphe 6.2 "Liste d'informations"), cela indique un niveau d'eau insuffisant dans le réservoir de chargement.

Remplissez avec de l'eau déminéralisée jusqu'à l'activation de l'information i21. Toutefois, ne remplissez pas au-delà de la grille de fermeture dans l'ouverture d'entrée supérieure.

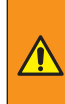

Lorsque vous retirez le bouchon, évitez d'entrer en contact avec les parties chaudes à l'intérieur du réservoir d'eau déminéralisée.

5.10.2 Vidange du réservoir de récupération des eaux usées

L'activation de l'information i22 (voir paragraphe 6.2 "Liste d'informations") signale une présence excessive d'eau dans le réservoir d'eau usée.

Vidangez le réservoir en procédant comme suit :

- 1. Placer un conteneur de récupération d'une capacité d'au moins 6 litres;
- Insérer le tuyau de vidange dans la connexion de tuyau à l'avant de l'appareil;
- 3. Attendre que le réservoir se vide complètement;
- 4. Retirer le tuyau de vidange de l'adaptateur de type barb.

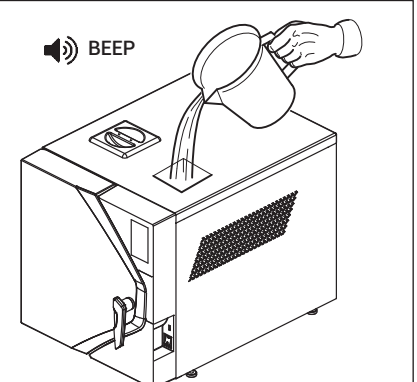

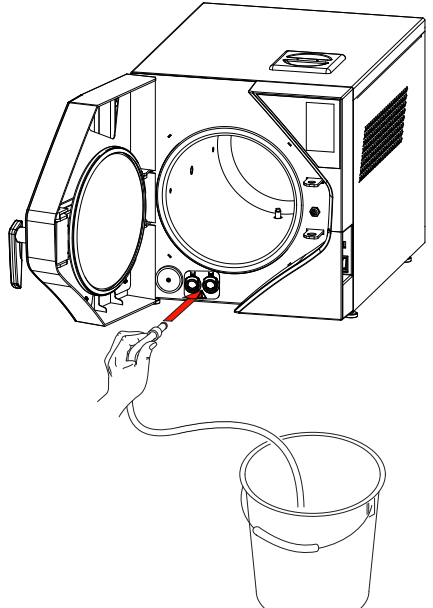

L'eau contenue dans le réservoir d'eau sale doit être considérée comme biologiquement contaminée, c'est pourquoi des précautions appropriées doivent être prises en cas de vidange du réservoir.

Les eaux usées doivent être éliminées conformément aux réglementations locales ou nationales.

En cas de besoin le réservoir d'eau déminéralisée peut également être vidangé de la même manière, en raccordant rapidement le tuyau sur l'accessoire et en positionnant le sélecteur sur eau propre.

#### 5.9.3 Contrôle de la qualité de l'eau

Pour éviter l'utilisation accidentelle d'une eau de mauvaise qualité, l'appareil est équipé d'un système de contrôle automatique de la qualité de l'eau qui mesure sa conductivité. Le système de contrôle fait partie des tests de diagnostic initiaux et entre en fonction automatiquement lorsque la machine est mise en marche, à condition que l'appareil soit à température ambiante et que le réservoir d'eau déminéralisée soit plein.

A la fin du diagnostic, si la valeur de conductivité mesurée est supérieure à 15 uS/cm, l'avis i23 apparaît (voir par. 6.2 "Liste d'informations").

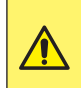

Le résultat négatif de ce contrôle n'empêche pas le fonctionnement du stérilisateur ; cependant, il est recommandé de remplacer l'eau déminéralisée dont la qualité n'est pas idéale par une eau de meilleure qualité.

#### Le tableau suivant indique les paramètres minimaux recommandés pour l'eau à utiliser

| Polluants                                                                 | Eau d'alimentation                 | Condensé                           |
|---------------------------------------------------------------------------|------------------------------------|------------------------------------|
| résidu d'évaporation                                                      | ≤ 10 mg/l                          | ≤ 1,0 mg/l                         |
| oxyde de silicium                                                         | ≤ 1 mg/l                           | ≤ 0,1 mg/l                         |
| fer                                                                       | ≤ 0,2 mg/l                         | ≤ 0,1 mg/l                         |
| cadmium                                                                   | ≤ 0.005 mg/l                       | ≤ 0.005 mg/l                       |
| plomb                                                                     | ≤ 0,05 mg/l                        | ≤ 0,05 mg/l                        |
| résidus de métaux lourds, à l'exclusion<br>du fer, du cadmium et du plomb | ≤ 0,1 mg/l                         | ≤ 0,1 mg/l                         |
| chlore                                                                    | ≤ 2 mg/l                           | ≤ 0,1 mg/l                         |
| phosphates                                                                | ≤ 0,5 mg/l                         | ≤ 0,1 mg/l                         |
| Conductibilité (à 20°C)                                                   | ≤ 15 uS/cm                         | ≤ 3 uS/cm                          |
| рН                                                                        | de 5 à 7,5                         | de 5 à 7                           |
| apparence                                                                 | Incolore, propre sans<br>sédiments | Incolore, propre sans<br>sédiments |
| dureté                                                                    | ≤ 0,02 mmol/l                      | ≤ 0,02 mmol/l                      |

# 5.11 Connexions

#### 5.11.1 Imprimante interne (en option)

Le modèle équipé d'une imprimante thermique intégrée n'exige aucune opération d'installation supplémentaire pour l'impression du cycle de stérilisation.

Dans des conditions de stockage correctes (absence d'exposition à la lumière directe du soleil et conditions environnementales dans les limites fixées au chapitre 3.3), la durée de conservation des impressions sur papier est de 10 ans.

#### 5.10.2 Connexion sur une imprimante externe

L'appareil peut être équipé d'une imprimante intégrée (en option), mais il est également conçu pour être connecté sur une imprimante externe, à laquelle les données du processus sont envoyées pour documenter et certifier que la stérilisation a été effectuée.

Le modèle d'imprimante recommandé par NSK Dental Italy est codé Ref. **9900009**. Il s'agit d'une puissante imprimante de bureau compacte qui peut être connectée au port USB situé à l'arrière ou à l'avant du dispositif. Dans l'ordre :

- 1. mettre l'imprimante sous tension ;
- 2. mettre en marche le stérilisateur.
- 3. Si un ou plusieurs paramètres de stérilisation dépassent les limites prédéfinies, l'appareil se met automatiquement en état d'alarme ; le même signal d'alarme apparaît sur le rapport imprimé.
- 4. Si le cycle se déroule correctement, il n'est pas nécessaire de vérifier que les valeurs se situent dans les limites.

Le rapport est imprimé automatiquement pendant le cycle et contient les informations suivantes :

- la date et l'heure du processus ;
- le numéro de série du cycle ;
- et les paramètres sélectionnés ;
- type de processus : stérilisation ou désinfection ;
- les heures de début et de fin de la phase de stérilisation ;
- le moment de l'achèvement de la phase de séchage.

En cas de dysfonctionnement ou d'interruption du cycle, l'imprimante émet le message CYCLE AVORTÉ- NON STÉRILE et indique le type d'alarme rencontré. À la fin de la journée de travail, éteignez l'imprimante.

Pour programmer la langue du rapport d'impression, voir le chapitre 4 "Réglage des unités de mesure de la température et de la pression et sélection de la langue".

L'imprimante peut fournir des étiquettes sous forme de code-barres. Le codebarres contient les informations suivantes :

- modèle
- numéro de série
- numéro d'identification à 18 caractères (numéro de série + numéro de cycle + date)
- Code-barres CODE 39
- nom du cycle
- numéro du cycle
- utilisateur
- date du cycle
- résultat du cycle

Pour la gestion des imprimantes, consultez le par. 4.8.3. "Menu Imprimantes".

#### 5.11.2 Archivage sur une clé USB (facultatif)

Le stérilisateur peut archiver les rapports de stérilisation sur une clé USB au lieu de les imprimer sur papier. Pour se connecter, il suffit d'utiliser la clé USB fournie ou d'insérer sa propre clé dans la prise USB située à l'avant de l'autoclave. Pour l'archivage sur une clé USB, se référer au par. 4.8.5.a. Ne connectez pas de dispositifs non prévus par le fabricant.

| IESI                            |
|---------------------------------|
| iClave 24                       |
| Ser. Num,                       |
| Date: 11/12/2023                |
| Prog: Vacuum                    |
| Cucle: DDU36                    |
| STARI: 11:34:55                 |
|                                 |
| time: UU:UU                     |
| pressure: 0,003                 |
|                                 |
| time: UU:UU                     |
| pressure: -U.859                |
| li<br>time: DE:00               |
| LIME: U0:UU<br>proceuro: -0.960 |
| pressure: -0.000                |
| 10<br>timo: 10:00               |
| 10.00                           |
| VACIUM RATE                     |
| D 1 mbar/min (MAX 1 3)          |
| END: 11:55:44                   |
| CYCLE COMPLETE                  |
|                                 |

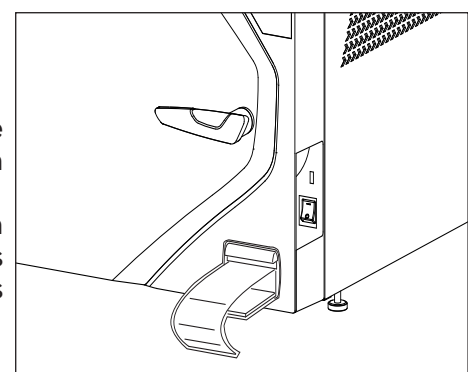

# 5.12 Cybersécurité

Ce stérilisateur a été conçu et fabriqué par NSK Dental Italy dans le but d'éliminer, dans la mesure du possible, la dégradation des performances ou les risques liés à d'éventuelles interactions négatives entre le dispositif et l'environnement informatique dans lequel il fonctionne, même si le dispositif médical ne gère ni ne sauvegarde les données des patients, mais seulement les rapports de cycle. Pour vérifier la version actuelle du micrologiciel, utilisez le menu.

Pour éviter toute utilisation non autorisée, NSK Dental Italy a appliqué un concept de sécurité intrinsèque qui comprend :

- Des communications de données cryptées de bout en bout (TLS) sont utilisées pour préserver la confidentialité des communications avec le cloud NSK.
- Des signatures numériques sont utilisées pour préserver l'intégrité. Les données très sensibles, telles que les mises à jour de micrologiciels, sont acceptées par des points finaux authentifiés.
- Les données ne circulent que dans un sens à partir du port Ethernet, le contexte de sécurité doit être mutuellement authentifié et les mécanismes cryptographiques, y compris le cryptage et la vérification des signatures, doivent être bidirectionnels.
- Les corrections ou les mises à jour du micrologiciel de NSK Dental Italie seront disponibles rapidement en cas de besoin et devraient être appliquées dès qu'elles sont disponibles. Des procédures systématiques seront mises en place pour permettre aux utilisateurs autorisés de télécharger et d'installer les mises à jour de NSK Dental Italy dès qu'un correctif ou un nouveau micrologiciel sera disponible.
- Une assistance complète sera disponible pour les utilisateurs. En cas de demande concernant la cybersécurité des appareils, veuillez écrire à l'adresse suivante servicesterilization@nsk-italy.it.

Ensuite, pour atténuer le risque de menaces liées à la cybersécurité :

- le réseau informatique sur lequel le dispositif est installé et connecté doit être adapté à ce dispositif médical (par exemple, l'utilisation de configurations peut inclure des protections de point final telles que des règles anti-malware, pare-feu, liste blanche, paramètres d'événements de sécurité, paramètres de journalisation, détection de la sécurité physique).
- Seul le port Ethernet peut être utilisé pour communiquer avec le cloud NSK.
- ne permettez l'utilisation de l'appareil qu'au personnel approprié et dûment autorisé
- les utilisateurs doivent veiller à ne pas divulguer leurs codes Pin pour accéder au menu technique.

# 6. Alarmes

# 6.1 Généralités

Lors de la mise en marche de l'appareil et pendant chaque cycle de stérilisation, les paramètres caractéristiques des différentes phases du cycle sont constamment contrôlés, de même que le bon fonctionnement et l'état acceptable de tous les composants.

Les anomalies ou défaillances éventuelles sont immédiatement signalées sur l'écran par des messages d'avertissement et des codes d'alarme, accompagnés d'un signal sonore.

Les paragraphes suivants présentent les messages d'information, de notification et d'alarme possibles dans le tableau :

**INFORMATIONS** : les informations apparaissent en cas d'utilisation incorrecte ou d'entretien demandé par l'opérateur. Ces messages permettent normalement de démarrer le cycle mais exigent certaines actions de la part de l'opérateur.

**NOTIFICATIONS** : des avertissements apparaissent en cas de petits dysfonctionnements de l'appareil; ce type de dysfonctionnement n'entraîne pas l'interruption du cycle de stérilisation. Le cycle se poursuivra jusqu'à son terme, mais à la fin du cycle, il sera nécessaire d'évaluer / de résoudre le problème.

**ALARMES** : les alarmes s'affichent en cas de dysfonctionnement de la machine qui affecte le cycle de stérilisation et entraîne l'échec du processus de stérilisation conformément à la norme EN 13060:2014+A1:2018. Ces dysfonctionnements nécessitent l'interruption immédiate du processus et la procédure de réinitialisation de l'appareil. Aucun autre cycle ne peut être effectué tant que la cause de l'erreur n'est pas résolue.

Les tableaux montrent :

- dans la première colonne en partant de la gauche, le codage du message ;
- dans la deuxième colonne, le message affiché sur l'écran ;
- dans la troisième colonne, la cause du message ;
- dans la quatrième colonne, la solution au problème, qui dans certains cas peut être résolu par l'opérateur, dans d'autres cas une assistance technique est nécessaire.

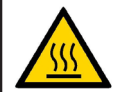

Les instruments et la chambre de stérilisation sont très chauds.

Effectuez les opérations indiquées sans que des parties du corps n'entrent en contact avec des surfaces chaudes.

# 6.2 Liste des informations

| N°  | MESSAGE AFFICHÉ                        | CAUSE                                                                                                    | SOLUTION                                                                                                    |
|-----|----------------------------------------|----------------------------------------------------------------------------------------------------|----------------------------------------------------------------------------------------------------|
| i01 | Remplacez le filtre<br>bactériologique | Le filtre bactériologique a<br>effectué plus de 500 cycles.                                                                                           | Remplacez le filtre bactério-<br>logique et remettez à zéro son<br>compteur.                                                |
| i02 | Remplacez le joint de la porte         | Le joint de la porte a effectué<br>plus de 1000 cycles.                                                                                               | Remplacez le joint de la porte et<br>remettez à zéro son compteur .                                                         |
| i03 | Effectuez un contrôle<br>périodique    | Un an s'est écoulé depuis la date d'in-<br>stallation ou plus de 1000 cycles ont<br>été effectués sans aucun entretien<br>par l'assistance technique. | Un contrôle complet est nécessaire<br>par un service technique qualifié<br>; contactez le service d'entretien<br>technique. |
| i10 | Fermez la porte                        | La porte n'est pas correctement fermée.                                                                                                    | Vérifiez si la porte est<br>correctement fermée.                                                                            |
| i20 | Remplissez le réservoir                | Niveau d'eau insuffisant dans le<br>réservoir d'eau propre.                                                                                           | Remplissez le réservoir d'eau propre.                                                                                       |

### Allarmes

| i21 | Réservoir d'eau propre plein           | Le niveau du réservoir d'eau pro-<br>pre a atteint le niveau maximal<br>autorisé.                  | Arrêtez de remplir le réservoir<br>d'eau propre.                                                                                     |
|-----|----------------------------------------|----------------------------------------------------------------------------------------------------|----------------------------------------------------------------------------------------------------|
| i22 | Réservoir d'eau usée plein             | Le réservoir d'eau usée est plein.                                                                 | Videz le réservoir d'eau usagée.                                                                                                    |
| i23 | Vérifiez la qualité de l'eau<br>propre | Conductivité de l'eau propre<br>supérieure à 15 µS/cm, donc<br>trop élevée.                        | Remplacez ou remplissez le<br>réservoir d'eau propre avec de<br>l'eau déminéralisée.                                                 |
| i30 | Attendez le refroidissement            | La température de la chambre<br>est trop élevée, le test du vide<br>n'est pas possible.            | Éteignez l'appareil et laissez la<br>porte ouverte pour refroidir la<br>chambre.                                                     |
| i50 | Cycle interrompu                       | Le cycle a été interrompu<br>manuellement par l'opérateur. La<br>stérilisation n'est pas terminée. | Séchez le compartiment, s'il est<br>humide, et redémarrez le cycle. Si<br>le problème persiste, contactez<br>l'assistance technique. |
| i60 | Séchage interrompu                     | Le cycle a été interrompu<br>manuellement par l'opérateur<br>pendant la phase de séchage.          | Séchez le chargement ou<br>utilisez-le immédiatement.                                                                                |

# 6.3 Liste des notifications

| N°  | MESSAGE AFFICHÉ                         | CAUSE                                                                                                    | SOLUTION                                                                                                    |
|-----|-----------------------------------------|----------------------------------------------------------------------------------------------------|----------------------------------------------------------------------------------------------------|
| N04 | Remplacez le filtre<br>bactériologique  | Filtre bactériologique colmaté.                                                                                                    | Remplacez le filtre bactério-<br>logique et remettez à zéro son<br>compteur.                                                                                |
| N05 | Nettoyez le filtre de vidange           | Filtre de vidange colmaté.                                                                                                    | Nettoyez ou remplacez le filtre<br>situé sous la plaque métallique au<br>fond de la chambre.                                                                |
| N31 | Nettoyez le joint de la porte           | Le test du vide a échoué. Fuite<br>possible au niveau du joint de la<br>porte.                                                        | Nettoyez le joint de la porte et<br>répétez le test. Si le problème<br>persiste, contactez l'assistance<br>technique.                                       |
| N32 | Le test du vide a échoué :<br>réessayez | La valeur de vide attendue n'a<br>pas été atteinte dans le temps<br>imparti.                                                          | Séchez le compartiment, s'il est<br>humide, et redémarrez le cycle. Si<br>le problème persiste, contactez<br>l'assistance technique.                        |
| N33 | Nettoyez le joint de la porte           | Le test Dual Helix a échoué.<br>Fuite possible au niveau du joint<br>de la porte. La pression n'a pas<br>diminué dans le délai prévu. | Nettoyez le joint de la porte<br>et répétez le test. Perte de<br>pression. Si le problème<br>persiste, contactez l'assistance<br>technique.                 |
| N40 | Phase de préchauffage trop<br>longue    | Chauffage lent de la pièce.                                                                                                    | Exécutez le cycle avec un<br>chargement moins important. Si<br>le problème persiste, contactez<br>l'assistance technique. Vérifiez la<br>tension du réseau. |
| N61 | Réduisez le chargement                  | La valeur de pression minimale<br>n'a pas été atteinte dans le<br>temps imparti.                                                      | Réduisez le chargement pour<br>faciliter le séchage.                                                                                                    |
| N70 | Conductimètre défectueux                | Appareil de mesure de la conductivité défectueux.                                                                                     | Contactez l'assistance<br>technique.                                                                                                    |

# 6.4 Liste des alarmes

| N°  | MESSAGE AFFICHÉ                                           | CAUSE                                                                                                    | SOLUTION                                                                                                    |
|-----|-----------------------------------------------------------|----------------------------------------------------------------------------------------------------|----------------------------------------------------------------------------------------------------|
| A11 | Défaut de fermeture de la<br>porte                        | Défaillance des capteurs du système<br>de fermeture de la porte pendant<br>le cycle. La stérilisation n'est pas<br>terminée.                           | Contactez l'assistance<br>technique.                                                                                                    |
| A12 | Défaut de fermeture de la<br>porte                        | Défaillance des capteurs du système<br>de fermeture de la porte pendant le<br>séchage. Stérilisation terminée.                                         | Séchez le chargement et utilisez-le<br>immédiatement. Contactez l'assi-<br>stance technique.                                                   |
| A13 | Défaillance du système de verrouillage                    | Capteur du système de verrouillage des portes défectueux.                                                                                              | Contactez l'assistance<br>technique.                                                                                                    |
| A51 | Phase de vide trop longue ;<br>réduisez le chargement     | La valeur de vide attendue n'a pas<br>été atteinte dans le temps imparti.                                                                              | Effectuer un cycle avec un<br>chargement moins important. Si<br>le problème persiste, contactez<br>l'assistance technique.                     |
| A52 | Nettoyez le filtre à eau<br>déminéralisée                 | L'impulsion n'a pas atteint la valeur<br>dans le temps imparti.                                                                                        | Videz le réservoir et nettoyez le<br>filtre de remplissage d'eau. Si le<br>problème persiste, contactez<br>l'assistance technique.             |
| A53 | Nettoyez le joint de la porte                             | Paramètres du cycle mal alignés.<br>Air dans la chambre.                                                                                               | Vérifiez le joint de la porte.<br>Nettoyez le joint. Si le problème<br>persiste, contactez l'assistance<br>technique.                          |
| A54 | Nettoyez le joint de la porte                             | Paramètres de stérilisation<br>trop bas. Température ou<br>pression inférieure à la bande de<br>stérilisation. La stérilisation n'est<br>pas terminée. | Vérifiez le joint de la porte. Si<br>nécessaire, effectuez un test de<br>vide. Si le problème persiste, con-<br>tactez l'assistance technique. |
| A55 | Paramètres de stérilisation<br>trop élevés                | Température ou pression<br>supérieure à la bande de<br>stérilisation.La stérilisation n'est<br>pas terminée.                                           | Contactez l'assistance<br>technique.                                                                                                    |
| A56 | Temps de stérilisation trop<br>court.                     | Temps de stérilisation trop court.<br>La stérilisation n'est pas effectuée.                                                                            | Redémarrez le cycle. Si le<br>problème persiste, contactez<br>l'assistance technique.                                                          |
| A57 | Temps d'équilibrage trop<br>long                          | Temps d'équilibrage trop long. La<br>stérilisation n'est pas effectuée.                                                                                | Essayez de réduire le chargement<br>et redémarrez le cycle. Si le pro-<br>blème persiste, contactez l'assi-<br>stance technique.               |
| A70 | Panne de courant : vérifiez<br>l'alimentation électrique  | Panne de courant pendant le cycle.<br>La stérilisation n'est pas terminée.                                                                             | Vérifiez la prise électrique.<br>Séchez la chambre et redémarrez<br>le cycle.                                                                  |
| A71 | Capteur de température de<br>la chambre défectueux        | Capteur de température de la<br>chambre défectueux.                                                                                                    | Contactez l'assistance<br>technique.                                                                                                    |
| A72 | Capteur de pression<br>défectueux                         | Capteur de pression défaillant ou défectueux.                                                                                                    | Contactez l'assistance<br>technique.                                                                                                    |
| A73 | Capteur de chauffage<br>de bande supérieure<br>défectueux | Capteur de chauffage de bandew<br>supérieure défaillant ou défec-<br>tueux.                                                                            | Contactez l'assistance<br>technique.                                                                                                    |
| A74 | Capteur de chauffage de<br>bande inférieure défectueux    | Capteur de chauffage de bande<br>inférieure défaillant ou défectueux.                                                                                  | Contactez l'assistance<br>technique.                                                                                                    |
| A75 | Pression trop élevée.                                     | La pression a atteint des valeurs<br>trop élevées.                                                                                                    | Contactez l'assistance<br>technique.                                                                                                    |
| A76 | Erreur de communication.                                  | Communication perdue entre les car-<br>tes IO et GUI.La stérilisation n'est pas<br>effectuée.                                                          | Arrêtez l'autoclave et contactez<br>l'assistance technique.                                                                                    |
| A77 | Problème de<br>communication interne                      | Problème de communication avec<br>les périphériques internes. La<br>stérilisation n'a pas été effectuée.                                               | Arrêtez l'autoclave et contactez<br>l'assistance technique.                                                                                    |

# 7. Entretien

#### 7.1 Entretien ordinaire

L'entretien de l'appareil doit être effectué par du personnel dûment formé, qui a lu et compris toutes les procédures et informations données dans ce manuel d'instructions, en particulier dans le chapitre 2 "Consignes de sécurité". Portez toujours des gants en latex stérilisés et jetables.

Pour garantir une durée de vie et une fiabilité maximales de l'appareil, il est recommandé de perfectionner les techniques de nettoyage et de lavage de l'instrumentation.

L'une des principales causes d'usure prématurée du stérilisateur est la présence de résidus sur les instruments qui ne sont pas parfaitement propres, avec en conséquence la formation de taches, d'incrustations et d'obstructions progressives des filtres, des électrovannes et du circuit hydraulique. Le tableau suivant montre l'entretien courant que l'opérateur ou l'agent d'entretien doit effectuer régulièrement. Il indique la fréquence de l'entretien et décrit le type d'opération à effectuer.

| Fréquence                                                                              | Type d'opération                                                                                                    | Procédure opérationnelle                                                                                                    |
|----------------------------------------------------------------------------------------|----------------------------------------------------------------------------------------------------|----------------------------------------------------------------------------------------------------|
| Tous les jours                                                                         | Nettoyage manuel de la chambre<br>de stérilisation. Il fautla faire<br>lorsque la chambre est froide.                            | Nettoyage à effectuer<br>manuellement à l'aide d'un<br>chiffon humidifié avec de l'eau<br>déminéralisée                                                                                                    |
| Tous les jours                                                                         | Nettoyage manuel du joint en<br>caoutchouc de la porte. Cette<br>opération doit être effectuée lorsque<br>la chambre est froide. | Nettoyage à effectuer<br>manuellement à l'aide d'un<br>chiffon humidifié avec de l'eau<br>déminéralisée                                                                                                    |
| Tous les mois ou tous les<br>100 cycles                                                | Nettoyage des filtres H2O<br>(chambre et réservoir)                                                                              | Voir les paragraphes 7.1.1 et 7.1.2.                                                                                                    |
| Tous les 5 jours<br>d'utilisation ou pendant<br>un arrêtégal ou supérieur<br>à 2 jours | Nettoyage des réservoirs                                                                                                    | Videz les deux réservoirs<br>contenant l'eau d'entrée et<br>l'eau de sortie comme indiqué<br>au paragraphe 5.9.2. Rincez<br>le réservoir à l'eau claire pour<br>éliminer les dépôts présents<br>autour des filtres et sur le fond.<br>N'utilisez pas de produits de<br>nettoyage ou de détergents à<br>l'intérieur du réservoir. |
| Tous les 6 mois ou tous les<br>500 cycles                                              | Remplacement du filtre<br>bactériologique (code 021008)                                                                          | Voir paragraphe 7.1.2                                                                                                    |

#### TABLEAU D'ENTRETIEN PÉRIODIQUE

#### 7.1.1 Remplacement et nettoyage du filtre à eau déminéralisée

Pour nettoyer ou remplacer le filtre à eau déminéralisée, ouvrez le couvercle du réservoir et videz le réservoir d'eau propre. Lorsque le réservoir est vide, retirez le filtre de son logement. Nettoyez ou remplacez le filtre et réinsérez-le dans son logement, en prenant soin de l'insérer complètement (utilisez votre pouce pour pousser le filtre jusqu'à la butée).

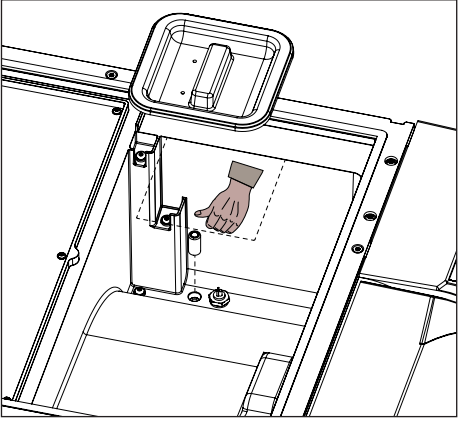

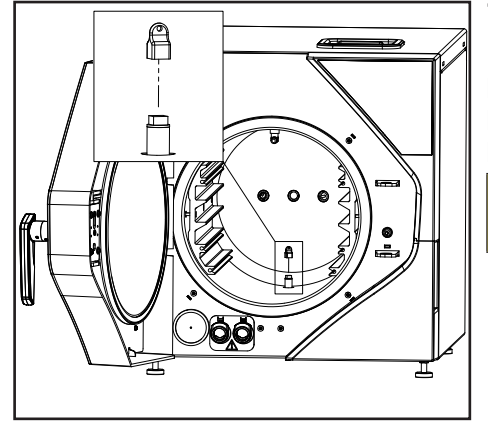

#### 7.1.2 Changement et nettoyage du filtre H2O

Pour nettoyer ou remplacer le filtre H20 de la chambre, il faut l'ouvrir la trappe (en la déverrouillant avec la commande appropriée sur l'écran) et dévisser le filtre dans le bas à l'aide de la clé fournie dans le kit d'accessoires de l'autoclave.

Attention aux éventuelles surfaces chaudes.

#### 7.1.3 Remplacement du filtre bactériologique

i Re

Remplacez le filtre bactériologique lorsque l'appareil est éteint.

Dévissez le filtre bactériologique et remplacez-le par un neuf. Installez le filtre dans son logement en veillant à ce qu'il soit complètement vissé.

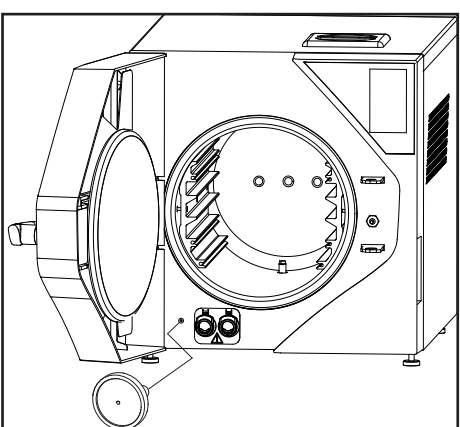

#### 7.2 Entretien programmé

Le tableau suivant indique les opérations d'entretien programmé à effectuer sur l'appareil par du personnel qualifié et autorisé chez le client, avec les échéances correspondantes.

| Pos                                                                                     | Contrôle/activité                                                       | Responsable                    | Fréquence            |  |
|-----------------------------------------------------------------------------------------|-------------------------------------------------------------------------|--------------------------------|----------------------|--|
| 1                                                                                       | Réglage de la porte                                                     |                                | 1 an / 1 000 cycles  |  |
|                                                                                         | - Remplacement des joints                                               | Technicien                     | 1 an / 1 000 cycles  |  |
|                                                                                         | - Vérification du dégagement de la porte-disque                         | Agent d'entretien / Technicien | 1 an / 1 000 cycles  |  |
|                                                                                         | - Lubrification                                                         | Agent d'entretien / Technicien | 1 an / 1 000 cycles  |  |
|                                                                                         | - Contrôle de l'usure des composants                                    | Agent d'entretien / Technicien | 1 an / 1 000 cycles  |  |
|                                                                                         | - Remplacement de la goupille de<br>fermeture (si nécessaire)           | Technicien                     | 2 ans / 2 000 cycles |  |
| 2                                                                                       | Calibrage                                                               | Agent d'entretien / Technicien | 1 an                 |  |
| 3                                                                                       | Nettoyage / remplacement du filtre                                      |                                |                      |  |
|                                                                                         | - Remplacement du filtre cylindrique de la chambre                      | Opérateur                      | 1 an / 1 000 cycles  |  |
|                                                                                         | - Remplacement du filtre du réservoir d'eau propre                      | Opérateur                      | 1 an / 1 000 cycles  |  |
| 4                                                                                       | Vérification des caractéristiques de la pompe                           | Technicien                     | 1 an / 1 000 cycles  |  |
| 5                                                                                       | Nettoyage des réservoirs                                                | Opérateur                      | 1 an / 1 000 cycles  |  |
| 6                                                                                       | Nettoyage du radiateur                                                  | Agent d'entretien / Technicien | 1 an / 1 000 cycles  |  |
| 7                                                                                       | Remplacement du clapet anti-retour                                      | Technicien                     | 2 ans / 2 000 cycles |  |
| 8                                                                                       | Remplacement de la micropompe                                           | Technicien                     | 2 ans / 2 000 cycles |  |
| 9                                                                                       | Contrôle / lubrification du piston de<br>fermeture électrique           | Agent d'entretien / Technicien | 2 ans / 2 000 cycles |  |
| 10                                                                                      | Inspection / nettoyage du filtre en laiton<br>de la sortie du radiateur | Agent d'entretien / Technicien | 2 ans / 2 000 cycles |  |
| 11                                                                                      | Remplacement de la membrane de la pompe à vide                          | Technicien                     | 2 ans / 2 000 cycles |  |
| REMARQUE : se référer à la législation et aux instructions en vigueur dans chaque pays. |                                                                         |                                |                      |  |

#### 7.3 Validation / requalification périodique du processus de stérilisation

Le stérilisateur acheté est conforme aux prescription applicables des normes de sécurité en vigueur, et les paramètres fixés par le fabricant sont conçus pour assurer la stérilité du chargement dans les conditions indiquées dans le manuel. Pour garantir la sécurité du processus dans le temps, il est nécessaire de vérifier périodiquement (1 an) les paramètres du processus (pression et température), en s'assurant qu'ils restent dans les limites fixées par les normes européennes de référence EN 17665 et EN 556. La requalification des performances du stérilisateur relève de la responsabilité de l'utilisateur du produit.

La requalification du processus (ainsi que l'entretien extraordinaire) doit être effectuée par la personne identifiée comme "Technicien" qui correspond au personnel qualifié et autorisé qui effectue les opérations auprès de la société NSK Dental Italy, si le stérilisateur doit être retourné ou récupéré pour des réparations à effectuer dans le laboratoire ou dans l'usine, n'oubliez pas d'accompagner le stérilisateur d'une photocopie de la facture d'achat et en cas de retour de l'autorisation RMA appropriée qui doit toujours être demandée à l'avance avant d'envoyer l'appareil à l'attention du Service client de NSK Dental Italy.

#### 7.4 Remplacement des fusibles

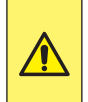

Le remplacement des fusibles doit être effectué par le technicien, qui doit avoir lu et compris toutes les procédures et informations contenues dans ce manuel d'instructions, en particulier dans le chapitre 2 "Informations de sécurité".

Pour remplacer les fusibles, éteignez l'appareil et débranchez le câble d'alimentation. Dévissez les couvercles de protection des fusibles et remplacez-les par des fusibles ayant des caractéristiques équivalentes à celles de l'équipement d'origine (voir par. 3.8 Caractéristiques techniques).

#### 7.5 Durée de vie utile du dispositif

La durée de vie moyenne du stérilisateur en service est de 10 ans. Dans le cadre d'une utilisation normale, l'appareil est censé être utilisé et entretenu en suivant les instructions fournies par NSK Dental Italy.

| Ν. | Dénomination                  | iClave 18 cod. | iClave 24 cod. |
|----|-------------------------------|----------------|----------------|
| 1  | PANNEAU LATÉRAL GAUCHE        | R716040        | R716040        |
| 2  | PANNEAU LATÉRAL DROIT         | R716039        | R716039        |
| 3  | PANNEAU ARRIÈRE               | R716060        | R716060        |
| 4  | PANNEAU SUPÉRIEUR             | R716026        | R716026        |
| 5  | POIGNÉE                       | R716006        | R716006        |
| 6  | ENSEMBLE PORTE                | R153010        | R153010        |
| 7  | ENSEMBLE POSTE DE COMMANDE    | R153012        | R153012        |
| 8  | PANNEAU FRONTAL AVEUGLE       | R716011        | R716011        |
| 9  | PANNEAU AVANT AVEC IMPRIMANTE | R716010        | R716010        |
| 10 | CONDENSEUR AVEC VENTILATEURS  | R153007        | R153007        |
| 11 | ENSEMBLE FERMETURE            | R153008        | R153008        |
| 12 | ENSEMBLE BRAS + HUBLOT        | R153003        | R153003        |
| 13 | ENSEMBLE RÉSERVOIR COMPLET    | R153006        | R153006        |
| 14 | CARTE MÈRE                    | R516001        | R516001        |
| 15 | CARTE THERMOBLOC              | R516002        | R516002        |
| 16 | ALIMENTATION À DÉCOUPAGE      | R610010        | R610010        |
| 17 | THERMOBLOC                    | R603014        | R603014        |
| 18 | MICROPOMPE DE VIDANGE         | R021132        | R021132        |
| 19 | FILTRE DE VIDANGE / RETENUE   | R210904        | R210904        |
| 20 | ÉLECTROVANNE SV1              | R606015        | R606015        |
| 21 | ÉLECTROVANNE SV2              | R606017        | R606017        |
| 22 | ÉLECTROVANNE SV3              | R606016        | R606016        |
| 23 | ÉLECTROVANNE SV4              | R606015        | R606015        |

#### 7.6 Pièces détachées

| 24 | CLAPET ANTI-RETOUR DE VAPEUR            | R220007 | R220007 |
|----|-----------------------------------------|---------|---------|
| 25 | CAPTEUR DE PRESSION DE LA CHAMBRE       | R614002 | R614002 |
| 26 | CAPTEUR DE TEMPÉRATURE DE LA CHAMBRE    | R615016 | R615016 |
| 27 | ÉLECTRO-AIMANT DE VERROUILLAGE DE PORTE | R619011 | R619011 |
| 28 | POMPE D'INJECTION D'EAU                 | R021010 | R021010 |
| 29 | POMPE À VIDE                            | R604011 | R604011 |
| 30 | ENSEMBLE SÉLECTEUR DE VIDANGE           | R153009 | R153009 |
| 31 | ENSEMBLE CHAMBRE                        | R153002 | R153001 |
| 32 | SUPPORT DE PLATEAU                      | R716003 | R716002 |
| 33 | PLATEAU ÉTROIT                          | R716030 | R716028 |
| 34 | PLATEAU LARGE                           | R716029 | R716027 |
| 35 | FILTRE RÉSEAU                           | R020185 | R020185 |
| 36 | SOUPAPE DE SÉCURITÉ                     | R220005 | R220005 |
| 37 | FILTRE DE CHAMBRE                       | R105320 | R105320 |
| 38 | CORDON D'ALIMENTATION UE (FICHE SHUKO)  | R607003 | R607003 |
| 39 | CORDON D'ALIMENTATION UK (PRISE UK)     | R607005 | R607005 |
| 40 | GARNITURE DE PORTE                      | R716055 | R716055 |
| 41 | FILTRE BACTÉRIOLOGIQUE                  | 021008  | 021008  |
| 42 | RÉSERVOIR H20 FILTRE                    | R200919 | R200919 |

#### 7.7 Point chaud et point froid à l'intérieur de la chambre

Les points mis en évidence sur la photo indiquent les zones à l'intérieur de la chambre où la température est la plus élevée et la plus basse en fonctionnement normal.

Le point rouge correspond à la température maximale et le point bleu à la température minimale.

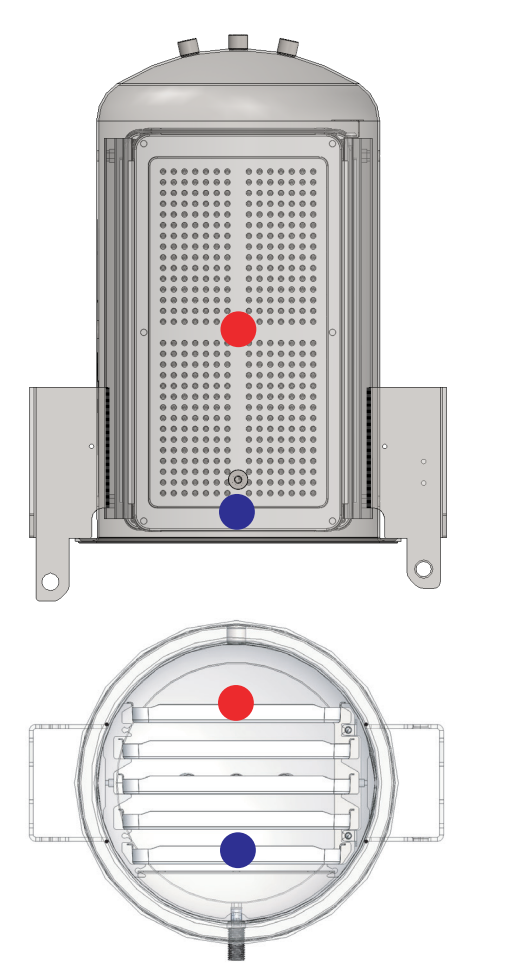

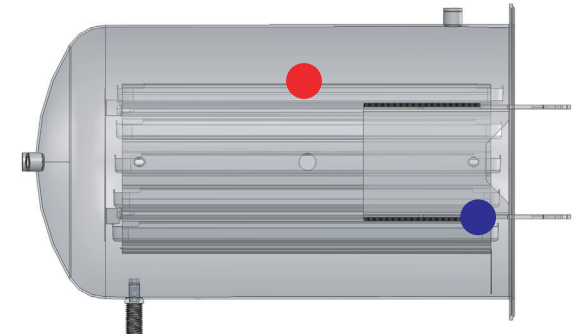

# Entretien

### 7.8 Régime général

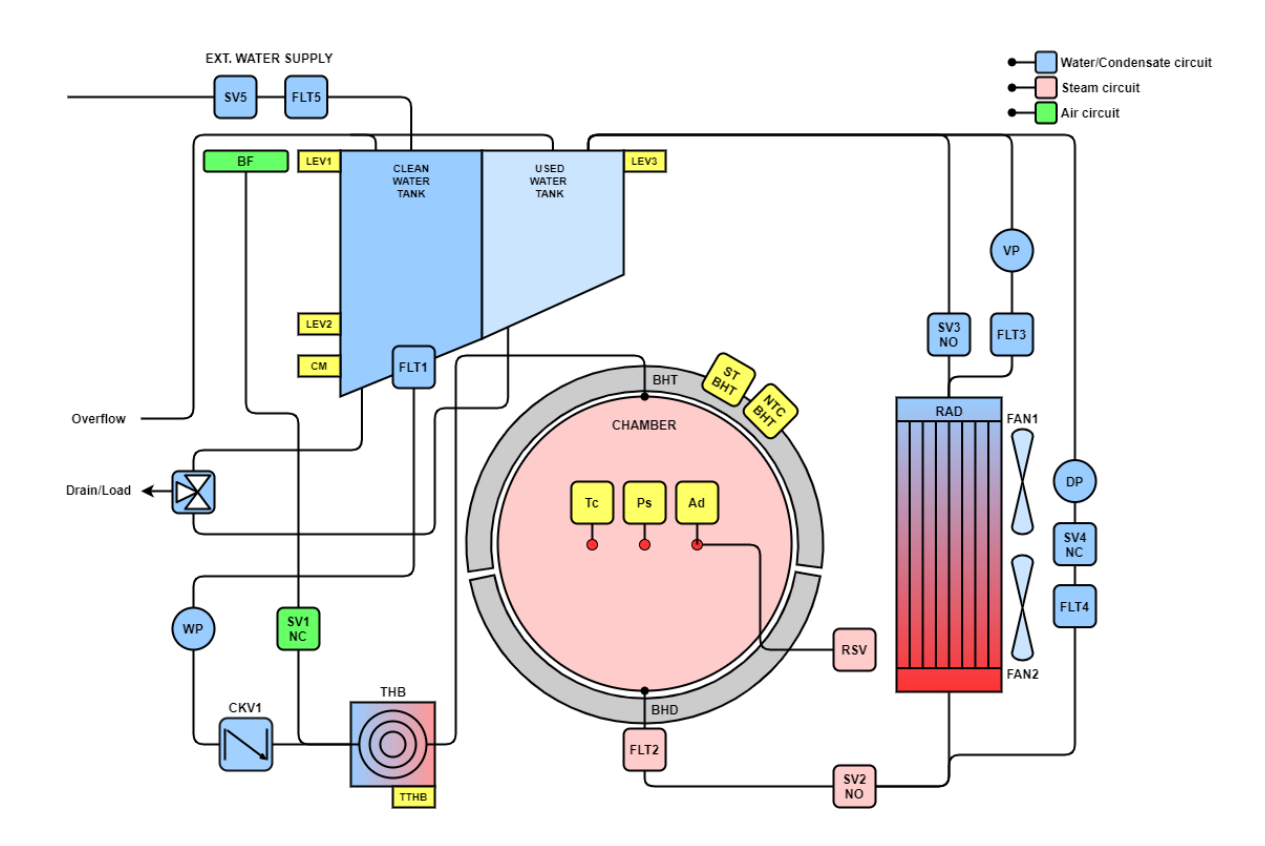

7.8.1 Circuit électrique

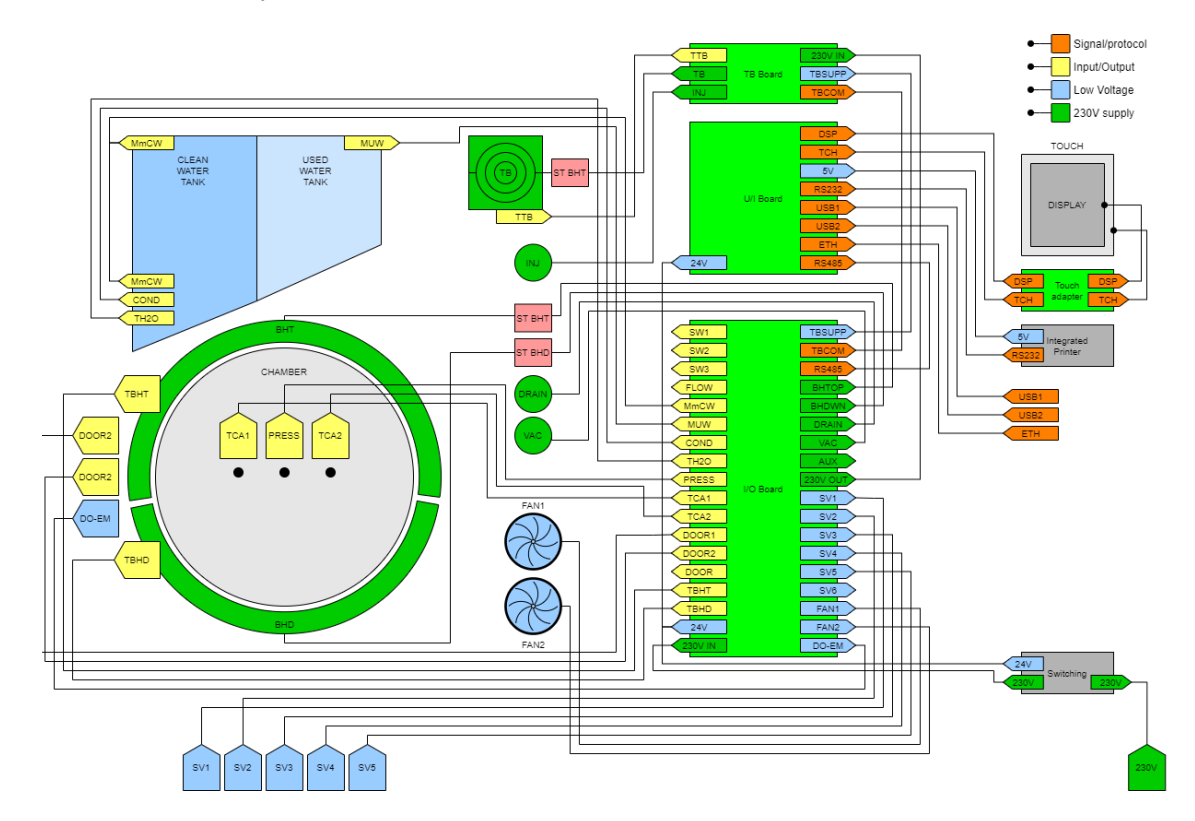

## Entretien

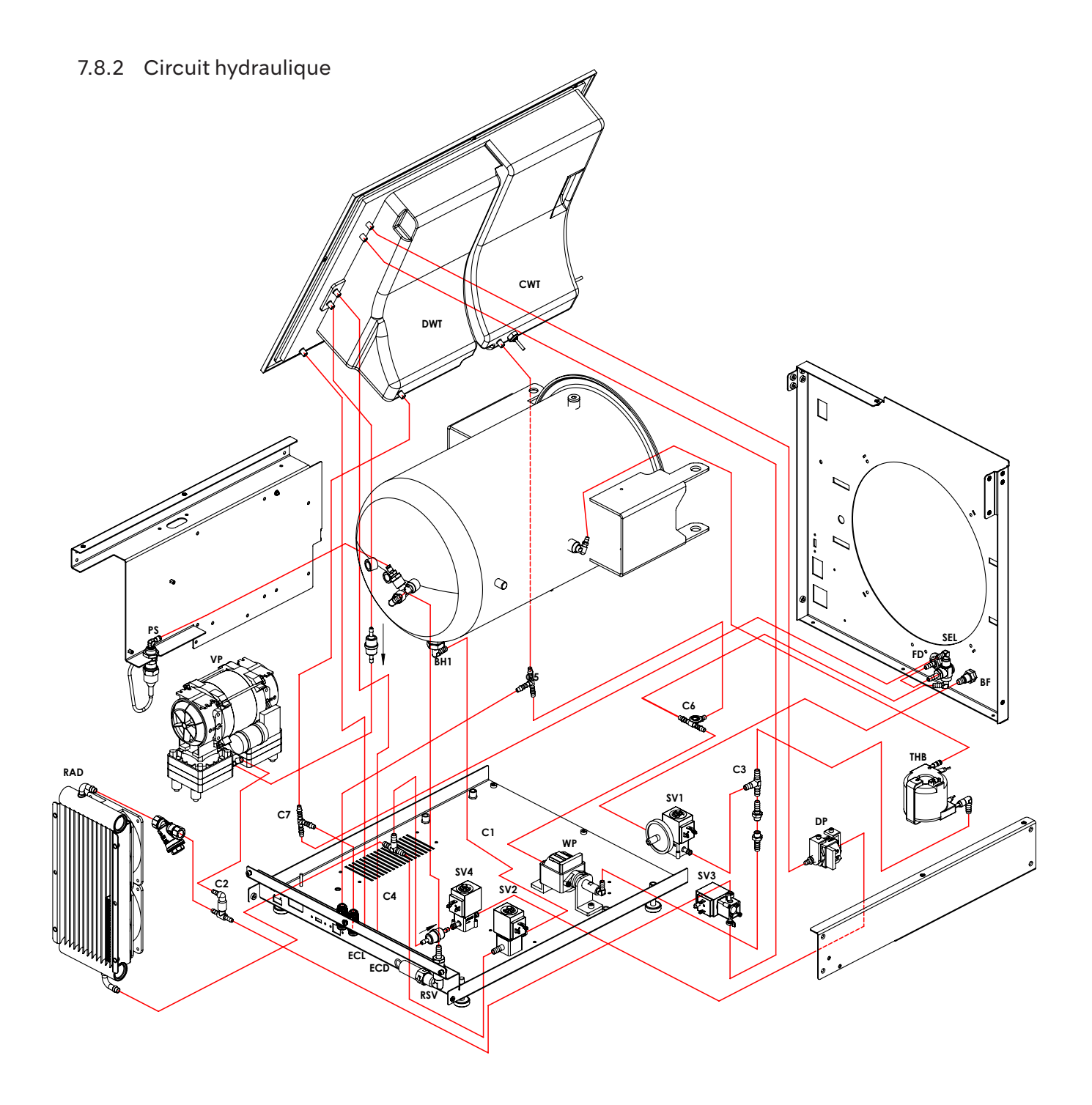

# 8. Élimination

L'élimination de cet appareil, en tant qu'appareil électrique et électronique, doit être effectuée séparément des déchets ménagers en le remettant à votre centre local de collecte/recyclage.

L'élimination de l'emballage doit être effectuée conformément aux dispositions locales applicables aux matériaux indiqués ci-dessous : Boîte extérieure : carton ;

Éponge : polyéthylène expansé ; Palette : bois.

Technical specifications may be modified without prior notice. Pictures, description, quoting, dimension and technical data in this catalogue have to be considered as purely indicative.

NAKANISHI INC.www.nsk-dental.com700 Shimohinata, Kanuma, Tochigi 322-8666, Japan

NSK Dental Italy S.r.l. www.nsk-italy.it Via dell'Agricoltura, 21 - 36016 Thiene (VI) Italy